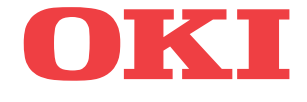

ML5720/ML5721/ML5790/ML5791

# Benutzerhandbuch

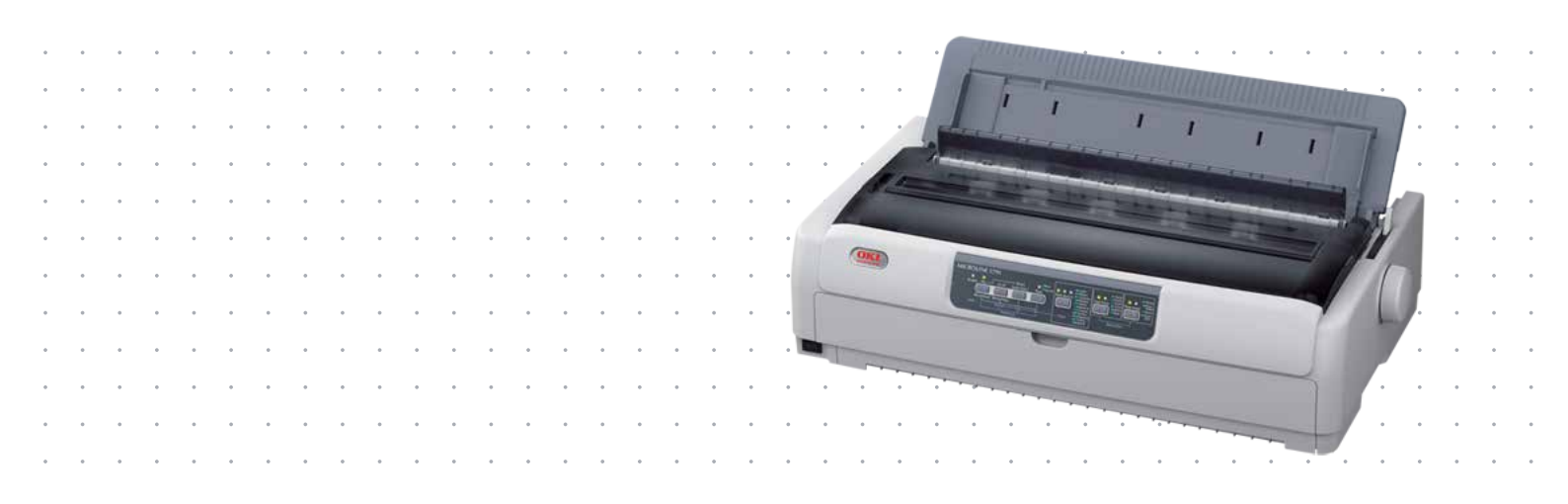

# Vorwort

Es wurden alle Anstrengungen unternommen, um sicherzustellen, dass die in dieser Veröffentlichung enthaltenen Informationen vollständig und richtig sind und dem aktuellsten Stand entsprechen. Der Hersteller übernimmt keinerlei Verantwortung für die Konsequenzen von Irrtümern außerhalb der Kontrolle des Unternehmens. Zudem kann der Hersteller keine Garantie dafür übernehmen, dass durch andere Hersteller vorgenommene Änderungen an Software und Geräten, die in diesem Handbuch erwähnt werden, die Gültigkeit der hierin enthaltenen Informationen unbeeinträchtigt lassen. Die Erwähnung von Softwareprodukten von Drittherstellern lässt nicht notwendigerweise den Schluss zu, dass sie vom Hersteller empfohlen werden.

Obwohl größte Sorgfalt darauf verwendet wurde, die hierin enthaltenen Informationen so akkurat und hilfreich wie möglich weiterzugeben, übernehmen wir keinerlei Garantie hinsichtlich ihrer Genauigkeit und Vollständigkeit.

Die aktuellsten Treiber und Handbücher finden Sie auf der Website:

#### www.oki.com/printing/

Copyright © 2012 OKI Data Corporation. Alle Rechte vorbehalten.

OKI ist eine eingetragene Marke von OKI Electric Industry Co., Ltd.

OKI Printing Solutions ist eine Marke der OKI Data Corporation.

Hewlett-Packard, HP und LaserJet sind Marken der Hewlett-Packard Company.

Microsoft, MS-DOS und Windows sind eingetragene Marken der Microsoft Corporation.

Apple, Macintosh, Mac und Mac OS sind Marken von Apple Inc.

Andere Produkt- und Markennamen sind eingetragene Marken oder Marken der jeweiligen Unternehmen.

Dieses Produkt entspricht den Anforderungen der EU-Richtlinien 2014/30/EU (EMC), 2014/35/EU (LVD) und 2011/65/EU (ROHS) in der geltenden Fassung zur Angleichung der Rechtsvorschriften der Mitgliedsstaaten in Bezug auf elektromagnetische Verträglichkeit, Niederspannung und Beschränkung gefährlicher Stoffe.

Dieses Produkt entspricht EN55022 Klasse B. Bei Installation mit der optionalen Netzwerkschnittstellenkarte, der seriellen RS232C-Schnittstellenkarte oder der optionalen Einzelblattzufuhr entspricht es jedoch EN55022 Klasse A. In der häuslichen Umgebung kann diese Konfiguration Funkstörungen verursachen. In diesem Fall muss der Benutzer eventuell entsprechende Kontrollmaßnahmen ergreifen. Die folgenden Kabel wurden zum Bewerten dieses Produkts und Erreichen der Konformität mit der EMV-Richtlinie 2014/30/EU verwendet. Andere Konfigurationen können die Konformität beeinträchtigen.

| KABELTYP | LÄNGE<br>(METER) | KABELSEELE | SCHIRM |  |
|----------|------------------|------------|--------|--|
| Netz     | 1.8              | ×          | ×      |  |
| USB      | 5.0              | ×          | ×      |  |
| Parallel | 1.5              | ×          | ~      |  |
| LAN      | 5.0              | ×          | ×      |  |
| Seriell  | 2.1              | ×          | ~      |  |

# **INFORMATIONEN ZUR UMWELT**

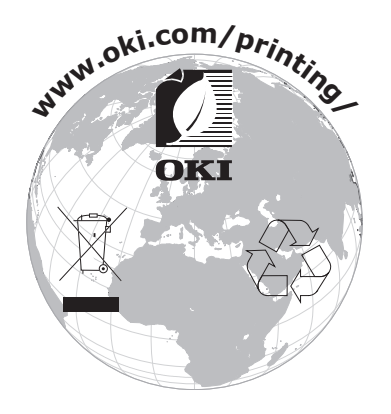

# INHALT

| Vorwort                                                         |
|-----------------------------------------------------------------|
| Informationen zur Umwelt                                        |
| Inhalt                                                          |
| Hinweise, Achtung und Vorsicht6                                 |
| Einführung                                                      |
| Über dieses Handbuch                                            |
| Onlineverwendung                                                |
|                                                                 |
| Aufbewahren des Vernackungsmaterials 9                          |
| Überprüfen der Komponenten.                                     |
| Vorderansicht                                                   |
| Innenansicht                                                    |
| RUCKANSICHT                                                     |
| Einschalten des Druckers                                        |
| Ausschalten des Druckers                                        |
| Durchführen eines Testdrucks                                    |
| Verbinden von Drucker und Computer15                            |
| Drucker und Computer verbinden                                  |
| Verbindung                                                      |
| Emulationen                                                     |
| Installieren des Druckertreibers                                |
| Drucken einer Testseite                                         |
| Drucken am Computer                                             |
| OKI DIPUS                                                       |
| Ilmana mit Panior                                               |
| Einlegen von Endlospapier                                       |
| Einziehen von Endlospapier                                      |
| Zufuhr von der Rückseite (Schub)                                |
| Zufuhr von der Vorderseite (Schub)                              |
| Ausrichten der Perforation                                      |
| Entfernen von Endlospapier                                      |
| Einlegen von Einzelblättern                                     |
| Auswerfen von Einzelblättern                                    |
| Andern der Papiertransportwege                                  |
| Installieren des optionalen Rollenpapierhalters (ML5720/ML5790) |
| Hebel für Papierstärke einstellen                               |
| Bedienungsanleitung                                             |
| Bedienfeld                                                      |
| Anzeigen                                                        |
| Einstellen der Menüwerte                                        |
| Bestätigen der aktuellen Einstellungen 43                       |

| Ändern der Menüeinstellungen.44Menüoptionen und Einstellungen.45Initialisieren der Menüeinstellungen.63Anpassen der Seitenanfangsposition.63 |
|----------------------------------------------------------------------------------------------------|
| Fehlerbehebung                                                                                                    |
| Beheben von Papierstaus                                                                                                    |
| Stau bei Einzelblättern                                                                                                    |
| Stau bei Endlospapier                                                                                                    |
| Maßnahmen bei Alarmbedingungen                                                                                                    |
| Maßnahmen bei allgemeinen Problemen                                                                                                    |
| Peinigen des Druckers 73                                                                                                    |
| Δußen 73                                                                                                    |
| Innen 73                                                                                                    |
|                                                                                                    |
| Verbrauchsmaterial und Zubehor                                                                                                    |
| Verbrauchsmaterial                                                                                                    |
| Wechsein der Farbbandkassette                                                                                                    |
| Bestellinformationen für Verbrauchsmaterial.                                                                                                 |
| Installieren von Optionen                                                                                                    |
| Installieren der Einzelblattzufuhr                                                                                                    |
| Installieren des Rollenpapierhalters (ML5720/ML5790)                                                                                         |
| Installieren der Netzwerkkarte und der seriellen Schnittstellenkarte83                                                                       |
| Bestellnummern für Optionen                                                                                                    |
| Technische Daten                                                                                                    |
| Index                                                                                                    |
| Contact lla 96                                                                                                    |
|                                                                                                    |

# HINWEISE, ACHTUNG UND VORSICHT

#### HINWEIS

Ein Hinweis enthält zusätzliche Informationen, die den Haupttext ergänzen.

# ACHTUNG!

"Achtung" bietet weitere Informationen, die bei Nichtbeachtung zu Fehlfunktionen oder Geräteschäden führen können.

# **VORSICHT!**

"Vorsicht" bietet weitere Informationen, die bei Nichtbeachtung Risiken bergen oder zu Körperverletzung führen können.

Dieses Modell arbeitet zum Schutz Ihres Produkts und zur Gewährleistung einer umfassenden Funktionsfähigkeit nur mit Original-Farbbandkassetten. Farbbandkassetten anderer Hersteller funktionieren möglicherweise nicht, und zwar auch dann nicht, wenn sie als "kompatibel" bezeichnet werden. Falls sie trotzdem eingesetzt werden, kann dadurch jedoch die Leistung und Druckqualität Ihres Produkts beeinträchtigt werden.

Die Spezifikationen können ohne vorherige Ankündigungen geändert werden. Alle Marken bestätigt.

# EINFÜHRUNG

Herzlichen Glückwunsch zum Kauf dieses Druckers!

Diese Druckerserie druckt Schönschrift und hochauflösende Grafiken in höchster Qualität. Sie eignet sich besonders für Desktop- und Büroumgebungen. Der leistungsstarke und vielseitige Drucker kombiniert neueste Drucktechnologie (18 Nadeln (ML5720/ML5721) und 24 Nadeln (ML5790/ML5791), serieller Punktmatrix-Nadeldruck) mit modernsten Materialien und einer überragenden Ausführung. Dabei wurde besonderes Gewicht auf Ergonomie und Anwenderfreundlichkeit gelegt. Die Bedienung des Druckers bereitet auch unerfahrenen Benutzern keinerlei Probleme.

# ÜBER DIESES HANDBUCH

Dieses Handbuch ist das Benutzerhandbuch des Druckers (die aktuellste Version finden Sie auf unserer Website www.oki.com/printing/). Es gehört zu der folgenden Begleitdokumentation für Benutzer.

> **Broschüre zur Installationssicherheit**: enthält Informationen zur sicheren Bedienung des Druckers.

Sie liegt dem Drucker als Ausdruck bei und sollte gelesen werden, bevor Sie Einstellungen am Drucker vornehmen.

Installationshandbuch: beschreibt, wie Sie den Drucker auspacken, anschließen und einschalten.

Dieses Dokument liegt als Ausdruck dem Drucker bei.

Das vorliegende Benutzerhandbuch: hilft Ihnen dabei, sich mit dem Drucker vertraut zu machen und seine zahlreichen Leistungsmerkmale bestmöglich zu nutzen. Es enthält außerdem Anleitungen für die Fehlerbehebung und Wartung, die den optimalen Betrieb des Geräts gewährleisten sollen.

Dieses elektronisch vorliegende Dokument finden Sie auf der Handbuch-CD.

> Handbuch der technischen Referenz: enthält detaillierte technische Informationen für Programmierer und erfahrene Benutzer.

Dieses in elektronischer Form vorliegende Dokument finden Sie auf der Supportwebsite.

> **Netzwerkhandbuch**: enthält detaillierte technische Informationen für Netzwerkverwalter zur Konfiguration der optionalen Netzwerkschnittstelle.

Dieses in elektronischer Form vorliegende Dokument finden Sie auf der CD, die der gesondert erhältlichen Netzwerkschnittstellenkarte beiliegt.

Onlinehilfe: Onlineinformationen, auf die Sie über den Druckertreiber und Hilfsprogramme zugreifen können.

#### ONLINEVERWENDUNG

Dieses Handbuch kann mit Adobe Acrobat Reader angezeigt und gelesen werden. Verwenden Sie die Navigations- und Anzeigewerkzeuge von Acrobat.

Sie haben zwei Möglichkeiten, um auf bestimmte Informationen zuzugreifen:

- In der Lesezeichenliste auf der linken Seite des Bildschirms können Sie das gewünschte Thema aufrufen, indem Sie auf es klicken. (Sind keine Lesezeichen vorhanden, verwenden Sie das "Inhalt" auf Seite 4.)
- In der Lesezeichenliste können Sie den Index aufrufen, indem Sie auf Index klicken. (Sind keine Lesezeichen vorhanden, verwenden Sie das "Inhalt" auf Seite 4.) Suchen Sie den Begriff, der Sie interessiert, in dem alphabetisch geordneten Index, und klicken Sie auf die dazugehörige Seitennummer, um die Seite mit dem Begriff aufzurufen.

#### **DRUCKEN VON SEITEN**

Sie können das gesamte Handbuch, einzelne Seiten oder Abschnitte drucken. Gehen Sie wie folgt vor:

- Wählen Sie in der Symbolleiste Datei und danach Drucken aus (oder verwenden Sie die Tastenkombination Strg + P).
- 2. Wählen Sie die Seiten aus, die Sie drucken möchten:
  - (a) **Alle Seiten** (1), um das gesamte Handbuch zu drucken.
  - (b) **Aktuelle Seite** (2) für die Seite, die Sie gerade aufgerufen haben.

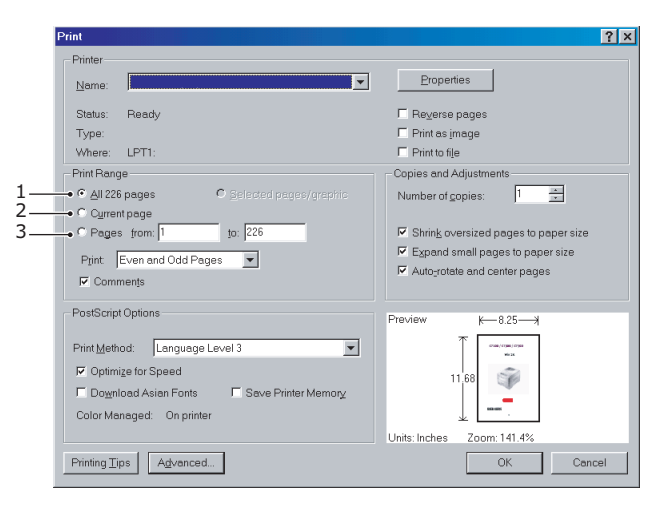

(c) **Seiten von** und **bis** (3), um den zu druckenden Seitenbereich durch Angabe der Seitenzahlen festzulegen.

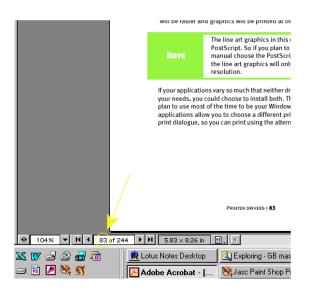

3. Klicken Sie auf OK.

# **ERSTE SCHRITTE**

# **VORSICHT!**

Falls dies nicht bereits geschehen ist, machen Sie sich mit dem Inhalt der Broschüre zur Installationssicherheit vertraut, die dem Drucker beiliegt.

# AUFBEWAHREN DES VERPACKUNGSMATERIALS

Nachdem Sie den Drucker anhand der Anweisungen im Installationshandbuch eingerichtet haben, bewahren Sie das Verpackungsmaterial für den Fall auf, dass Sie den Drucker noch einmal versenden oder transportieren müssen.

# ÜBERPRÜFEN DER KOMPONENTEN

Im Folgenden werden die wichtigsten Komponenten des Druckers dargestellt und kurz erläutert.

#### VORDERANSICHT

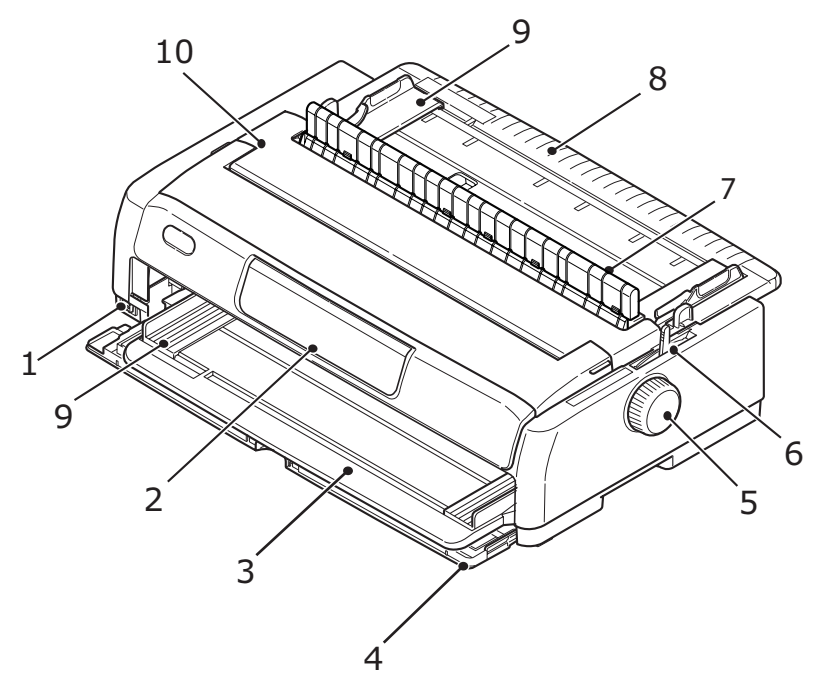

- **1.** Netzschalter: zum Ein- und Ausschalten des Druckers.
- 2. Bedienfeld: enthält Tasten und Anzeigen (ausführliche Beschreibung siehe "Bedienfeld" auf Seite 38) für die Bedienung des Druckers.
- **3.** Papierzufuhrfach an der Vorderseite: für die Einzelblattzufuhr über die Vorderseite.
- **4.** Vordere Abdeckung: Öffnen Sie die Abdeckung, um das vordere Papiereinzugsfach oder den Traktor einzusetzen.
- 5. Walzendrehknopf
- **6.** Papiersortenhebel: Stellen Sie diesen Hebel entsprechend des Typs der Papierzufuhr ein: Zufuhr über die Vorderseite (Einzelblatt), Zufuhr von der Rückseite (Endlospapier), Zufuhr über die Vorderseite (Endlospapier) oder Zufuhr von der Unterseite (Zug, Endlospapier).
- 7. Auflage der hochziehbaren Führung

- **8.** Oberes Papierzufuhrfach: Öffnen Sie es, um Einzelblätter von oben zuzuführen.
- **9.** Papierführung: wird so eingestellt, dass sie die linke Kante der Einzelblätter fixiert.
- **10.** Obere Abdeckung: wird geöffnet und geschlossen, wenn Sie beispielsweise die Farbbandkassette wechseln. Die geschlossene Abdeckung verringert den Geräuschpegel beim Drucken.

#### INNENANSICHT

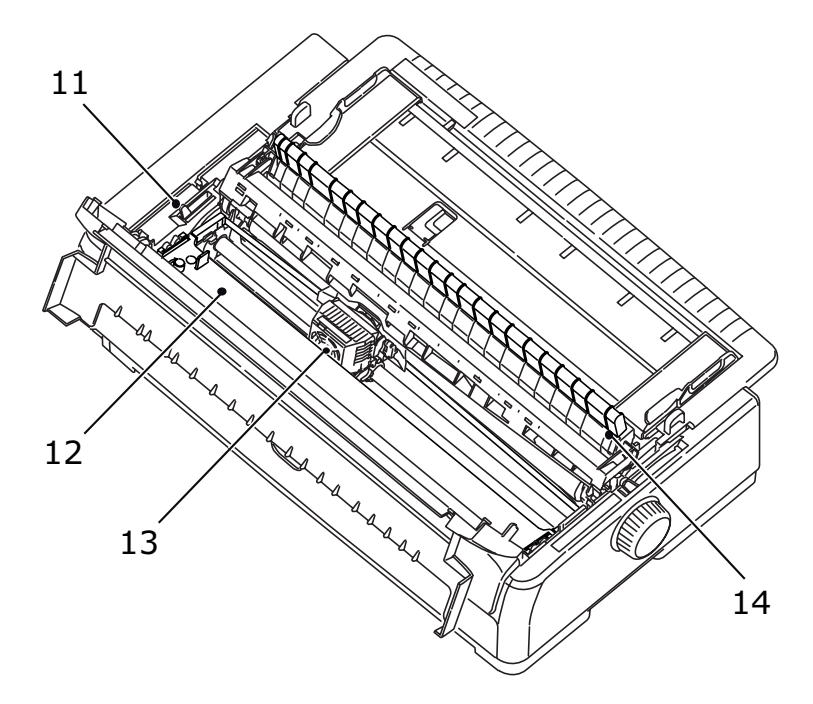

- **11.** Papierstärkenhebel: wird entsprechend der Stärke des verwendeten Papiers eingestellt.
- **12.** Farbbandkassette: enthält das Farbband des Druckers.
- **13.** Druckkopf: druckt die Zeichen auf das Papier.
- **14.** Hochziehbare Führung: Nehmen Sie diese ab, wenn Sie den optionalen Zugtraktor und die optionale Einzelblattzufuhr verwenden.

### RÜCKANSICHT

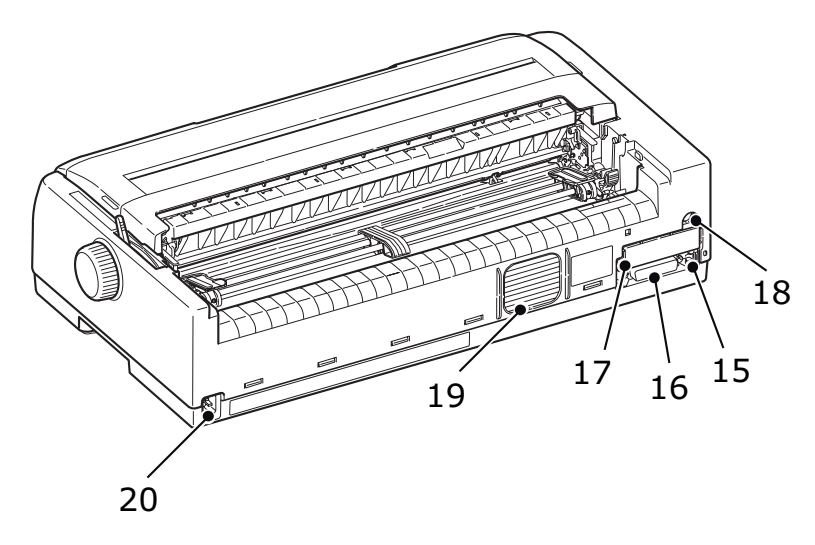

- **15.** USB-Anschluss: für das USB-Schnittstellenkabel.
- **16.** Parallelanschluss: für die parallele Schnittstelle.
- **17.** Optionaler serieller/Netzwerkanschluss: für den Anschluss an die serielle Schnittstelle oder das Netzwerk.
- **18.** Optionaler CSF/RPS-Anschluss: für den Anschluss an die Einzelblattzufuhr oder den Rollenpapierhalter.
- 19. Ventilator
- **20.** Wechselstromeingang: für den Anschluss des Druckernetzkabels.

### **AUFSTELLEN DES DRUCKERS**

- > Wählen Sie eine stabile und feste Fläche, um den Drucker aufzustellen.
- Stellen Sie den Drucker mit genügend Abstand zur Umgebung auf (mindestens 60 cm von jeder Wand), so dass Sie die Papierzufuhr bequem erreichen können.

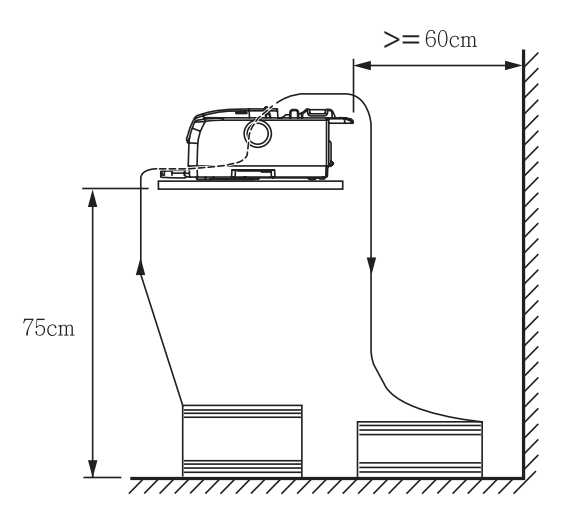

> Der Drucker muss sich in der Nähe einer geerdeten Steckdose befinden.

# **EINSCHALTEN DES DRUCKERS**

# ACHTUNG!

Der Betrieb dieser Ausrüstung kann nicht gewährleistet werden, wenn sie an eine USV (Unterbrechungsfreie Stromversorgung) und/oder einen Inverter angeschlossen ist. Bei Anschluss an eine USV/einen Inverter kann die Ausrüstung beschädigt werden. Verzichten Sie auf den Einsatz einer USV und/oder eines Inverters.

**1.** Vergewissern Sie sich, dass sich der Netzschalter des Druckers in der Position OFF (AUS) befindet.

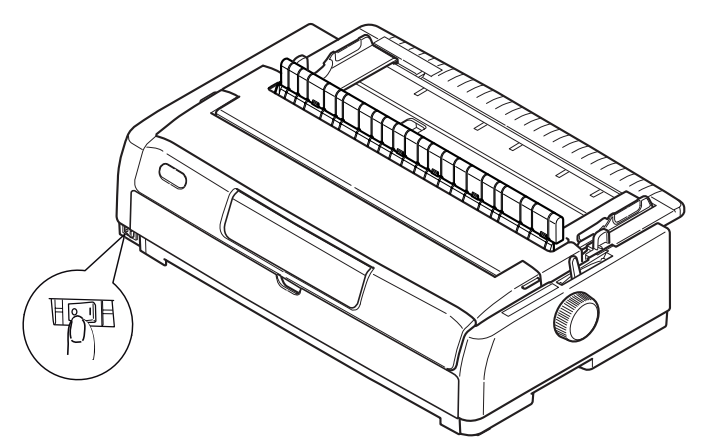

2. Schließen Sie das Netzkabel (1) an den Wechselstromeingang (2) des Druckers an.

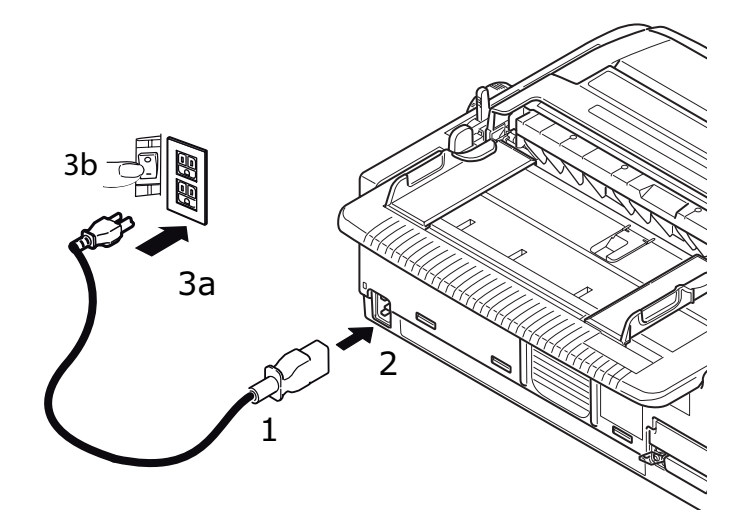

**3.** Schließen Sie das Netzkabel an eine Steckdose (220/240 V Wechselstrom) (3a) an, und schalten Sie sie ein (3b).

# VORSICHT!

Seien Sie vorsichtig, wenn Sie einen dreipoligen Wechselstromstecker einstecken. Bevor Sie ihn einstecken, prüfen Sie die Position der FG-Klemme. Durch falsches Einstecken kann nicht nur der Drucker selbst, sondern auch die Peripheriegeräte können beschädigt werden, und es kann zu einem elektrischen Schlag, Rauchbildung und Entzündung kommen.

- **4.** Stellen Sie den Netzschalter des Druckers auf ON (EIN).
- 5. Überprüfen Sie, ob die Anzeigen SLEEP (RUHEMODUS), ALARM, SEL (AUSWAHL), TEAR (ABREISSEN), PRINT QUALITY (DRUCKQUALITÄT), CHR PITCH (ZEICHENABSTAND) und PRINT SPEED (DRUCKGESCHWINDIGKEIT) auf dem Bedienfeld leuchten.

### **AUSSCHALTEN DES DRUCKERS**

- **1.** Stellen Sie den Netzschalter des Druckers auf OFF (AUS).
- **2.** Schalten Sie die stromführende Netzsteckdose aus (1a), und trennen Sie das Kabel von der Steckdose (1b).

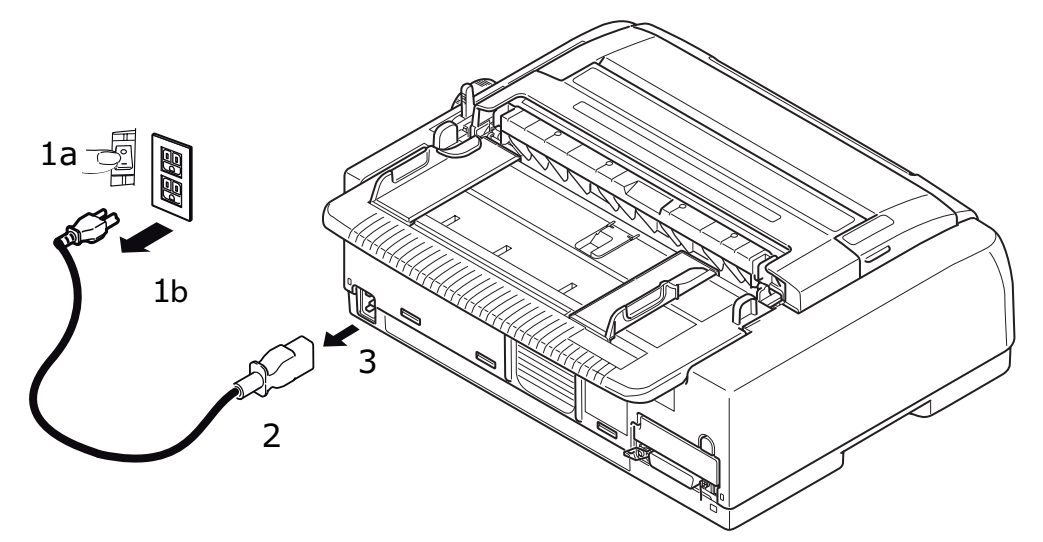

**3.** Trennen Sie das den Netzkabelanschluss (2) vom Druckers (3).

# **DURCHFÜHREN EINES TESTDRUCKS**

Um zu überprüfen, ob der Drucker betriebsbereit ist, führen Sie einen Testdruck auf einem Blatt Papier durch (z. B. auf A4, 80 g/qm):

# ACHTUNG! Warten Sie nach dem Einschalten mindestens 5 Sekunden, bevor Sie den Drucker wieder ausschalten. Eine kürzere Wartezeit kann zu einem Fehlverhalten des Druckers führen.

- Schalten Sie den Drucker nicht aus, während er druckt, da sonst der Druckkopf beschädigt werden kann.
- 1. Stellen Sie den Netzschalter des Druckers auf OFF (AUS).

*HINWEIS Stellen Sie vor dem Drucken einer Testseite sicher, dass die Farbbandkassette korrekt installiert ist.* 

- 2. Stellen Sie den Papiersortenhebel auf "Einzelblatt" und den Papierstärkehebel auf Position 1.
- Halten Sie die Tasten SEL (AUSWAHL) und LF/FF (ZEILENVORSCHUB/ SEITENVORSCHUB) gedrückt, und stellen Sie den Netzschalter in die Position EIN. Die LED SEL (AUSWAHL) blinkt.
- Für die Gegenrichtung halten Sie die Taste LF/FF (ZEILENVORSCHUB/ SEITENVORSCHUB) gedrückt, und drücken Sie dann erneut die Taste LOAD/EJECT (LADEN/AUSWERFEN).
   Die Anzeige ALARM leuchtet, um anzuzeigen, dass sich kein Papier im Drucker befindet.
- **5.** Legen Sie das Blatt Papier so ein, dass die Längsseite an der Papierführung anliegt. Der Drucker greift das Papier automatisch.
- **6.** Der Drucker startet den Testdruck.

#### HINWEIS

*Sie können den Testdruck bei Bedarf durch wiederholtes Drücken der Taste SEL (AUSWAHL) unterbrechen und fortsetzen.* 

7. Wenn der Testdruck beendet ist, drücken Sie die Taste LOAD/EJECT (LADEN/ AUSWERFEN), um das Papier auszuwerfen.

#### HINWEIS

Wenn Sie den Testdruck aus irgendeinem Grund abbrechen möchten, drücken Sie die Taste LOAD/EJECT (LADEN/AUSWERFEN), um das Papier auszuwerfen. Danach stellen Sie den Netzschalter auf OFF (AUS).

# VERBINDEN VON DRUCKER UND COMPUTER

In diesem Abschnitt erfahren Sie, wie Sie den Drucker an den Computer anschließen, den Druckertreiber installieren und eine Testseite drucken.

# DRUCKER UND COMPUTER VERBINDEN

#### SCHNITTSTELLEN

Der Drucker ist mit zwei Standard-Datenschnittstellen ausgerüstet:

- Parallel: für den direkten Anschluss an einen PC. Für diesen Anschluss wird ein bidirektionales (mit IEEE 1284 konformes) Parallelkabel benötigt.
- USB: für den Anschluss an einen PC mit Windows 2000 oder höher. Dieser Anschluss setzt ein mit USB-Version 2.0 kompatibles, geschirmtes Kabel mit einer Länge von 5 m voraus.

#### HINWEIS

- Dieser Schnittstellenstandard ist auf "Auto Interface" (Autom. Schnittstelle) gesetzt "Host Interface (Hostschnittstelle)" auf Seite 58. Die Funktion "Auto Interface" (Autom. Schnittstelle) ermöglicht dem Drucker, Daten vom Computer zu empfangen, auch wenn alle Schnittstellen, d. h. die parallele, USB- und die optionale Netzwerk- oder serielle Schnittstelle, gleichzeitig angeschlossen sind. Sie können auch eine einzelne Schnittstelle für den Anschluss an den Drucker auswählen.
- > Schnittstellenkabel sind nicht im Lieferumfang des Druckers inbegriffen.

Die folgenden Schnittstellen sind als gesondertes Zubehör erhältlich. Eine Beschreibung finden Sie in der jeweiligen Begleitdokumentation:

- > Serielle RS232-Schnittstelle
- > Netzwerkverbindung 100BASE-TX/10BASE-T

HINWEIS Eine Anleitung zum Einrichten der Netzwerkverbindung finden Sie im Netzwerkhandbuch.

### VERBINDUNG

- **1.** Der Drucker und der Computer müssen ausgeschaltet sein.
- Schließen Sie das Kabel f
  ür die USB- (1), die parallele Schnittstelle (2) oder die serielle oder Netzwerkschnittstelle (3) zuerst am Drucker und dann am Computer an.

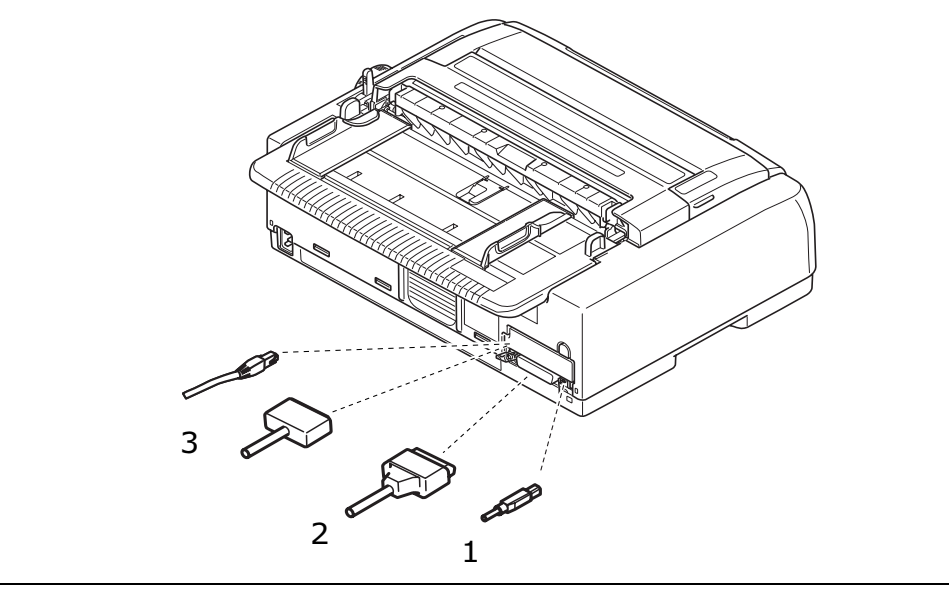

#### HINWEIS

Wenn die automatische Schnittstellenverbindung aktiviert ist, können Sie alle Schnittstellen gleichzeitig anschließen.

3. Schalten Sie den Drucker und danach den Computer ein.

### **E**MULATIONEN

Die werkseitig eingestellte Standardemulation für Ihren Drucker ist IBM PPR.

Wenn Sie eine der Epson- oder Microline-Emulationen aktivieren möchten, lesen Sie "So ändern Sie eine Einstellung:" auf Seite 44 und "Printer Control (Drucker-steuerung)" auf Seite 45.

### **INSTALLIEREN DES DRUCKERTREIBERS**

Den Treiber für den Drucker finden Sie auf der CD, die mit dem Drucker ausgeliefert wird.

Legen Sie die Treiber-CD in Ihren Computer ein, und folgen Sie den Anleitungen auf dem Bildschirm, um den gewünschten Druckertreiber zu installieren.

HINWEIS Wenn die CD nicht automatisch wiedergegeben wird, klicken Sie auf "Start" > "Ausführen" > "Durchsuchen". Rufen Sie Ihr CD-ROM-Laufwerk auf, doppelklicken Sie auf Setup.exe, und klicken Sie auf "OK".

# **D**RUCKEN EINER TESTSEITE

Ein Beispiel für Windows XP:

- 1. Klicken Sie auf **Start** > **Drucker und Faxgeräte**, um das Fenster "Drucker und Faxgeräte" zu öffnen.
- 2. Markieren Sie den Treiber für Ihren Drucker.
- Klicken Sie auf Datei > Eigenschaften, um das Fenster "Eigenschaften" anzuzeigen.
- 4. Klicken Sie in der Registerkarte Allgemein auf Testseite drucken.
- **5.** Überprüfen Sie, ob die Testseite ordnungsgemäß gedruckt wurde. Ist dies der Fall, sind Drucker und PC richtig miteinander verbunden.

# **DRUCKEN AM COMPUTER**

Wenn Sie den Drucker beispielsweise für eine Windows-Anwendung auf Ihrem Computer verwenden, legen Sie die Druckeinstellungen in den Treiberfenstern fest, die auf dem Bildschirm angezeigt werden. Diese Treiberfenster sind so aufgebaut, dass sie leicht zu verstehen und zu bedienen sind. In jedem Fenster finden Sie eine Schaltfläche "Hilfe", mit der Sie zusätzliche Onlinehilfe abrufen können.

# **OKI DIPUS**

Das Hilfsprogramm **OKI DIPUS** gestattet Ihnen, mithilfe der verfügbaren Anwendungen remote auf die Druckereinstellungen zuzugreifen. Sie können über **Start > Alle Programme > Okidata > OKI DIPUS** auf DIPUS zugreifen.

#### STEUERN DES DRUCKERS MIT DIPUS

**OKI DIPUS** bietet vier Hilfsprogramme. Jedes Hilfsprogramm gestattet, über den Computer auf die Druckereinstellungen zuzugreifen. Mithilfe der Hilfsprogramme können Sie Tasteneinstellungen, Menüeinstellungen und Seitenanfangeinstellungen ändern und den aktuellen Status des Druckers einsehen. Alle vorgenommenen Änderungen können dann auf den Drucker hochgeladen werden und werden als neue Einstellungen auf diesem gespeichert. Die Hilfsprogramme sind eine Alternative zu dem Druckerbedienfeld.

#### Tasteneinrichtungshilfsprogramm

Mit diesem Hilfsprogramm können Sie Tasten des Druckerbedienfelds aktivieren oder deaktivieren. Die einzelnen Tasten und ihre Funktion sind in einer Meldungsansicht beschrieben.

#### Menüeinrichtungshilfsprogramm

Mit diesem Hilfsprogramm können Sie die Menüeinstellungen des Druckers einsehen und ändern.

#### **Status Monitor**

Mit dem Hilfsprogramm Status Monitor können Sie den aktuellen Status des Druckers einsehen, z. B. "On-line (Online)" oder "On-line (Power Saving) (Online (Energiesparmodus))". Wenn ein Druckerfehler auftritt, wird außerdem eine Warnung angezeigt.

#### Seitenanfangseinrichtungshilfsprogramm

Mit diesem Hilfsprogramm können Sie die erste Druckzeile (Seitenanfang) der einzelnen Seiten einstellen. Das Hilfsprogramm gestattet, die einzelnen Druckaufträge individuell zu handhaben.

Ausführliche Informationen über die Hilfsprogramme und ihre Einstellungen finden Sie in der Onlinehilfe, die Sie aufrufen, indem Sie im Fenster auf die Schaltfläche "Help (Hilfe)" klicken.

# **UMGANG MIT PAPIER**

Dieser Abschnitt beschreibt den richtigen Umgang mit Einzelblättern und Endlospapier.

# **EINLEGEN VON ENDLOSPAPIER**

#### **Einrichten von Endlospapier**

- **1.** So vermeiden Sie Probleme beim Papiereinzug: Der Drucker sollte so aufgestellt sein, dass er etwa 75 cm vom Boden entfernt ist.
- 2. Der Vorrat an Endlospapier sollte sich direkt unter dem Papierpfad des Druckers befinden und so wenig wie möglich versetzt sein (maximal 3 cm nach links oder rechts).
- **3.** Die Rückseite des Druckers sollte sich möglichst nahe an der Kante der Aufstellfläche befinden und parallel zu dieser ausgerichtet sein. Die nächste Wand sollte mindestens 60 cm entfernt sein.

#### Zufuhr von der Rückseite (Schub)

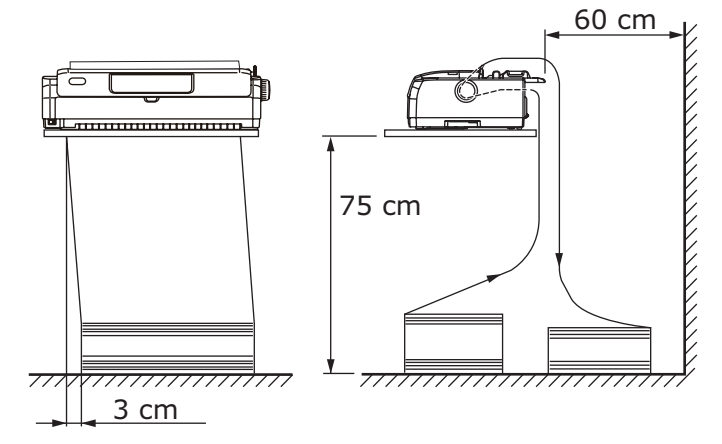

Zufuhr von der Unterseite (Zug)

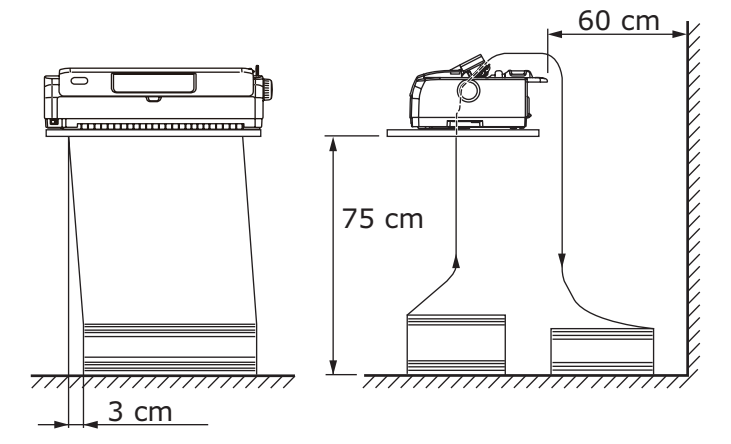

### Zufuhr von der Vorderseite (Schub)

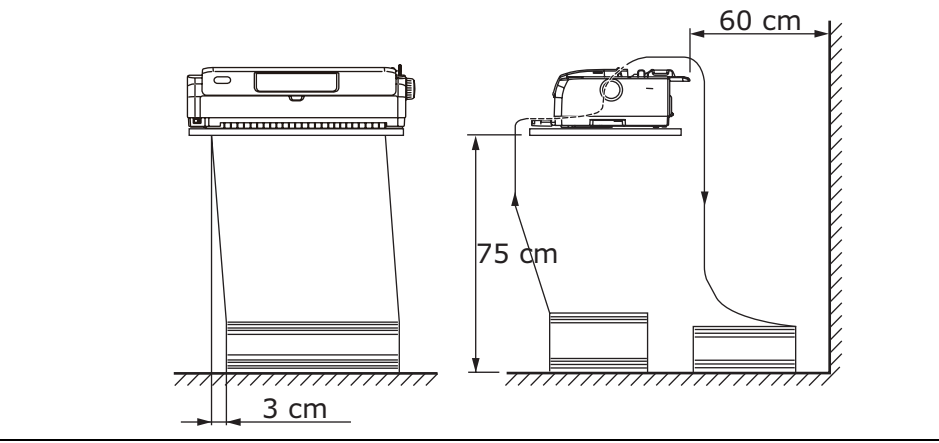

HINWEIS

Bei Verwendung des optionalen Zugtraktors.

# **EINZIEHEN VON ENDLOSPAPIER**

#### ZUFUHR VON DER RÜCKSEITE (SCHUB)

**1.** Vergewissern Sie sich, dass der Drucker eingeschaltet ist.

HINWEIS Wenn sich ein Einzelblatt im Drucker befindet, entfernen Sie es (siehe "Auswerfen von Einzelblättern" auf Seite 32).

- **2.** Stellen Sie den Papiersortenhebel auf Endlospapier "REAR (RÜCKSEITE)" ein.
- **3.** Öffnen Sie die obere Abdeckung, und stellen Sie den Papierstärkehebel auf die richtige Position ein. Siehe "Hebel für Papierstärke einstellen" auf Seite 36.

Nachdem Sie die Papierstärke eingestellt haben, schließen Sie die obere Abdeckung.

HINWEIS Wenn die Einstellung des Papierstärkehebels nicht dem verwendeten Papier entspricht, funktionieren der Papiereinzug und der Druck nicht richtig. **4.** Entfernen Sie das obere Fach, indem Sie es an den Laschen an beiden Seiten halten und aus dem Drucker ziehen.

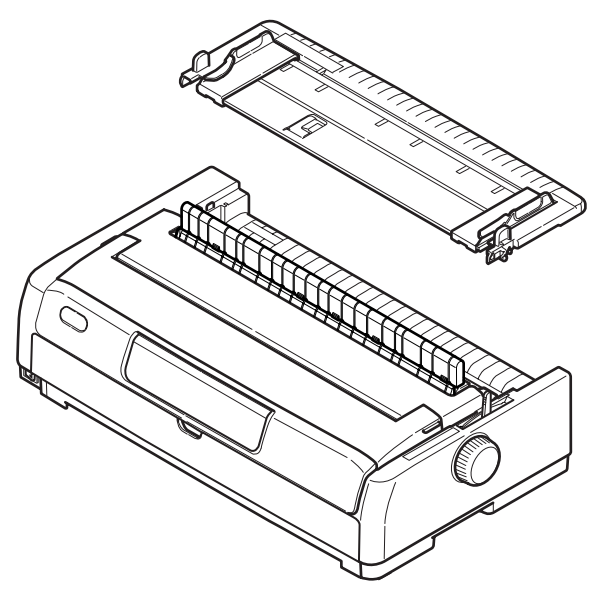

**5.** Heben Sie den Riegel (1) des rechten Stachelradtraktors an, und schieben Sie den Traktor an die gewünschte Position. Achten Sie dabei auf die Markierung, die das erste gedruckte Zeichen anzeigt.

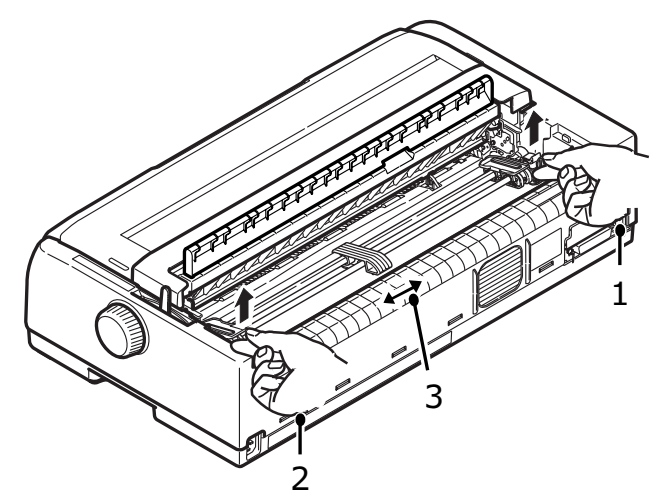

Drücken Sie den Riegel wieder nach unten, um den Traktor an seiner Position zu arretieren.

**6.** Heben Sie den Riegel (2) des linken Stachelradtraktors an, und schieben Sie den Traktor an die Position, die der Breite des verwendeten Endlospapiers entspricht. Schieben Sie die rückwärtige Papierführung (3) in die Mitte zwischen dem linken und dem rechten Stachelradtraktor.

7. Öffnen Sie die Abdeckungen des linken und rechten Traktors (1), und legen Sie das Endlospapier in Richtung der Pfeile ein. Achten Sie darauf, dass die Führungslöcher des Papiers (2) auf den Stacheln des Traktors sitzen. Richten Sie das Papier auf den Stacheln aus, und schließen Sie die Abdeckungen.

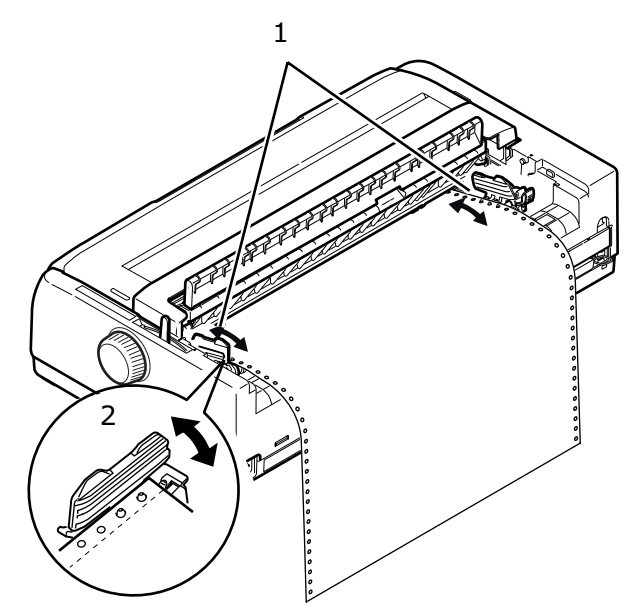

**8.** Richten Sie den linken Stachelradtraktor so aus, wie es der Breite des Endlospapiers entspricht. Achten Sie darauf, dass das Papier zwischen den beiden Traktoren weder zu fest noch zu locker gespannt ist. Drücken Sie den Riegel wieder nach unten, um den rechten Traktor an seiner Position zu arretieren.

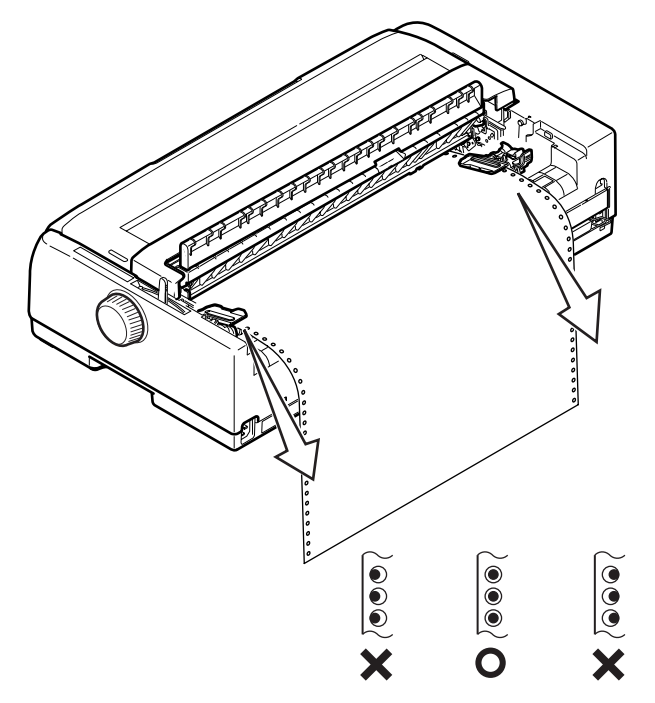

**9.** Lassen Sie das obere Papierfach herunter, und schieben Sie es zur Druckervorderseite, bis die Markierungen übereinstimmen.

**10.** Drücken Sie die Taste LOAD/EJECT (LADEN/AUSWERFEN). Das Endlospapier wird vom Drucker eingezogen und für die erste Druckzeile positioniert. Die Anzeige SEL (AUSWAHL) beginnt zu leuchten.

#### HINWEIS

- > Heben Sie das obere Papierfach an, wenn das Papier bei Verwendung des rückwärtigen Traktors nicht korrekt eingezogen wird. Dies stabilisiert die Papierbewegung und verhindert größere Falschausrichtungen der Blätter, wenn mehrlagiges Papier verwendet wird, sowie unregelmäßige Zeilenabstände.
- Wenn Sie einen bestimmten Typ von Endlosmedien über die rückwärtige Zufuhr einlegen und ein Papierstau, ein unregelmäßiger Zeilenabstand oder eine Falschausrichtung des mehrlagigen Papiers durch Zerknüllen an den Perforationen und unterschiedliche Bindestärke auftreten, laden Sie diesen Medientyp über den optionalen Zugtraktor( Zufuhr an der Unterseite).

#### Abmontieren des rückwärtigen Stachelradtraktors

So montieren Sie den Stachelradtraktor ab:

- **1.** Vergewissern Sie sich, dass der Drucker ausgeschaltet ist.
- **2.** Entfernen Sie das obere Fach, indem Sie es an den Laschen an beiden Seiten halten und aus dem Drucker ziehen.
- 3. Halten Sie den Stachelradtraktor an den Laschen an beiden Seiten fest.
- **4.** Schieben Sie die Laschen in Pfeilrichtung, und ziehen Sie dann den Stachelradtraktor in Ihre Richtung, um ihn freizugeben.

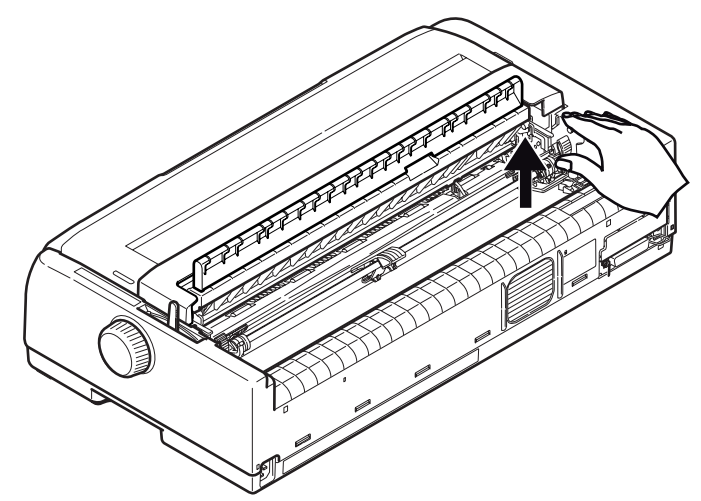

### ZUFUHR VON DER VORDERSEITE (SCHUB)

#### HINWEIS

Wenn sich ein Einzelblatt im Drucker befindet, entfernen Sie es (siehe "Auswerfen von Einzelblättern" auf Seite 32).

#### Entfernen der Traktoreinheit

- **1.** Vergewissern Sie sich, dass der Drucker ausgeschaltet ist.
- **2.** Trennen Sie das Netzkabel ab.
- **3.** Öffnen Sie die obere Abdeckung.

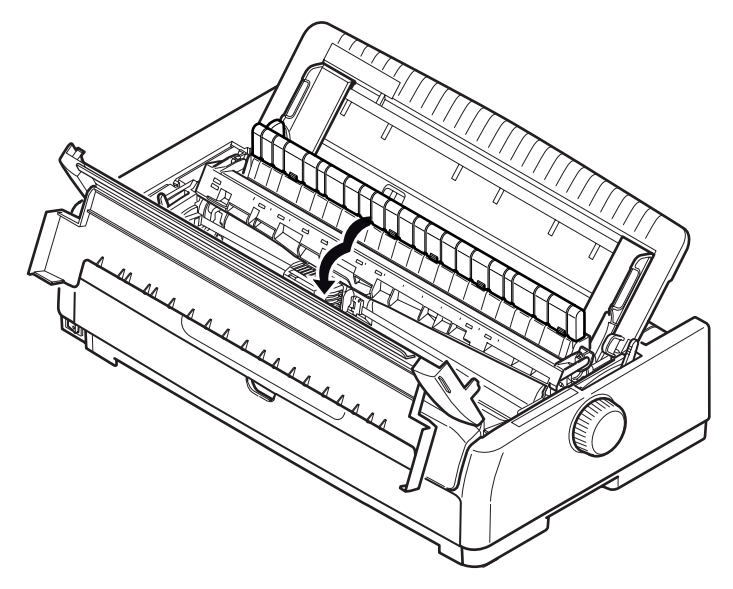

# **VORSICHT!**

Seien Sie vorsichtig, da der Druckkopf nach einem Druckvorgang heiß sein kann. Lassen Sie ihn abkühlen, bevor Sie ihn berühren.

**4.** Entfernen Sie die Auflage der hochziehbaren Führung.

| 1 | <b>、</b>       |     |
|---|----------------|-----|
|   |                |     |
|   | and the second |     |
|   |                |     |
|   |                | No. |

**5.** Entfernen Sie das obere Fach, indem Sie es an den Laschen an beiden Seiten halten und aus dem Drucker ziehen.

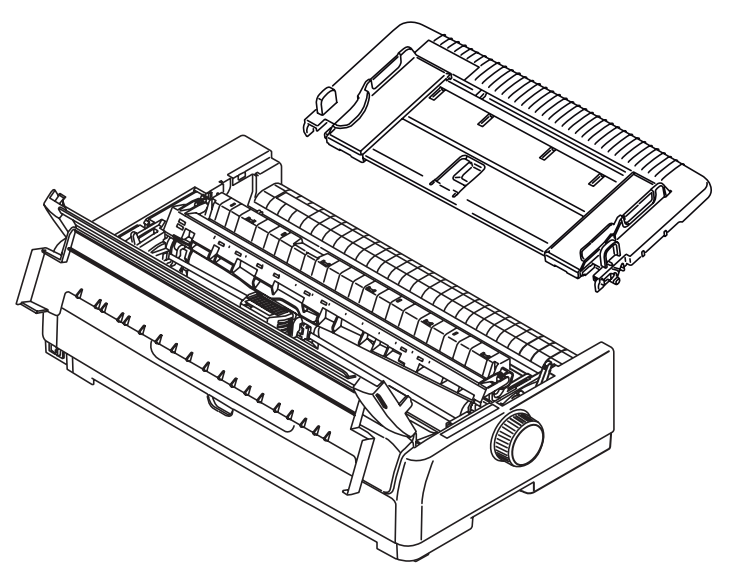

- **6.** Drehen Sie den Drucker, so dass die Druckerrückseite zu Ihnen weist.
- 7. Nehmen Sie die Traktoreinheit heraus. Siehe "Abmontieren des vorderen Stachelradtraktors" auf Seite 28.

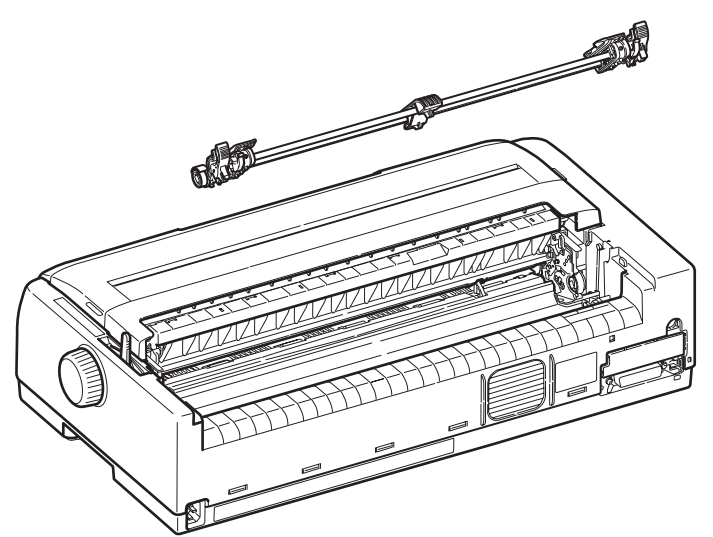

- 8. Drehen Sie den Drucker, so dass die Vorderseite zu Ihnen weist.
- **9.** Setzen Sie das obere Papierfach wieder ein, indem Sie die Pfeile ausrichten und es dann nach unten drücken.
- **10.** Schließen Sie die obere Abdeckung.

**11.** Öffnen und nehmen Sie die vordere Abdeckung (1) ab.

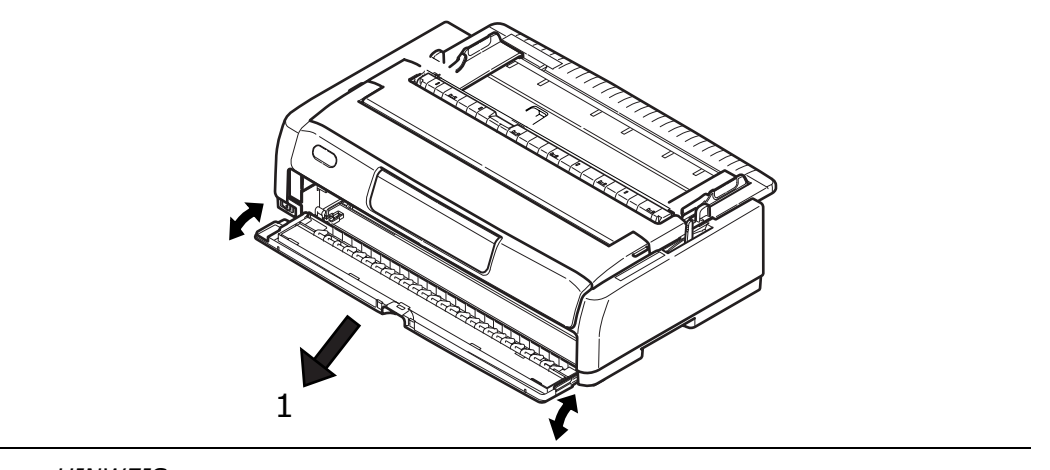

HINWEIS Wenn die vordere Abdeckung bereits geöffnet und das vordere Einzelblattzufuhrfach installiert ist, heben Sie das Fach behutsam an, und nehmen Sie es heraus. Nehmen Sie dann die vordere Abdeckung ab.

**12.** Halten Sie die Laschen, führen Sie den Traktor in die Seitenrahmen, und drücken Sie ihn nach unten, bis er einrastet.

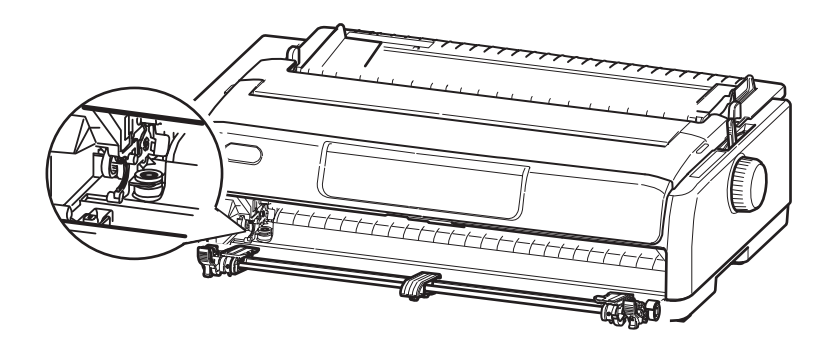

#### Einlegen von Endlospapier (Vorderseite)

- **1.** Vergewissern Sie sich, dass der Drucker eingeschaltet ist.
- **2.** Stellen Sie den Papiersortenhebel auf Endlospapier "FRONT (VORDERSEITE)" 🗒 ein.
- **3.** Öffnen Sie die obere Abdeckung, und stellen Sie den Papierstärkehebel auf die richtige Position ein. Siehe "Hebel für Papierstärke einstellen" auf Seite 36.
- **4.** Heben Sie den Riegel des linken Stachelradtraktors an, und schieben Sie den Traktor an die gewünschte Position. Drücken Sie dann den Riegel wieder nach unten, um den Traktor in der gewünschten Position zu arretieren.
- **5.** Heben Sie den Riegel des rechten Stachelradtraktors an, und schieben Sie den Traktor an die Position, die der Breite des verwendeten Endlospapiers entspricht. Schieben Sie die Papierführung in die Mitte zwischen dem linken und dem rechten Stachelradtraktor.

**6.** Öffnen Sie die Abdeckungen des linken und rechten Traktors, und legen Sie das Endlospapier in Richtung des Pfeils ein. Achten Sie darauf, dass die Führungslöcher des Papiers auf den Stacheln des Traktors sitzen.

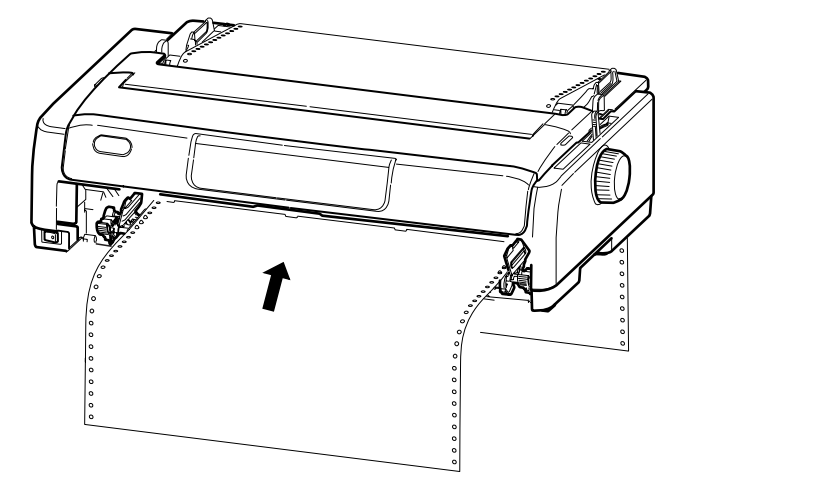

#### HINWEIS

Stellen Sie sicher, dass das Papier gerade in den Drucker eingezogen wird, um schiefes Bedrucken, unregelmäßige Zeilenvorschübe und Papierstaus zu vermeiden.

- **7.** Richten Sie das Papier korrekt an den Stacheln aus, und schließen Sie die Abdeckungen des Stachelradtraktors.
- **8.** Richten Sie den rechten Traktor so aus, wie es der Breite des Endlospapiers entspricht. Achten Sie darauf, dass das Papier zwischen den beiden Traktoren weder zu fest noch zu locker gespannt ist. Drücken Sie den Riegel wieder nach unten, um den rechten Traktor an seiner Position zu arretieren.
- **9.** Bringen Sie die vordere Abdeckung wieder an, und schließen Sie sie.
- **10.** Drücken Sie die Taste LOAD/EJECT (LADEN/AUSWERFEN). Das Endlospapier wird vom Drucker eingezogen und für die erste Druckzeile positioniert. Die Anzeige SEL (AUSWAHL) beginnt zu leuchten.

#### HINWEIS

Wenn Sie einen bestimmten Typ von Endlosmedien über die Zufuhr über die Vorderseite einlegen und ein Papierstau, ein unregelmäßiger Zeilenabstand oder eine Falschausrichtung des mehrlagigen Papiers durch Zerknüllen an den Perforationen und unterschiedliche Bindestärke auftreten, laden Sie diesen Medientyp über den optionalen Zugtraktor( Zufuhr an der Unterseite).

#### Abmontieren des vorderen Stachelradtraktors

So montieren Sie den Stachelradtraktor ab:

- **1.** Vergewissern Sie sich, dass der Drucker ausgeschaltet ist.
- 2. Halten Sie den Stachelradtraktor an den Laschen an beiden Seiten fest.
- **3.** Schieben Sie die Laschen in Pfeilrichtung, und ziehen Sie dann den Stachelradtraktor in Ihre Richtung, um ihn freizugeben.

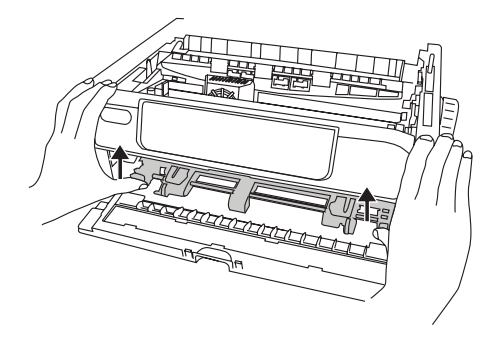

#### ABREIßEN VON ENDLOSPAPIER

- 1. Drücken Sie die Taste TEAR (ABREISSEN), während die Anzeige SEL (AUSWAHL) leuchtet. Dadurch wird das Endlospapier zur Abreißposition geführt.
- 2. Reißen Sie das Endlospapier in der gezeigten Richtung entlang seiner Perforation ab. Achten Sie darauf, dass Sie das Papier nur an der dafür vorgesehenen Perforation abreißen.
- **3.** Wenn der Drucker Daten empfängt oder wenn die Taste SEL (AUSWAHL) zur Auswahl des Druckers gedrückt wird, wird das Endlospapier wieder an der ersten Zeilendruckposition positioniert.

#### AUSRICHTEN DER PERFORATION

Wenn die Perforation nicht genau am Papierschneider der oberen Abdeckung ausgerichtet ist, führen Sie folgende Schritte durch:

- 1. Drücken Sie die Taste TEAR (ABREISSEN), während die Anzeige SEL (AUSWAHL) leuchtet. Dadurch bewegt sich die Perforation in Richtung des Papierschneiders der oberen Abdeckung.
- **2.** Achten Sie darauf, dass die Perforation genau unter dem Papierschneider liegt. Stellen Sie die gewünschte Abreißposition mit Zeilenvorschüben ein:
  - (a) Um das Papier nach vorne zu transportieren, drücken Sie die Tasten TEAR (ABREISSEN) und SEL (AUSWAHL) gleichzeitig.
  - (b) Um das Papier rückwärts zu transportieren, drücken Sie die Tasten TEAR (ABREISSEN) und LF/FF (ZEILENVORSCHUB/SEITENVORSCHUB) gleichzeitig.

HINWEIS ML5720/ML5721: Zeilenvorschübe bei 0,18 mm (1/144 Zoll). ML5790/ML5791: Zeilenvorschübe bei 0,14 mm (1/180 Zoll).

**3.** Lassen Sie die Tasten los, wenn die Perforation am Papierschneider ausgerichtet ist.

Wenn der Drucker Daten empfängt oder wenn die Taste SEL (AUSWAHL) zur Auswahl des Druckers gedrückt wird, wird das Endlospapier an die neue Position gezogen.

# **ENTFERNEN VON ENDLOSPAPIER**

- **1.** Reißen Sie das Endlospapier ab. Siehe "Abreißen von Endlospapier" auf Seite 28.
- **2.** Drücken Sie die Taste LOAD/EJECT (LADEN/AUSWERFEN). Die vordere Kante des Endlospapiers bewegt sich rückwärts in Richtung der Stachelradtraktoren.

#### HINWEIS

- > Der Drucker wird offline geschaltet.
- > Die Anzeige ALARM leuchtet, um anzuzeigen, dass sich kein Papier im Drucker befindet.
- Versuchen Sie nicht, das Papier auszuwerfen, wenn sich F
  ührungslöcher der letzten Seite vom Stachelrad gelöst haben. Dies könnte einen Papierstau zur Folge haben.
- **3.** Öffnen Sie die Abdeckungen der Traktoren (1), und entfernen Sie das Endlospapier.

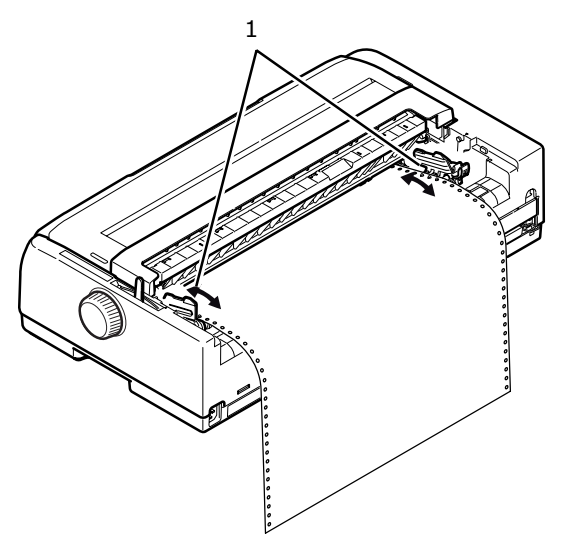

**4.** Schließen Sie die Traktorabdeckungen.

# **EINLEGEN VON EINZELBLÄTTERN**

**1.** Vergewissern Sie sich, dass der Drucker eingeschaltet ist.

HINWEIS Wenn sich Endlospapier im Drucker befindet, entfernen Sie es (siehe "Entfernen von Endlospapier" auf Seite 29).

**2.** Die Abdeckungen des Stachelradtraktors (1) müssen geschlossen sein, damit kein Papierstau auftreten kann.

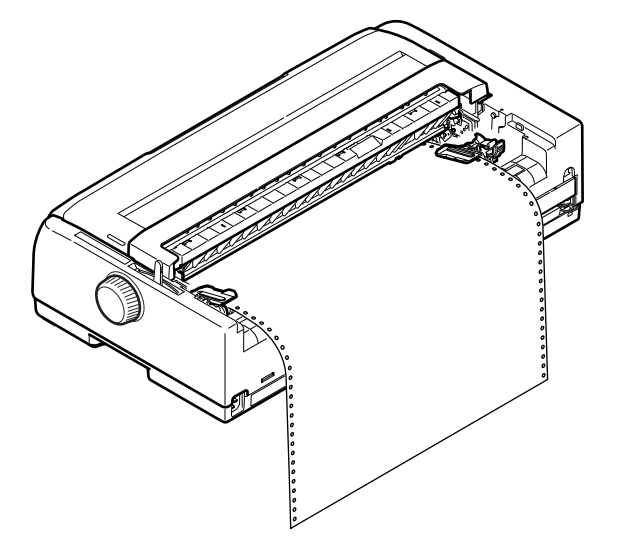

**3.** Stellen Sie den Papiersortenhebel auf Einzelblatt.  $\square$ 

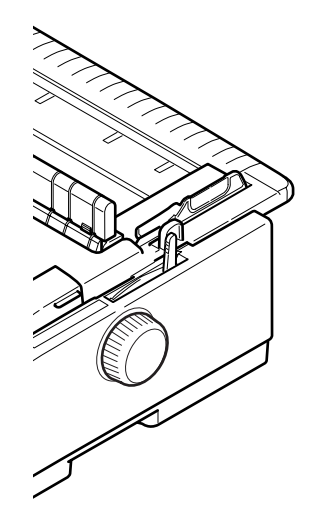

**4.** Zum Einlegen von Einzelblättern in das obere Papiereinzugsfach, öffnen Sie das obere Fach.

Zum Einlegen von Einzelblättern in das vordere Papiereinzugsfach, öffnen Sie die vordere Abdeckung und installieren Sie das vordere Papierfach.

**5.** Stellen Sie den linken Papierrand ein, indem Sie die Papierführung (1) entlang der Skala (2) verschieben. Beachten Sie dabei den Pfeil, der den Beginn der Druckzeile markiert.

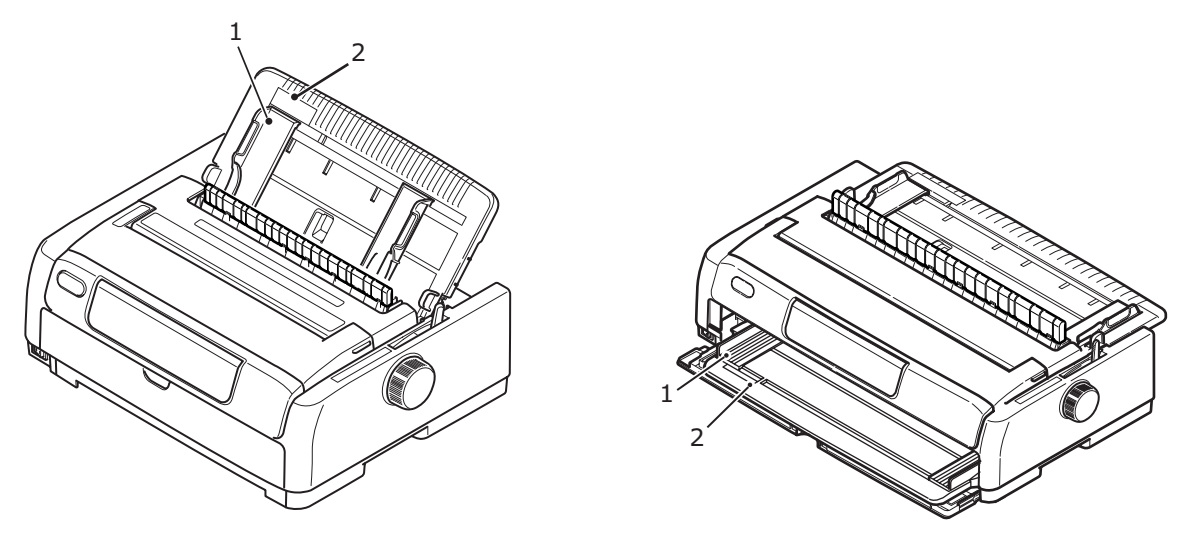

Zufuhr von der Oberseite

Zufuhr von der Vorderseite

**6.** Öffnen Sie die obere Abdeckung, und stellen Sie den Papierstärkehebel auf die richtige Position ein. Siehe "Hebel für Papierstärke einstellen" auf Seite 36.

HINWEIS Wenn die Einstellung des Papierstärkehebels nicht dem verwendeten Papier entspricht, funktionieren der Papiereinzug und der Druck nicht richtig.

7. Schieben Sie das Papier mit der zu bedruckenden Seite nach unten für die Zufuhr von der Oberseite und mit der zu bedruckenden Seite nach oben für die Zufuhr von der Vorderseite und dem linken Rand an der Führung (1) ausgerichtet vorsichtig in das Papierfach (2), bis es vom Drucker erfasst wird.

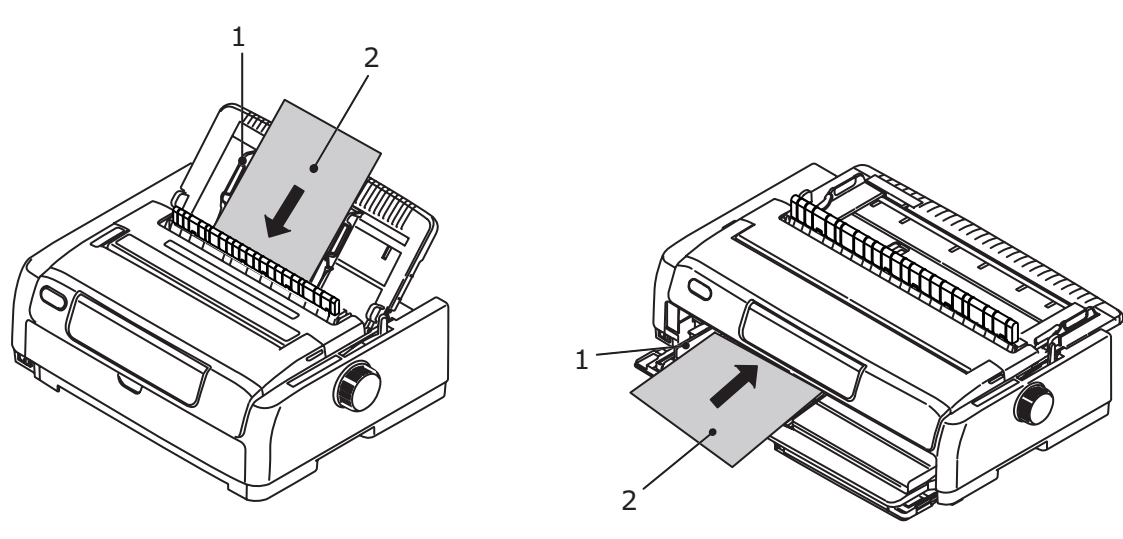

Zufuhr von der Oberseite

Zufuhr von der Vorderseite

#### HINWEIS

- > Das Papier muss genau an der Führung anliegen, da es sonst möglicherweise schief bedruckt wird oder ein Papierstau auftritt.
- > Wenn Sie einen Umschlag bedrucken, klappen Sie ihn zu, bevor Sie ihn einführen, da er sonst möglicherweise schief bedruckt wird.
- Wenn Sie starkes Papier zuführen, schieben Sie es so weit ein, bis es die Zufuhrwalzen berührt. Dadurch vermeiden Sie, dass es schief bedruckt wird oder sich staut.

### AUSWERFEN VON EINZELBLÄTTERN

Sobald der Drucker das Ende eines Einzelblattes erreicht hat, wirft er die Seite automatisch aus. Legen Sie bei Bedarf ein weiteres Blatt ein, um den Druck fortzusetzen.

So entfernen Sie ein Einzelblatt, das sich noch im Drucker befindet:

- 1. Drücken Sie die Taste SEL (AUSWAHL), um den Drucker offline zu schalten.
- **2.** Drücken Sie die Taste LOAD/EJECT (LADEN/AUSWERFEN). Das Blatt wird in das Papierfach ausgeworfen.

| HINWEIS                                                                 |  |
|-------------------------------------------------------------------------|--|
| Papier, das länger als A4 ist (297 mm), kann aus dem Papierfach fallen. |  |

# ÄNDERN DER PAPIERTRANSPORTWEGE

Sie können zum Einzelblattdruck umschalten, ohne Endlospapier aus dem Drucker zu entfernen.

#### Endlospapier zu Einzelblattpapier

- **1.** Reißen Sie das Endlospapier an der Abreißposition ab.
- **2.** Drücken Sie die Taste LOAD/EJECT (LADEN/AUSWERFEN). Der Drucker zieht das Endlospapier automatisch zurück und wird offline geschaltet.
- 3. Stellen Sie den Papiersortenhebel auf Einzelblatt.
- **4.** Informationen über das Einlegen von Einzelblattpapier finden Sie unter "Einlegen von Einzelblättern" auf Seite 30.

#### **Einzelblattpapier zu Endlospapier**

- 1. Nehmen Sie das Einzelblattpapier aus dem Drucker heraus.
- Stellen Sie den Papiersortenhebel auf Endlospapier (RÜCKSEITE oder VORDERSEITE oder ZUG).
- **3.** Informationen über das Einlegen von Endlospapier finden Sie unter "Einlegen von Endlospapier" auf Seite 19.

#### ANBRINGEN DER OPTIONALEN EINZELBLATTZUFUHR

*HINWEIS Installationsanleitungen finden Sie unter "Installieren der Einzelblattzufuhr" auf Seite 79.* 

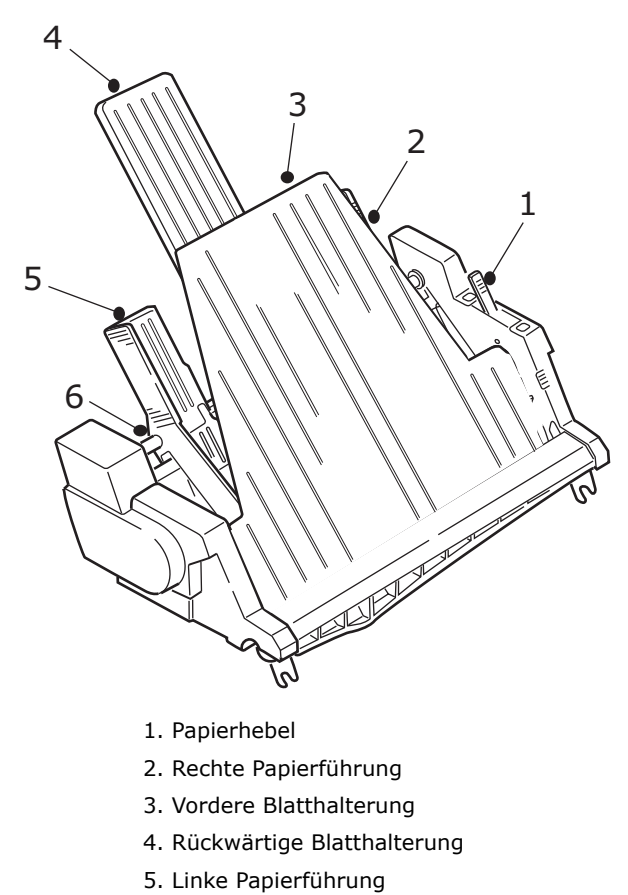

- 6. Riegel
- 1. Stellen Sie den Papiersortenhebel auf Einzelblatt. ↓
- **2.** Öffnen Sie die obere Abdeckung, und stellen Sie den Papierstärkehebel auf die richtige Position ein. Siehe "Hebel für Papierstärke einstellen" auf Seite 36.
- **3.** Entfernen Sie die vordere Blatthalterung (3).
- **4.** Bringen Sie den Papierhebel in die Position RESET (ZURÜCKSETZEN) (1).
- **5.** Lösen Sie die Papierführungen (2, 5), indem Sie die Riegel (6) nach unten drücken.
- **6.** Schieben Sie die linke Papierführung an die Position, an der Sie die linke Seite des Blatts setzen möchten. Achten Sie darauf, dass die Papierführung nicht auf die rechte Seite des Papierendesensors (die Öffnung in der Walze) gesetzt ist.
- "Fächern" Sie einen Papierstapel auf (maximal 170 Blatt 60-g/m<sup>2</sup>-Papier). Stoßen Sie den Stapel bündig, drehen Sie ihn um, und biegen Sie erneut. Der Stapel Papier sollte maximal 16 mm hoch sein.
- **8.** Legen Sie den Papierstapel in den Schacht, und drücken Sie ihn gegen die linke Papierführung (5). Achten Sie darauf, dass das Papier unter die Abstandhalter an den Ecken passt.
- **9.** Bewegen Sie die rückwärtige Blatthalterung (4) zur Mitte.

- **10.** Passen Sie die rechte Papierführung an die Papierbreite (2) an.
- **11.** Schieben Sie die beiden Papierführungsriegel (6) nach oben in die Position "Locked (Verriegelt)".
- 12. Schieben Sie den Papierhebel vorsichtig zurück in die Position "SET (GESETZT)".

### ACHTUNG! Stellen Sie sicher, dass der Papierhebel geschlossen ist (in der Position "SET (GESETZT)"), bevor Sie mit der Einzelblattzufuhr drucken. Bleibt er geöffnet, können die Friktionswalzen das Papier nicht zuführen. Der Drucker druckt dann auf der Walze und kann Druckkopf und Walze beschädigen.

**13.** Bringen Sie die vordere Blatthalterung (3) wieder an.

#### INSTALLIEREN DES OPTIONALEN ROLLENPAPIERHALTERS (ML5720/ML5790)

HINWEIS Installationsanleitungen finden Sie unter "Installieren des Rollenpapierhalters (ML5720/ML5790)" auf Seite 81.

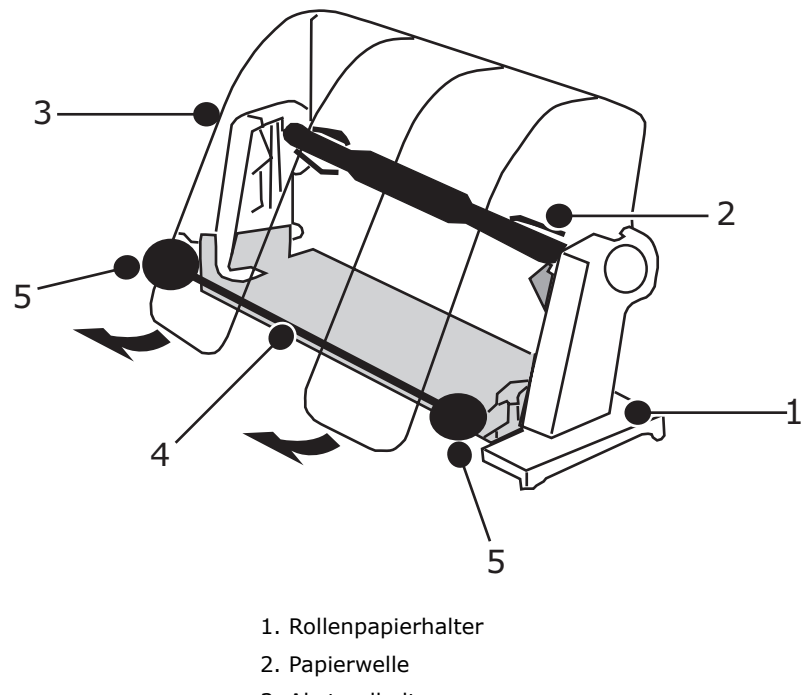

- 3. Abstandhalter
- 4. Spannstab
- 5. Papierführung
- 1. Stellen Sie den Papiersortenhebel auf "RPS (Rollenpapierhalter)".
- **2.** Öffnen Sie die obere Abdeckung, und stellen Sie den Papierstärkehebel auf die richtige Position ein. Siehe "Hebel für Papierstärke einstellen" auf Seite 36.
- **3.** Öffnen Sie den Abstandhalter vollständig.
- **4.** Nehmen Sie die Papierrolle heraus. Beachten Sie die Scheibe am linken Ende der Rolle.

- Schieben Sie die Rolle in eine Papierspule. Achten Sie darauf, dass sich die Scheibe auf der linken Seite befindet und das Papier von unten aufgerollt wird.
- **6.** Bringen Sie die Papierrolle wieder in der Halterung an. Die Scheibe muss sich auf der linken Seite befinden.
- 7. Führen Sie das Papier über die Rolle in die Halterung ein.
- **8.** Setzen Sie das Papier von der Oberseite des Spannstabs auf die Walze.
- **9.** Drehen Sie den Walzendrehknopf, bis die Oberkante des Papiers das Rollenpapier erreicht, und stellen Sie dann den Papiersortenhebel auf PULL (ZUG), um die Papierposition auf einfache Weise anzupassen.
- **10.** Richten Sie das Papier so aus, dass die obere und untere Papierkante ausgerichtet sind.
- 11. Bringen Sie den Papiersortenhebel wieder in die Position "RPS (Rollenpapierhalter)".
- **12.** Verschieben Sie die Papierführung, und passen Sie sie an die Breite des Papiers an.
- **13.** Bringen Sie den Abstandhalter wieder in die ursprüngliche Position.
- **14.** Drehen Sie den Walzendrehknopf, um das Papier zu dem Punkt zu transportieren, ab dem Sie drucken möchten.

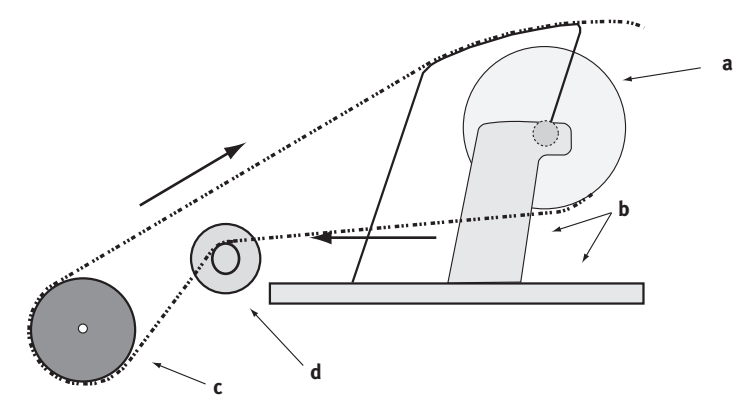

| KORREKTER PAPIERTRANSPORTWEG |                       |  |  |  |  |  |
|------------------------------|-----------------------|--|--|--|--|--|
| a. Papierrolle               | b. Rollenpapierhalter |  |  |  |  |  |
| c. Walze                     | d. Papierführung      |  |  |  |  |  |

#### HEBEL FÜR PAPIERSTÄRKE EINSTELLEN

Zehn Hebelpositionen stehen zum Drucken zur Verfügung. Die zehnte Einstellung dient auch dazu, das Auswechseln des Farbbandes zu erleichtern.

Die folgende Tabelle zeigt die Einstellungen des Papierstärkehebels für unterschiedliche Papiersorten:

|                                                            | POSITION DES PAPIERHEBELS |   |   |   | S |   |   |   |   |    |             |
|------------------------------------------------------------|---------------------------|---|---|---|---|---|---|---|---|----|-------------|
| PAPIERSORIE                                                | 1                         | 2 | 3 | 4 | 5 | 6 | 7 | 8 | 9 | 10 | ANMERKUNGEN |
| Einzelblätter                                              |                           |   |   |   |   |   |   |   |   |    | Siehe unten |
| 52 – 81 g/qm                                               | Х                         |   |   |   |   |   |   |   |   |    |             |
| 81 – 128 g/qm                                              |                           | Х |   |   |   |   |   |   |   |    |             |
| 128 - 156 g/m2                                             |                           |   | Х |   |   |   |   |   |   |    |             |
| Postkarte                                                  |                           |   |   | Х |   |   |   |   |   |    |             |
| Umschlag                                                   |                           |   |   |   |   |   | х |   |   |    |             |
| Endlospapier                                               |                           |   |   |   |   |   |   |   |   |    | Siehe unten |
| 52 – 81 g/qm                                               | Х                         |   |   |   |   |   |   |   |   |    |             |
| 81 – 128 g/qm                                              |                           | Х |   |   |   |   |   |   |   |    |             |
| Kohlepapier oder<br>druckempfindliches<br>Papier (40 g/qm) |                           |   |   |   |   |   |   |   |   |    | Siehe unten |
| 2 Lagen                                                    |                           | Х |   |   |   |   |   |   |   |    |             |
| 3 Lagen                                                    |                           |   | Х |   |   |   |   |   |   |    |             |
| 4 Lagen                                                    |                           |   |   | Х |   |   |   |   |   |    |             |
| 5 Lagen                                                    |                           |   |   |   | Х |   |   |   |   |    |             |
| 6 Lagen                                                    |                           |   |   |   |   | Х |   |   |   |    |             |
| 7 Lagen                                                    |                           |   |   |   |   |   | Х |   |   |    |             |

Die folgende Tabelle zeigt die Einstellungen des Papierstärkehebels für Gesamtpapierstärken:

| GESAMTPAPIERSTÄRKE | POSITION DES PAPIERHEBELS |
|--------------------|---------------------------|
| 0,06 – 0,10 mm     | 1                         |
| 0,11 – 0,15 mm     | 2                         |
| 0,16 – 0,20 mm     | 3                         |
| 0,21 – 0,25 mm     | 4                         |
| 0,26 – 0,30 mm     | 5                         |
| 0,31 – 0,35 mm     | 6                         |
| 0,36 – 0,40 mm     | 7                         |
| 0,41 – 0,45 mm     | 8                         |
| 0,46 – 0,50 mm     | 9                         |
| 0,51 – 0,53 mm     | 10                        |
#### HINWEIS

- > Die Hebelpositionen 5 bis 10 garantieren keinen zufriedenstellenden Ausdruck.
- > Wenn die Hebelposition nicht der Stärke des verwendeten Papiers entspricht, funktionieren der Papiereinzug und der Druck möglicherweise nicht richtig.
- Bedrucken Sie keine Sparbücher, da dies zu einer Beschädigung der Nadeln oder zu einem übermäßigen Verschleiß des Farbbandes führen kann.
- > Bei den Hebelpositionen 5 bis 10 nimmt die Druckqualität für Kohlepapier ab, was beispielsweise zu unleserlichen Zeichen führen kann.

#### HINWEIS

- Wenn Sie 3 Zoll breite Medien verwenden, ändern Sie die "Centering Position" (Zentrieren-Position) in den "Menu Settings" (Menüeinstellungen) in "Mode 1" (Modus 1).
- Wenn Sie Umschläge einlegen, stellen Sie die Kopfabstand basierend auf der Dicke der überlappenden und geklebten Bereiche des Umschlags und nicht des dünnen Bereichs ein. Dies verhindert Schwarzdruck in einigen Bereichen des Umschlags.
- Verwenden Sie kein Glanzpapier, wenn es nicht gründlich getestet wurde. Diese Papiersorte erhält Markierungen von der Papierzufuhrwalze oder durch Reibung. Außerdem wird das Papier vielleicht nicht richtig eingezogen, wodurch falsche Zeilenabstände verursacht werden.
- > Wenn Seal-Karten verwendet werden (z. B. um Konto-/ Kreditkartenauszüge zu drucken), kann Farbe übertragen werden, wenn die bedruckten Seiten überlappen. Testen Sie dies gründlich, damit keine Probleme auftreten.

#### **ACHTUNG!**

- Verwenden Sie keine Aufkleber in Einzelbögen, da der Druck nicht gewährleistet ist. Testen Sie dies gründlich vor der Verwendung.
- Seien Sie vorsichtig bei der Verwendung von Aufklebern, da diese sich vom Trägerbogen lösen können, wenn der Kleber nicht stark genug ist. Dies kann einen Papierstau zur Folge haben. Führen Sie die Aufkleber über das vordere Fach und nicht über das obere Fach zu. Bei Zufuhr über das obere Fach können sich die Aufkleber lösen und Papierstaus auftreten.

Informationen über die Verwendung von Umschlägen, Aufklebern und Karton finden Sie im Handbuch der technischen Referenz.

# BEDIENUNGSANLEITUNG

# BEDIENFELD

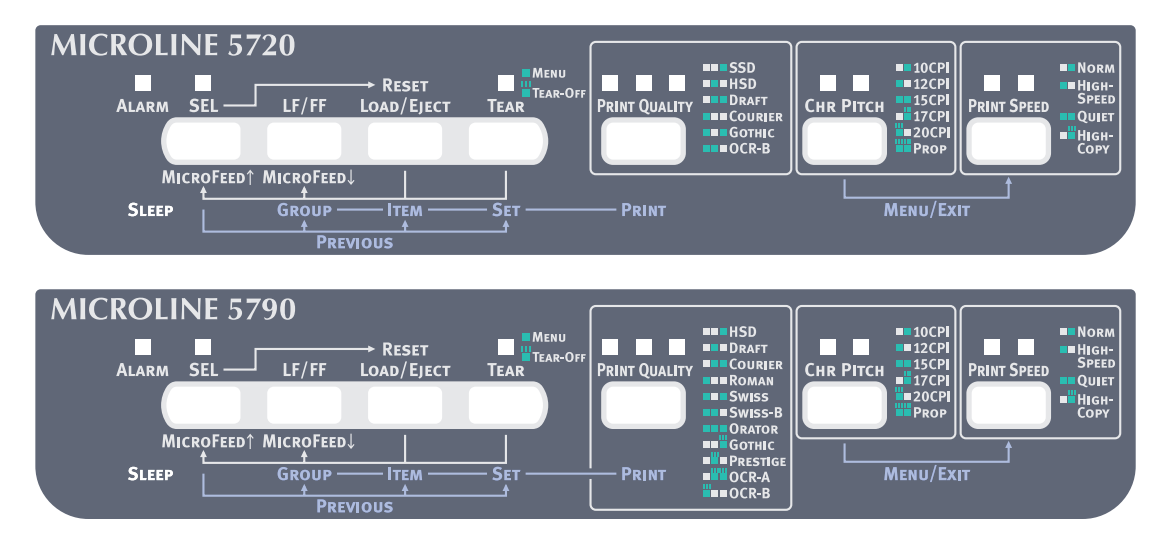

Mithilfe der Status- und Alarmanzeigen und der Tasten auf dem Bedienfeld können Sie den Status des Druckers überprüfen und den Drucker steuern. Sie können mithilfe der OKI DIPUS-Hilfsprogramme den Druckerstatus prüfen und den Drucker über den Computer steuern. Siehe "OKI DIPUS" auf Seite 18.

### ANZEIGEN

| ANZEIGEN                                                                 | FARBE | STATUS                                                                                  | BEDEUTUNG                                                                                                    |
|--------------------------------------------------------------------------|-------|-----------------------------------------------------------------------------------------|----------------------------------------------------------------------------------------------------|
| SEL (AUSWAHL)                                                            | Grün  | EIN                                                                                     | Der Drucker ist online und bereit zum<br>Drucken.                                                                                                    |
|                                                                          |       | AUS                                                                                     | Der Drucker ist offline und nicht bereit zum<br>Drucken.                                                                                                    |
|                                                                          |       | BLINKT                                                                                  | Wenn zugleich die Anzeige ALARM blinkt,<br>kann der Druck zu diesem Zeitpunkt nicht<br>fortgesetzt werden. Schalten Sie den Drucker<br>aus, überprüfen Sie, ob sich der Schlitten<br>bewegen lässt, und schalten Sie den Drucker<br>wieder ein.                                                                                                    |
|                                                                          |       |                                                                                         | Wenn das Problem weiterhin besteht, wenden Sie sich an Ihren Händler.                                                                                                    |
|                                                                          |       |                                                                                         | Wenn zugleich die Anzeige TEAR<br>(ABREISSEN) blinkt, ist die obere Abdeckung<br>geöffnet.                                                                                                    |
| ALARM                                                                    | Rot   | EIN                                                                                     | Das Papier ist zu Ende.                                                                                                    |
|                                                                          |       | AUS                                                                                     | Der Drucker befindet sich im Normalzustand.                                                                                                    |
|                                                                          |       | BLINKT                                                                                  | Wenn zugleich die Anzeige SEL (AUSWAHL)<br>blinkt, kann der Druck zu diesem Zeitpunkt<br>nicht fortgesetzt werden. Schalten Sie den<br>Drucker aus, überprüfen Sie, ob sich der<br>Schlitten bewegen lässt, und schalten Sie den<br>Drucker wieder ein.                                                                                                    |
|                                                                          |       |                                                                                         | Wenn das Problem weiterhin besteht, wenden Sie sich an Ihren Händler.                                                                                                    |
|                                                                          |       |                                                                                         | Zeigt einen Papierstau, einen Medienwechsel<br>oder eine falsche Einstellung des Papierhebels<br>an.                                                                                                    |
|                                                                          |       |                                                                                         | Wenn zugleich die Anzeige TEAR<br>(ABREISSEN) blinkt, liegt ein<br>Temperaturalarmstatus "High (Hoch)" vor.                                                                                                    |
| TEAR                                                                     | Grün  | EIN                                                                                     | Menümodus                                                                                                    |
| (ABREISSEN)                                                              |       | AUS                                                                                     | Abreißposition (nach unten)                                                                                                    |
|                                                                          |       | BLINKT                                                                                  | Abreißposition (nach oben)                                                                                                    |
| ML5720/ML5721                                                            |       |                                                                                         |                                                                                                    |
| PRINT QUALITY<br>(DRUCK-<br>QUALITÄT)<br>1 2 3<br>1 C C<br>PRINT QUALITY | Grün  | EIN<br>> LED 3<br>> LED 2<br>> LED 2 und 3<br>> LED 1<br>> LED 1 und 3<br>> LED 1 und 2 | <ul> <li>Wenn die Anzeige ALARM nicht zugleich<br/>blinkt:</li> <li>Gibt an, dass "SSD"<br/>(SUPERSCHNELLDRUCKENTWURF) ausgewählt<br/>ist</li> <li>Gibt an, dass "HSD"<br/>(SCHNELLDRUCKENTWURF) ausgewählt ist</li> <li>Gibt an, dass "DRAFT" (ENTWURF) ausgewählt<br/>ist</li> <li>Gibt an, dass "COURIER" ausgewählt ist</li> <li>Gibt an, dass "COURIER" ausgewählt ist</li> </ul> |
|                                                                          |       |                                                                                         | <ul> <li>Gibt an, dass "GOTHIC" ausgewählt ist</li> <li>Gibt an, dass "OCR-B" ausgewählt ist</li> </ul>                                                                                                    |

| ANZEIGEN                                                                 | FARBE | STATUS                                                                                                    | BEDEUTUNG                                                                                                    |
|--------------------------------------------------------------------------|-------|----------------------------------------------------------------------------------------------------|----------------------------------------------------------------------------------------------------|
| CHR.PITCH<br>(ZEICHEN-<br>ABSTAND)                                       | Grün  | EIN<br>LED 1                                                                                                    | Wenn zugleich die Anzeige TEAR<br>(ABREISSEN) eingeschaltet ist:<br>Der Drucker ist im Menüeinstellungsmodus.                                                                                                    |
| 1 2<br>С С<br>Снк Рітсн                                                  |       | EIN<br>> LED 2<br>> LED 1<br>> LED 1 und 2                                                                                         | <ul> <li>Wenn zugleich die Anzeige "Alarm" blinkt:</li> <li>Zeigt einen Papierladestau an</li> <li>Zeigt einen Papierpark-/-auswurfstau an</li> <li>Zeigt eine falsche Medieneinstellung an</li> </ul>                                                                                                    |
|                                                                          |       | EIN<br>> LED 2<br>> LED 1<br>> LED 1 und 2                                                                                         | <ul> <li>Wenn die Anzeige "Alarm" nicht zugleich<br/>blinkt:</li> <li>Gibt an, dass "10 CPI" ausgewählt ist</li> <li>Gibt an, dass "12 CPI" ausgewählt ist</li> <li>Gibt an, dass "15 CPI" ausgewählt ist</li> </ul>                                                                                                    |
|                                                                          |       | BLINKT<br>> LED 2                                                                                                    | <ul><li>Wenn zugleich die Anzeige "Alarm" blinkt:</li><li>&gt; Gibt eine falsche Papierhebeleinstellung an.</li></ul>                                                                                                    |
|                                                                          |       | BLINKT<br>> LED 2<br>> LED 1<br>> LED 1 und 2                                                                                      | <ul> <li>Wenn die Anzeige "Alarm" nicht zugleich<br/>blinkt:</li> <li>Gibt an, dass "17 CPI" ausgewählt ist</li> <li>Gibt an, dass "20 CPI" ausgewählt ist</li> <li>Gibt an, dass "PROP" (PROPORTIONAL)<br/>ausgewählt ist</li> </ul>                                                                                                    |
| ML5790/ML5791                                                            |       |                                                                                                    |                                                                                                    |
| PRINT QUALITY<br>(DRUCK-<br>QUALITÄT)<br>1 2 3<br>C C C<br>PRINT QUALITY | Grün  | EIN<br>> LED 3<br>> LED 2<br>> LED 2 und LED 3<br>> LED 1<br>> LED 1 und LED 3<br>> LED 1 und LED 2<br>> LED 1, LED 2 und<br>LED 3 | <ul> <li>Wenn die Anzeige ALARM nicht zugleich<br/>blinkt:</li> <li>Gibt an, dass "HSD"<br/>(SCHNELLDRUCKENTWURF) ausgewählt ist</li> <li>Gibt an, dass "DRAFT" (ENTWURF) ausgewählt ist</li> <li>Gibt an, dass "COURIER" ausgewählt ist</li> <li>Gibt an, dass "ROMAN" ausgewählt ist</li> <li>Gibt an, dass "SWISS" ausgewählt ist</li> <li>Gibt an, dass "SWISS-B" ausgewählt ist</li> <li>Gibt an, dass "ORATOR" ausgewählt ist</li> </ul> |
|                                                                          |       | BLINKT<br>> LED 3<br>> LED 2<br>> LED 2 und LED 3<br>> LED 1                                                                       | <ul> <li>Wenn die Anzeige ALARM nicht zugleich<br/>blinkt:</li> <li>Gibt an, dass "GOTHIC" ausgewählt ist</li> <li>Gibt an, dass "PRESTIGE" ausgewählt ist</li> <li>Gibt an, dass "OCR-A" ausgewählt ist</li> <li>Gibt an, dass "OCR-B" ausgewählt ist</li> </ul>                                                                                                    |
| CHR.PITCH<br>(ZEICHEN-<br>ABSTAND)                                       | Grün  | EIN<br>LED 1                                                                                                    | Wenn zugleich die Anzeige TEAR<br>(ABREISSEN) eingeschaltet ist:<br>Der Drucker ist im Einstellungsmodus MENU<br>(MENÜ).                                                                                                    |
| ப் ப்<br>Снк Рітсн                                                       |       | BLINKT<br>> LED 2<br>> LED 1<br>> LED 1 und LED 2                                                                                  | <ul> <li>Wenn die Anzeige ALARM nicht zugleich<br/>blinkt:</li> <li>Gibt an, dass "17 CPI" ausgewählt ist</li> <li>Gibt an, dass "20 CPI" ausgewählt ist</li> <li>Gibt an, dass "PROP" (PROPORTIONAL)<br/>ausgewählt ist</li> </ul>                                                                                                    |
|                                                                          |       | EIN<br>> LED 2<br>> LED 1<br>> LED 1 und LED 2                                                                                     | <ul> <li>Wenn zugleich die Anzeige ALARM blinkt:</li> <li>Zeigt einen Papierladestau an</li> <li>Zeigt einen Papierpark-/-auswurfstau an</li> <li>Zeigt eine falsche Medieneinstellung an</li> </ul>                                                                                                    |
|                                                                          |       | BLINKT<br>> LED 2                                                                                                    | <ul><li>Wenn zugleich die Anzeige "Alarm" blinkt:</li><li>Gibt eine falsche Papierhebeleinstellung an.</li></ul>                                                                                                    |

| ANZEIGEN                                                                                                    | FARBE                                                  | STATUS                                                                                                    | BEDEUTUNG                                                                       |
|----------------------------------------------------------------------------------------------------|--------------------------------------------------------|----------------------------------------------------------------------------------------------------|---------------------------------------------------------------------------------|
| PRINT SPEED<br>(DRUCK-<br>GESCHWINDIG-<br>KEIT)<br>1 2<br>1 1<br>1 1<br>1 1<br>1 1<br>1 1<br>1 1<br>1 1<br>1 1<br>1 1 | EIN<br>> LED 2 EIN<br>> LED 1 EIN<br>> LED 1 und 2 EIN | <ul> <li>Wenn zugleich die Anzeige TEAR<br/>(ABREISSEN) ausgeschaltet ist:</li> <li>Gibt an, dass "NORM" (Normale<br/>Geschwindigkeit) ausgewählt ist.</li> <li>Gibt an, dass "HIGH SPEED" (Hohe<br/>Geschwindigkeit) ausgewählt ist.</li> <li>Gibt an, dass "QUIET" (LEISE) ausgewählt ist.</li> </ul> |                                                                                 |
| PRINT SPEED                                                                                                    |                                                        | BLINKT<br>> LED 2 BLINKT                                                                                                    | <ul> <li>Gibt an, dass "HIGH COPY" (VIELE KOPIEN)<br/>ausgewählt ist</li> </ul> |
| SLEEP<br>(RUHEMODUS)                                                                                                  | Grün                                                   | BLINKT                                                                                                    | Der Stromsparmodus ist aktiv.                                                   |

# TASTENFUNKTIONEN

Die im Folgenden beschriebenen Tastenfunktionen gelten für den Druckmodus.

| TASTE                                                           | STATUS                                                                                                    | FUNKTION                                                                                                    |  |
|-----------------------------------------------------------------|----------------------------------------------------------------------------------------------------|----------------------------------------------------------------------------------------------------|--|
| SEL (AUSWAHL)                                                   | Online                                                                                                    | Der Drucker wird offline geschaltet.                                                                                                    |  |
|                                                                 | Offline                                                                                                    | Der Drucker wird online geschaltet.                                                                                                    |  |
| LF/FF<br>(ZEILENVORSCHUB/<br>SEITENVORSCHUB)                    | Online/offline                                                                                                    | Schiebt das Papier um eine Zeile vor.<br>Wenn diese Taste länger als 500 ms<br>gedrückt wird, wird ein Seitenvorschub<br>durchgeführt.                    |  |
| LOAD/EJECT (LADEN/<br>AUSWERFEN)                                | Online/offline<br>Wenn kein Papier eingelegt<br>ist:<br>Wenn Papier eingelegt ist:<br>Endlospapier<br>Einzelblätter<br>Zugzufuhr | Führt die Papierzufuhr durch<br>Zieht das Papier zum Stachelradtraktor<br>zurück<br>Wirft das Einzelblatt aus<br>Nicht wirksam.                           |  |
| TEAR (ABREISSEN)                                                | Online/offline<br>Endlospapier<br>Zugzufuhr                                                                                      | Schiebt das Endlospapier bis zur<br>Abreißposition vor.<br>Nicht wirksam.                                                                                 |  |
| PRINT QUALITY<br>(DRUCKQUALITÄT)                                | Online/offline                                                                                                    | Wählen Sie eine Schrift aus.                                                                                                    |  |
| CHR. PITCH<br>(ZEICHENABSTAND)                                  | Online/offline                                                                                                    | Wählen Sie eine Zeichenbreite aus.                                                                                                    |  |
| PRINT SPEED<br>(DRUCKGESCHWINDI<br>GKEIT)                       | Online/offline                                                                                                    | Wählen Sie die Druckgeschwindigkeit<br>aus.                                                                                                    |  |
| SEL + LF/FF<br>(AUSWAHL +<br>ZEILENVORSCHUB/<br>SEITENVORSCHUB) | Online/offline                                                                                                    | Nicht wirksam.                                                                                                    |  |
| SEL + LOAD/EJECT                                                | Online                                                                                                    | Nicht wirksam.                                                                                                    |  |
| AUSWERFEN)                                                      | Offline                                                                                                    | Wenn die Taste LOAD/EJECT (LADEN/<br>AUSWERFEN) bei gedrückter Taste SEL<br>(AUSWAHL) gedrückt wird, werden die<br>neuen Menüeinstellungen initialisiert. |  |

| TASTE                                                                          | STATUS                            | FUNKTION                                                                                                    |  |
|--------------------------------------------------------------------------------|-----------------------------------|----------------------------------------------------------------------------------------------------|--|
| SEL + CHR.PITCH                                                                | Online                            | Nicht wirksam.                                                                                                    |  |
| ZEICHENABSTAND)                                                                | Offline                           | Wählen Sie eine Menükonfiguration aus.                                                                                                |  |
| LF/FF + LOAD/EJECT<br>(ZEILENVORSCHUB/<br>SEITENVORSCHUB +<br>LADEN/AUSWERFEN) | Online/offline                    | Nicht wirksam.                                                                                                    |  |
| LOAD/EJECT + SEL<br>(LADEN/AUSWERFEN<br>+ AUSWAHL)                             | Online/offline<br>ML5720/ML5721   | Führt einen Microfeed (vorwärts) in<br>Schritten von 0,18 mm (1/144 Zoll)<br>durch, wenn Papier eingelegt ist.                        |  |
|                                                                                | ML5790/ML5791                     | Führt einen Microfeed (vorwärts) in<br>Schritten von 0,14 mm (1/180 Zoll)<br>durch, wenn Papier eingelegt ist.                        |  |
| LOAD/EJECT + LF/FF<br>(LADEN/AUSWERFEN                                         | Online/offline<br>MI 5720/MI 5721 | Führt einen Microfeed (rückwärts) in                                                                                                  |  |
| + ZEILENVORSCHUB/<br>SEITENVORSCHUB)                                           | ME3720/ME3721                     | Schritten von 0,18 mm (1/144 Zoll)<br>durch, wenn Papier eingelegt ist.                                                               |  |
|                                                                                | ML5790/ML5791                     | Führt einen Microfeed (rückwärts) in<br>Schritten von 0,14 mm (1/180 Zoll)<br>durch, wenn Papier eingelegt ist.                       |  |
| TEAR + SEL<br>(ABREISSEN +                                                     | Online/offline<br>ML5720/ML5721   | Führt einen Microfeed (vorwärts) in                                                                                                   |  |
| ÁUSWAHL)                                                                       |                                   | Schritten von 0,18 mm (1/144 Zoll)<br>durch, wenn Papier in der Abreißposition<br>ist.                                                |  |
|                                                                                | ML5790/ML5791                     | Führt einen Microfeed (vorwärts) in<br>Schritten von 0,14 mm (1/180 Zoll)<br>durch, wenn Papier in der Abreißposition<br>ist.         |  |
| TEAR + LF/FF                                                                   | Online/offline                    |                                                                                                    |  |
| (ABREISSEN +<br>ZEILENVORSCHUB/<br>SEITENVORSCHUB)                             | ML5720/ML5721                     | Führt einen Microfeed (rückwärts) in<br>Schritten von 0,18 mm (1/144 Zoll)<br>durch, wenn Papier in der Abreißposition<br>ist.        |  |
|                                                                                | ML5790/ML5791                     | Führt einen Microfeed (rückwärts) in<br>Schritten von 0,14 mm (1/180 Zoll)<br>durch, wenn Papier in der Abreißposition<br>ist.        |  |
| PRINT QUALITY + SEL                                                            | Online/offline                    |                                                                                                    |  |
| (DRUCKQUALITAT +<br>AUSWAHL)                                                   | ML5720/ML5721                     | Führt einen Microfeed (rückwärts) in<br>Schritten von 0,18 mm (1/144 Zoll)<br>durch, wenn Papier in der<br>Seitenanfangsposition ist. |  |
|                                                                                | ML5790/ML5791                     | Führt einen Microfeed (rückwärts) in<br>Schritten von 0,14 mm (1/180 Zoll)<br>durch, wenn Papier in der<br>Seitenanfangsposition ist. |  |

| TASTE                                                                            | STATUS                          | FUNKTION                                                                                                    |
|----------------------------------------------------------------------------------|---------------------------------|----------------------------------------------------------------------------------------------------|
| PRINT QUALITY + LF/<br>FF (DRUCKQUALITÄT<br>+ ZEILENVORSCHUB/<br>SEITENVORSCHUB) | Online/offline<br>ML5720/ML5721 | Führt einen Microfeed (vorwärts) in<br>Schritten von 0,18mm (1/144 Zoll)<br>durch, wenn Papier in der<br>Seitenanfangsposition ist. |
|                                                                                  | ML5790/ML5791                   | Führt einen Microfeed (vorwärts) in<br>Schritten von 0,14 mm (1/180 Zoll),<br>wenn Papier in der<br>Seitenanfangsposition ist.      |
| CHR.PITCH + PRINT<br>SPEED<br>(ZEICHENABSTAND +<br>DRUCKGESCHWINDIG<br>KEIT)     | Online/offline                  | Der Menümodus wird aktiviert.                                                                                                    |

# EINSTELLEN DER MENÜWERTE

Der folgende Abschnitt beschreibt die Druckereinstellungen und erläutert, wie sie geändert werden. Am Ende des Abschnitts finden Sie eine Referenztabelle mit den Menüoptionen und ihren Werten.

### BESTÄTIGEN DER AKTUELLEN EINSTELLUNGEN

Um die aktuellen Menüeinstellungen auszudrucken, reicht ein A4-Einzelblatt oder Endlospapier mit einer Breite von mindestens 254 mm. In unserem Beispiel werden zwei A4-Einzelblätter verwendet.

- **1.** Stellen Sie den Papiersortenhebel auf Einzelblatt.
- **2.** So aktivieren Sie den Menümodus:
  - (a) Vergewissern Sie sich, dass der Drucker eingeschaltet ist.
  - (b) Legen Sie das Einzelblatt in das vordere Papierfach.

Das Einzelblatt wird vom Drucker erfasst.

- (c) Drücken Sie die Taste CHR PITCH (ZEICHENABSTAND), und halten Sie sie gedrückt. Drücken Sie dann die Taste PRINT SPEED (DRUCKGESCHWINDIGKEIT), um den Menümodus zu aktivieren. "Menu print?" (Menü drucken?) wird ausgegeben.
- Drücken Sie die Taste PRINT QUALITY (PRINT) (DRUCKQUALITÄT (DRUCK)). Der Drucker druckt alle ausgewählten Menüoptionen und ihre derzeitigen Einstellungen aus.
- **4.** Beenden Sie den Ausdruck, oder fahren Sie mit dem Ändern von Menüeinstellungen fort:
  - (a) Um die Bestätigung der aktuellen Menüeinstellungen zu beenden und die Einstellungen zu speichern, drücken Sie gleichzeitig die Tasten CHR PITCH (ZEICHENABSTAND) und PRINT SPEED (DRUCKGESCHWINDIGKEIT). "Save menu" (Menü speichern) wird ausgegeben.

Drücken Sie die Taste LOAD/EJECT (LADEN/AUSWERFEN), um das Einzelblattpapier auszuwerfen.

(b) Wie Sie Menüeinstellungen ändern können, erfahren Sie unter "Ändern der Menüeinstellungen" auf Seite 44.

# Ändern der Menüeinstellungen

#### HINWEIS

Bevor Sie Menüeinstellungen ändern, sollten Sie die aktuellen Einstellungen ausdrucken (siehe "Bestätigen der aktuellen Einstellungen" auf Seite 43).

- **1.** Vergewissern Sie sich, dass der Drucker eingeschaltet ist.
- 2. Legen Sie das Einzelblatt in das Papierfach. Das Papier wird vom Drucker erfasst.
- **3.** Drücken Sie die Taste CHR PITCH (ZEICHENABSTAND), und halten Sie sie gedrückt. Drücken Sie dann die Taste PRINT SPEED (DRUCKGESCHWINDIGKEIT), um den Menümodus zu aktivieren. "Menu PRINT?" (Menü DRUCKEN?) wird ausgegeben.
- Drücken Sie die Taste LF/FF (ZEILENVORSCHUB/SEITENVORSCHUB) (GRUPPE) oder LOAD/EJECT (LADEN/AUSWERFEN) (MENÜPUNKT) oder TEAR (ABREISSEN) (EINSTELLUNG), um den ersten Menüpunkt zu drucken.
- 5. So ändern Sie eine Einstellung:
  - (a) Drücken Sie die Taste LF/FF (ZEILENVORSCHUB/SEITENVORSCHUB), um vorwärts zu der gewünschten Gruppe zu blättern, oder SEL + LF/FF (AUSWAHL + ZEILENVORSCHUB/SEITENVORSCHUB), um zu der gewünschten Gruppe zurückzublättern.
  - (b) Wenn Sie die Gruppe aufgerufen haben, drücken Sie die Taste LOAD/EJECT (LADEN/AUSWERFEN), um vorwärts zu dem gewünschten Menüpunkt zu blättern, oder SEL + LOAD/EJECT (AUSWAHL + LADEN/AUSWERFEN), um zu dem gewünschten Menüpunkt zurückzublättern.
  - (c) Wenn Sie den gewünschten Menüpunkt aufgerufen haben, drücken Sie TEAR ABREISSEN), um vorwärts zu dem gewünschten Wert zu blättern, oder SEL + TEAR/MENU (AUSWAHL + ABREISSEN/MENÜ), um zu dem gewünschten Wert zurückzublättern.

Wiederholen Sie die Schritte, um die Einstellungen anderer Menüpunkte zu ändern.

**6.** Um die Bestätigung der aktuellen Menüeinstellungen zu beenden und die Einstellungen zu speichern, drücken Sie gleichzeitig die Tasten CHR PITCH (ZEICHENABSTAND) und PRINT SPEED (DRUCKGESCHWINDIGKEIT).

"Save menu" (Menü speichern) wird ausgegeben.

**7.** Drücken Sie die Taste LOAD/EJECT (LADEN/AUSWERFEN), um das Einzelblattpapier auszuwerfen.

#### HINWEIS

- > Eine GRUPPE ist eine allgemeine Klassifizierung von Funktionen/ Leistungsmerkmalen.
- > Ein MENÜPUNKT ist der Name einer Funktion/eines Leistungsmerkmals.
- > Eine EINSTELLUNG ist der Wert in einem Menüpunkt.
- > Wenn der Drucker ausgeschaltet wird, werden die neuen Einstellungen nicht gespeichert.

### MENÜOPTIONEN UND EINSTELLUNGEN

In der folgenden Tabelle sind die werkseitigen Standardeinstellungen fett dargestellt.

| GRUPPE BEZEICHNUNG FUNKTION EINST             |                                                       | EINSTEL                                                                                                    | LUNGEN                                                                                                    |                                                                                                    |
|-----------------------------------------------|-------------------------------------------------------|----------------------------------------------------------------------------------------------------|----------------------------------------------------------------------------------------------------|----------------------------------------------------------------------------------------------------|
|                                               |                                                       |                                                                                                    | ML5720/ML5721                                                                                                 | ML5790/ML5791                                                                                                    |
| Printer<br>Control<br>(Drucker-<br>steuerung) | Emulation Mode<br>(Emulations-<br>modus)              | Auswählen des<br>Emulationsmodus.                                                                                                    | IBM PPR, EPSON FX,<br>ML                                                                                      | EPSON LQ, IBM PPR,<br>IBM AGM                                                                                                    |
| Font<br>(Schrift)                             | Print Mode<br>(Druckmodus)                            | Einstellen der Qualität<br>von ANK-Zeichen.                                                                                                    | Draft (Entwurf)<br>NLQ Courier<br>NLQ Gothic<br>NLQ OCR-B<br>HSD (Schnelldruck)<br>SSD<br>(Superschnelldruck) | LQ Courier<br>LQ Roman<br>LQ Swiss<br>LQ Swiss Bold<br>LQ Orator<br>LQ Gothic<br>LQ Prestige<br>LQ OCR- A<br>LQ OCR- B<br>DRAFT (ENTWURF)<br>HSD (Schnelldruck) |
|                                               | Draft Mode<br>(Entwurfsmodus)                         | Auswählen des<br>Entwurfsmodus.                                                                                                    | HSD<br>(Schnelldruck)<br>SSD<br>(Superschnelldruck)                                                           | -                                                                                                    |
|                                               | Pitch (Breite)                                        | Einstellen der<br>Zeichenbreite.                                                                                                    | <b>10 CPI</b><br>12 CPI<br>15 CPI<br>17,1 CPI<br>20 CPI                                                       |                                                                                                    |
|                                               | Proportional<br>Spacing<br>(Proportional-<br>schrift) | Einstellen, ob<br>Proportionalschrift<br>verwendet wird.                                                                                                    | Yes (Ja)<br><b>No (Nein)</b>                                                                                  |                                                                                                    |
|                                               | Style (Stil)                                          | Einstellen des<br>Schriftstils.                                                                                                    | Normal<br>Italics (Kursivdruck)                                                                               |                                                                                                    |
|                                               | Size (Größe)                                          | Einstellen der<br>Zeichenskalierung.<br>Wählt Zeichen mit<br>doppelter Breite und<br>doppelter Höhe oder<br>Zeichen mit einfacher<br>Breite und einfacher<br>Höhe aus. | Single (Einfach)<br>Double (Doppelt)                                                                          |                                                                                                    |

| GRUPPE                            | BEZEICHNUNG                     | FUNKTION                                               | EINSTELLUNGEN                                                                                                    |                                                                                                    |
|-----------------------------------|---------------------------------|--------------------------------------------------------|----------------------------------------------------------------------------------------------------|----------------------------------------------------------------------------------------------------|
|                                   |                                 |                                                        | ML5720/ML5721                                                                                                    | ML5790/ML5791                                                                                                    |
| Symbol Sets<br>(Symbol-<br>sätze) | Character Set<br>(Zeichensatz)  | Einstellen der<br>Zeichencodetabelle.                  | Set I (Satz I)<br><b>Set II (Satz II)</b><br>Standard (nur ML-<br>Modus)<br>Line Graphics<br>(Zeilengrafik) (nur<br>ML-Modus)<br>Block Graphics<br>(Blockgrafik) (nur<br>ML-Modus)                                                                                   | Set I (Satz I)<br><b>Set II (Satz II)</b>                                                                                                    |
|                                   | Language Set<br>(Sprache)       | Einstellen des<br>sprachspezifischen<br>Zeichensatzes. | ASCII<br>French<br>German<br>British<br>Danish I<br>Swedish I<br>Italian<br>Spanish I<br>Japanese<br>Norwegian<br>Danish II<br>Spanish II<br>Latin American Dutch<br>TRS80<br>Swedish II<br>Swedish III<br>Swedish IV<br>Turkish<br>Swiss I<br>Swiss II<br>Publisher | ASCII<br>French<br>German<br>British<br>Danish I<br>Swedish I<br>Italian<br>Spanish I<br>Japanese<br>Norwegian<br>Danish II<br>Spanish II<br>Latin American<br>Dutch<br>Swedish II<br>Swedish III<br>Swedish IV<br>Turkish<br>Swiss I<br>Swiss II<br>Publisher |
|                                   | Zero Character<br>(Nullzeichen) | Einstellen des<br>Nullzeichens bei 30H<br>(ANK-Code).  | Slashed (Mit<br>Schrägstrich)<br>Unslashed (Ohne<br>Schrägstrich)                                                                                                    | Slashed (Mit<br>Schrägstrich)<br>Unslashed (Ohne<br>Schrägstrich)                                                                                                    |

| GRUPPE                                                  | BEZEICHNUNG                                           | FUNKTION                                                                                              | EINSTEL                                                                                                    | LUNGEN                                                                                                    |
|---------------------------------------------------------|-------------------------------------------------------|----------------------------------------------------------------------------------------------------|----------------------------------------------------------------------------------------------------|----------------------------------------------------------------------------------------------------|
|                                                         |                                                       |                                                                                                    | ML5720/ML5721                                                                                                    | ML5790/ML5791                                                                                                    |
| Symbol Sets<br>(Symbol-<br>sätze)<br>(Fortsetz-<br>ung) | Code Page (Code-<br>Page)                             | Einstellen der Code-<br>Page.                                                                         | USA<br>Canada French<br>Multilingual<br>Portugal<br>Norway<br>Turkey<br>Greek_437<br>Greek_869<br>Greek_928<br>Greek_928<br>Greek_437 CYPRUS<br>Polska Mazovia<br>Serbo Croatic I<br>Serbo Croatic II<br>ECMA-94<br>Hungarian CWI<br>Windows Greek<br>Windows East Europe<br>Windows Cyrillic<br>East Europe Latin II -<br>852<br>Cyrillic I-855<br>Cyrillic I-855<br>Cyrillic I-866<br>Kamenicky(MJK)<br>ISO Latin 2<br>Hebrew NC (862)<br>Hebrew OC<br>Turkey_857<br>Latin 5 (Windows<br>Turkey)<br>Windows Hebrew<br>Ukrainian<br>Bulgarian<br>ISO Latin 6 (8859/<br>10)<br>Windows Baltic<br>Baltic_774<br>KBL-Lithuanian<br>Cyrillic Latvia<br>Roman-8<br>Icelandic-861<br>Multilingual 858<br>ISO 8859-15<br>Greek_737<br>POL1<br>Macedonian<br>BRASCII<br>Abicomp | USA<br>Canada French<br>Multilingual<br>Portugal<br>Norway<br>Turkey<br>Greek_437<br>Greek_869<br>Greek_928<br>Greek_928<br>Greek_437 CYPRUS<br>Polska Mazovia<br>Serbo Croatic I<br>Serbo Croatic I<br>Serbo Croatic II<br>ECMA-94<br>Hungarian CWI<br>Windows Greek<br>Windows East Europe<br>Windows Cyrillic<br>East Europe Latin II -<br>852<br>Cyrillic I-855<br>Cyrillic II-866<br>Kamenicky (MJK)<br>ISO Latin 2<br>Hebrew NC (862)<br>Hebrew OC<br>Turkey_857<br>Latin 5 (Windows<br>Turkey)<br>Windows Hebrew<br>Ukrainian<br>Bulgarian<br>ISO Latin 6 (8859/<br>10)<br>Windows Baltic<br>Baltic_774<br>KBL-Lithuanian<br>Cyrillic Latvia<br>Roman-8<br>Icelandic-861<br>Multilingual 858<br>ISO 8859-15<br>Greek_737<br>Asmo 449+<br>Asmo 708<br>Arabic 864<br>Windows Arabic<br>POL1<br>Macedonian<br>BRASCII<br>Abicomp |
|                                                         | Slashed Letter 0<br>(Buchstabe 0 mit<br>Schrägstrich) | Einstellen, ob 0 mit<br>Schrägstrich bei 9BH<br>und 9DH in der USA-<br>Code-Page konvertiert<br>wird. | Yes (Ja)<br><b>No (Nein)</b>                                                                                                    |                                                                                                    |

| GRUPPE                             | BEZEICHNUNG                                                                             | FUNKTION                                                                                                    | EINSTELLUNGEN                                                                                                    |                                  |
|------------------------------------|-----------------------------------------------------------------------------------------|----------------------------------------------------------------------------------------------------|----------------------------------------------------------------------------------------------------|----------------------------------|
|                                    |                                                                                         |                                                                                                    | ML5720/ML5721                                                                                                    | ML5790/ML5791                    |
| Rear Feed<br>(Push)<br>(Zufubr yon | Line Spacing<br>(Zeilenabstand)                                                         | Einstellen des<br>Zeilenabstands.                                                                                                    | <b>6 LPI</b><br>8 LPI                                                                                                    |                                  |
| der<br>Rückseite<br>(Schub))       | Form Tear-Off<br>(Papierabreiß<br>position)                                             | Wenn der Drucker<br>inaktiv ist (0,5, 1,0<br>oder 2,0 Sek.), wird<br>das Papier von der<br>aktuellen Druckposition<br>zur Abreißposition<br>befördert. Wenn Daten<br>empfangen werden,<br>wird das Papier zu der<br>ursprünglichen<br>Druckposition<br>befördert. | Manual (Manuell)<br>0,5 Sekunden<br>1,0 Sekunden<br>2,0 Sekunden                                                                                                    |                                  |
|                                    | Skip Over<br>Perforation (Zum<br>Seitenanfang nach<br>Perforation)                      | Einstellen, ob<br>Perforation<br>übersprungen wird.<br>(Wenn ein solcher<br>Befehl empfangen<br>wird, erhält er<br>Priorität.)                                                                                                    | <b>No (Nein)</b><br>25,4 mm (1 Zoll)                                                                                                    |                                  |
|                                    | Page Width<br>(Seitenbreite)<br>(wird nur für den<br>ML5721 und<br>ML5791<br>angezeigt) | Ändern Sie die<br>Einstellung in 203,2<br>mm (8 Zoll), um auf<br>schmalem Papier zu<br>drucken.                                                                                                    | <b>345,44 mm (13,6</b> Zoll)<br>203,2 mm (8 Zoll)                                                                                                    |                                  |
|                                    | Paper Length<br>(Papierlänge)                                                           | Einstellen der<br>Seitenlänge für<br>Endlospapier.                                                                                                    | 279,4 mm (11 Zoll)<br>296,3 mm (11 Z/3 Zoll)<br><b>304,8 mm (12</b> Zoll)<br>355,6 mm (14 Zoll)<br>431,8 mm (17 Zoll)<br>76,2 mm (3 Zoll)<br>82,6 mm (3,25 Zoll)<br>84,7 mm (10/3 Zoll)<br>84,7 mm (10/3 Zoll)<br>88,9 mm (3,5 Zoll)<br>93,1 mm (11/3 Zoll)<br>101,6 mm (4 Zoll)<br>127,0 mm (5 Zoll)<br>139,7 mm (5,5 Zoll)<br>152,4 mm (6 Zoll)<br>177,8 mm (7 Zoll)<br>203,2 mm (8 Zoll)<br>215,9 mm (8,5 Zoll) |                                  |
|                                    | Initial Position<br>(Ausgangsposition<br>)                                              | Auswählen der<br>vertikalen<br>Druckposition, wenn<br>der Drucker<br>eingeschaltet ist.                                                                                                    | <b>Print Position (Druckposition)</b><br>Cut Position (Abschneidposition)                                                                                                    |                                  |
|                                    | Cut Position Adjust<br>(Anpassung der<br>Abschneidposition)                             | Einstellen eines Wertes<br>für die Position, an der<br>Endlospapier<br>abgeschnitten wird                                                                                                    | -20 ~ -1<br><b>0</b><br>+1 ~ +20                                                                                                    | -30 ~ -1<br>0<br>+1 ~ +30        |
|                                    | TOF Adjust<br>(Seitenanfang<br>anpassen)                                                | Einstellen eines Wertes<br>für die<br>Referenzposition unter<br>Berücksichtigung des<br>Seitenanfangs bei<br>Endlospapier.                                                                                                    | -20 ~ -1<br><b>0</b><br>+1 ~ +20                                                                                                    | -30 ~ -1<br><b>0</b><br>+1 ~ +30 |

| GRUPPE                                                                                   | BEZEICHNUNG                                                                             | FUNKTION                                                                                                    | EINSTELLUNGEN                                                                                                    |
|------------------------------------------------------------------------------------------|-----------------------------------------------------------------------------------------|----------------------------------------------------------------------------------------------------|----------------------------------------------------------------------------------------------------|
|                                                                                          |                                                                                         |                                                                                                    | ML5720/ML5721 ML5790/ML5791                                                                                                    |
| Rear Feed<br>(Push)<br>(Zufuhr von<br>der<br>Rückseite<br>(Schub))<br>(Fortsetz-<br>ung) | Continuous Paper<br>Top of Form<br>(Seitenanfang<br>Endlospapier)                       | Einstellen eines Wertes<br>für die<br>Referenzposition unter<br>Berücksichtigung des<br>Seitenanfangs bei<br>Endlospapier.                                                                                                    | 2,12 mm (1/12 Zoll)<br>4,23 mm (2/12 Zoll)<br>6,35 mm (3/12 Zoll)<br>8,47 mm (4/12 Zoll)<br>10,58 mm (5/12 Zoll)<br>12,70 mm (6/12 Zoll)<br>14,82 mm (7/12 Zoll)<br>16,93 mm (8/12 Zoll)<br>19,05 mm (9/12 Zoll)<br>21,17 mm (10/12 Zoll)<br>23,28 mm (11/12 Zoll)<br>25,40 mm (12/12 Zoll)<br>27,52 mm (13/12 Zoll)<br>User Top of Form (Seitenanfang Benutzer) |
|                                                                                          | LF Revise<br>(Zeilenvorschub<br>ändern)                                                 | Ändern des<br>Zeilenvorschubs.                                                                                                    | -2<br>-1<br><b>0</b><br>+1<br>+2                                                                                                    |
|                                                                                          | Centering Position<br>(ZentrPosition)                                                   | Beschränken der<br>Bewegung des<br>Druckkopfs, wenn<br>schmale Spalten<br>gedruckt werden.<br>Wählen Sie "Mode 1"<br>(Modus 1) für den<br>ML5720 und den<br>ML5790.<br>Wählen Sie "Mode 1"<br>(Modus 1) oder "Mode<br>2" (Modus 2) für den<br>ML5721.             | Default (Standard)<br>Mode1 (Modus1)<br>Mode2 (Modus 2)                                                                                                    |
| Front Feed<br>(Push)                                                                     | Line Spacing<br>(Zeilenabstand)                                                         | Einstellen des<br>Zeilenabstands.                                                                                                    | <b>6 LPI</b><br>8 LPI                                                                                                    |
| (Push)<br>(Zufuhr von<br>der<br>Vorderseite<br>(Schub))                                  | Form Tear-Off<br>(Papierabreiß<br>position)                                             | Wenn der Drucker<br>inaktiv ist (0,5, 1,0<br>oder 2,0 Sek.), wird<br>das Papier von der<br>aktuellen Druckposition<br>zur Abreißposition<br>befördert. Wenn Daten<br>empfangen werden,<br>wird das Papier zu der<br>ursprünglichen<br>Druckposition<br>befördert. | Manual (Manuell)<br>0,5 Sekunden<br>1,0 Sekunden<br>2,0 Sekunden                                                                                                    |
|                                                                                          | Skip Over<br>Perforation (Zum<br>Seitenanfang nach<br>Perforation)                      | Einstellen, ob<br>Perforation<br>übersprungen wird.<br>(Wenn ein solcher<br>Befehl empfangen<br>wird, erhält er<br>Priorität.)                                                                                                    | <b>No (Nein)</b><br>25,4 mm (1 Zoll)                                                                                                    |
|                                                                                          | Page Width<br>(Seitenbreite)<br>(wird nur für den<br>ML5721 und<br>ML5791<br>angezeigt) | Ändern Sie die<br>Einstellung in 203,2<br>mm (8 Zoll), um auf<br>schmalem Papier zu<br>drucken.                                                                                                    | <b>345,44 mm (13,6 Zoll)</b><br>203,2 mm (8 Zoll)                                                                                                    |

| GRUPPE                                                                                      | BEZEICHNUNG                                                       | FUNKTION                                                                                                    | EINSTELLUNGEN                                                                                                    |                                  |
|---------------------------------------------------------------------------------------------|-------------------------------------------------------------------|----------------------------------------------------------------------------------------------------|----------------------------------------------------------------------------------------------------|----------------------------------|
|                                                                                             |                                                                   |                                                                                                    | ML5720/ML5721                                                                                                    | ML5790/ML5791                    |
| Front Feed<br>(Push)<br>(Zufuhr von<br>der<br>Vorderseite<br>(Schub))<br>(Fortsetz-<br>ung) | Paper Length<br>(Papierlänge)                                     | Einstellen der<br>Seitenlänge für<br>Endlospapier.                                                                         | 296,3 mm (11 2/3 Zoll)<br><b>304,8 mm (12 Zoll)</b><br>355,6 mm (14 Zoll)<br>431,8 mm (17 Zoll)<br>76,2 mm (3 Zoll)<br>82,6 mm (3,25 Zoll)<br>84,7 mm (10/3 Zoll)<br>88,9 mm (3,5 Zoll)<br>93,1 mm (11/3 Zoll)<br>101,6 mm (4 Zoll)<br>127,0 mm (5 Zoll)<br>139,7 mm (5,5 Zoll)<br>152,4 mm (6 Zoll)<br>177,8 mm (7 Zoll)<br>203,2 mm (8 Zoll)<br>215,9 mm (8,5 Zoll)                            |                                  |
|                                                                                             | Initial Position<br>(Ausgangs-<br>position)                       | Auswählen der<br>vertikalen<br>Druckposition, wenn<br>der Drucker<br>eingeschaltet ist.                                    | <b>Print Position (Druckposition)</b><br>Cut Position (Abschneidposition)                                                                                                    |                                  |
|                                                                                             | Cut Position Adjust<br>(Anpassung der<br>Abschneidposition)       | Einstellen eines Wertes<br>für die Position, an der<br>Endlospapier<br>abgeschnitten wird                                  | -20 ~ -1<br><b>0</b><br>+1 ~ +20                                                                                                    | -30 ~ -1<br><b>0</b><br>+1 ~ +30 |
|                                                                                             | TOF Adjust<br>(Seitenanfang<br>anpassen)                          | Einstellen eines Wertes<br>für die<br>Referenzposition unter<br>Berücksichtigung des<br>Seitenanfangs bei<br>Endlospapier. | -20 ~ -1<br>0<br>+1 ~ +20                                                                                                    | -30 ~ -1<br>0<br>+1 ~ +30        |
|                                                                                             | Continuous Paper<br>Top of Form<br>(Seitenanfang<br>Endlospapier) | Einstellen eines Wertes<br>für die<br>Referenzposition unter<br>Berücksichtigung des<br>Seitenanfangs bei<br>Endlospapier. | 2,12 mm (1/12 Zoll)<br>4,23 mm (2/12 Zoll)<br>6,35 mm (3/12 Zoll)<br>8,47 mm (4/12 Zoll)<br>10,58 mm (5/12 Zoll)<br>12,70 mm (6/12 Zoll)<br>14,82 mm (7/12 Zoll)<br>16,93 mm (8/12 Zoll)<br>19,05 mm (9/12 Zoll)<br>21,17 mm (10/12 Zoll)<br><b>23,28 mm (11/12 Zoll)</b><br>25,40 mm (12/12 Zoll)<br>25,40 mm (12/12 Zoll)<br>27,52 mm (13/12 Zoll)<br>User Top of Form (Seitenanfang Benutzer) |                                  |
|                                                                                             | LF Revise<br>(Zeilenvorschub<br>ändern)                           | Ändern des<br>Zeilenvorschubs.                                                                                             | -2<br>-1<br>0<br>+1<br>+2                                                                                                    |                                  |

| GRUPPE                                                                                      | BEZEICHNUNG                                                                      | FUNKTION                                                                                                    | EINSTEL                                                                                                    | LUNGEN                                      |
|---------------------------------------------------------------------------------------------|----------------------------------------------------------------------------------|----------------------------------------------------------------------------------------------------|----------------------------------------------------------------------------------------------------|---------------------------------------------|
|                                                                                             |                                                                                  |                                                                                                    | ML5720/ML5721                                                                                                    | ML5790/ML5791                               |
| Front Feed<br>(Push)<br>(Zufuhr von<br>der<br>Vorderseite<br>(Schub))<br>(Fortsetz-<br>ung) | Centering Position<br>(ZentrPosition)                                            | Beschränken der<br>Bewegung des<br>Druckkopfs, wenn<br>schmale Spalten<br>gedruckt werden.<br>Wählen Sie "Mode 1<br>(Modus 1)" für den<br>ML5720 und den<br>ML5790.<br>Wählen Sie "Mode 1<br>(Modus 1)" oder "Mode<br>2 (Modus 2)" für den<br>ML5721 und den<br>ML5791. | Default (Standard)<br>Mode 1 (Modus 1)<br>Mode 2 (Modus 2)                                                                                                    |                                             |
| Pull (Zug)                                                                                  | Line Spacing<br>(Zeilenabstand)                                                  | Einstellen des<br>Zeilenabstands.                                                                                                    | 6 LPI<br>8 LPI                                                                                                    |                                             |
|                                                                                             | Skip Over<br>Perforation (Zum<br>Seitenanfang nach<br>Perforation)               | Einstellen, ob<br>Perforation<br>übersprungen wird.<br>(Wenn ein solcher<br>Befehl empfangen<br>wird, erhält er<br>Priorität.)                                                                                                    | No (Nein)           25,4 mm (1 Zoll)           345,44 mm (13,6 Zoll)           203,2 mm (8 Zoll)                                                                                                    |                                             |
|                                                                                             | Page Width<br>(Seitenbreite)<br>(wird nur für den<br>ML5721/ML5791<br>angezeigt) | Ändern Sie die<br>Einstellung in 203,2<br>mm (8 Zoll), um auf<br>schmalem Papier zu<br>drucken.                                                                                                    |                                                                                                    |                                             |
|                                                                                             | Paper Length<br>(Papierlänge)                                                    | Einstellen der<br>Seitenlänge für<br>Endlospapier.                                                                                                    | 279,4 mm (11 Zoll)<br>296,3 mm (11 Z/3 Zoll)<br><b>304,8 mm (12 Zoll)</b><br>355,6 mm (14 Zoll)<br>431,8 mm (17 Zoll)<br>76,2 mm (3 Zoll)<br>82,6 mm (3,25 Zoll)<br>84,7 mm (10/3 Zoll)<br>88,9 mm (3,5 Zoll)<br>93,1 mm (11/3 Zoll)<br>101,6 mm (4 Zoll)<br>127,0 mm (5 Zoll)<br>139,7 mm (5,5 Zoll)<br>152,4 mm (6 Zoll)<br>177,8 mm (7 Zoll)<br>203,2 mm (8 Zoll)<br>215,9 mm (8,5 Zoll) |                                             |
|                                                                                             | LF Revise<br>(Zeilenvorschub<br>ändern)                                          | Ändern des<br>Zeilenvorschubs.                                                                                                    | -2<br>-1<br><b>0</b><br>+1<br>+2                                                                                                    | $-14 \sim -1$<br><b>0</b><br>+1 \lambda +14 |

| GRUPPE                           | BEZEICHNUNG                                                                                                    | FUNKTION                                                                                                    | EINSTELLUNGEN                                                                                                    |               |
|----------------------------------|----------------------------------------------------------------------------------------------------|----------------------------------------------------------------------------------------------------|----------------------------------------------------------------------------------------------------|---------------|
|                                  |                                                                                                    |                                                                                                    | ML5720/ML5721                                                                                                    | ML5790/ML5791 |
| Pull (Zug)<br>(Fortzetz-<br>ung) | Centering Position<br>(ZentrPosition)                                                                                               | Beschränken der<br>Bewegung des<br>Druckkopfs, wenn<br>schmale Spalten<br>gedruckt werden.<br>Wählen Sie "Mode 1<br>(Modus 1)" für den<br>ML5720/ML5790.<br>Wählen Sie "Mode 1<br>(Modus 1)" oder "Mode<br>2 (Modus 2)" für den<br>ML5721/ML5791.                 | Default (Standard)<br>Mode 1 (Modus 1)<br>Mode 2 (Modus 2)                                                                                                    |               |
| Cut Sheet<br>Top                 | Line Spacing<br>(Zeilenabstand)                                                                                                    | Einstellen des<br>Zeilenabstands.                                                                                                    | <b>6 LPI</b><br>8 LPI                                                                                                    |               |
| (Einzelblatt<br>oben)            | Form Tear-Off<br>(Papierabreißpositi<br>on) (wird nur bei<br>Anschluss an den<br>Rollenpapierhalter<br>angezeigt)                   | Wenn der Drucker<br>inaktiv ist (0,5, 1,0<br>oder 2,0 Sek.), wird<br>das Papier von der<br>aktuellen Druckposition<br>zur Abreißposition<br>befördert. Wenn Daten<br>empfangen werden,<br>wird das Papier zu der<br>ursprünglichen<br>Druckposition<br>befördert. | Manual (Manuell)<br>0,5 Sekunden<br>1,0 Sekunden<br>2,0 Sekunden                                                                                                    |               |
|                                  | Page Width<br>(Seitenbreite)<br>(wird nur für den<br>ML5721/ML5791<br>angezeigt)                                                    | Ändern Sie die<br>Einstellung in 203,2<br>mm (8 Zoll), um auf<br>schmalem Papier zu<br>drucken.                                                                                                    | <b>345,44 mm (13,6 Zo</b><br>203,2 mm (8 Zoll)                                                                                                    | II)           |
|                                  | Paper Length<br>(Papierlänge)                                                                                                    | Einstellen der<br>Seitenlänge von<br>Einzelblättern.                                                                                                    | 279,4 mm (11 Zoll)<br>296,3 mm (11 Z/3 Zoll)<br><b>304,8 mm (12 Zoll)</b><br>420,9 mm (16,57 Zoll)<br>355,6 mm (14 Zoll)<br>76,2 mm (3 Zoll)<br>82,6 mm (3,25 Zoll)<br>84,7 mm (10/3 Zoll)<br>88,9 mm (3,5 Zoll)<br>93,1 mm (11/3 Zoll)<br>101,6 mm (4 Zoll)<br>127,0 mm (5 Zoll)<br>139,7 mm (5,5 Zoll)<br>152,4 mm (6 Zoll)<br>177,8 mm (7 Zoll)<br>203,2 mm (8 Zoll)<br>215,9 mm (8,5 Zoll) | )             |
|                                  | Initial Position<br>(Ausgangsposition<br>) (wird nur bei<br>Anschluss an den<br>Rollenpapierhalter<br>angezeigt)<br>(ML5720/ML5790) | Auswählen der<br>vertikalen<br>Druckposition, wenn<br>der Drucker<br>eingeschaltet ist.                                                                                                    | Print Position (Druck<br>Cut Position (Abschneid                                                                                                    | position)     |

| GRUPPE                                                          | BEZEICHNUNG                                                                                                    | FUNKTION                                                                                                    | EINSTELLUNGEN                                                                                                   |                                                                                                    |
|-----------------------------------------------------------------|----------------------------------------------------------------------------------------------------|----------------------------------------------------------------------------------------------------|----------------------------------------------------------------------------------------------------|----------------------------------------------------------------------------------------------------|
|                                                                 |                                                                                                    |                                                                                                    | ML5720/ML5721                                                                                                   | ML5790/ML5791                                                                                                   |
| Cut Sneet<br>Top<br>(Einzelblatt<br>oben)<br>(Fortsetz-<br>ung) | Cut Position Adjust<br>(Anpassung der<br>Abschneidposition)<br>(wird bei<br>Anschluss an den<br>Rollenpapierhalter<br>angezeigt)<br>(ML5720/ML5790) | Einstellen eines Wertes<br>für die Position, an der<br>Endlospapier<br>abgeschnitten wird                                                                                                    | -20 ~ -1<br>0<br>+1 ~ +20                                                                                       | -30 ~ -1<br>0<br>+1 ~ +30                                                                                       |
|                                                                 | Wait Time<br>(Wartezeit)                                                                                                    | Einstellen der<br>Wartezeit zwischen<br>dem Einlegen des<br>Papiers in das<br>Papierfach und dem<br>Einziehen, während der<br>Drucker im manuellen<br>Einzelblattmodus auf<br>Papier wartet. | Invalid (Ungültig)<br>0,5 Sekunden<br><b>1,0 Sekunden</b><br>1,5 Sekunden<br>2,0 Sekunden<br>3,0 Sekunden       |                                                                                                    |
|                                                                 | Paper Length<br>Control<br>(Steuerung der<br>Papierlänge)                                                                                           | Steuern der<br>Seitenlänge von<br>Einzelblättern.                                                                                                    | by MENU setting<br>(Nach<br>Menüeinstellung)<br>by Actual Page<br>Length (Nach<br>tatsächlicher<br>Seitenlänge) | by MENU setting<br>(Nach<br>Menüeinstellung)<br>by Actual Page<br>Length (Nach<br>tatsächlicher<br>Seitenlänge) |
|                                                                 | Cut Sheet Auto<br>Eject Position<br>(Position für<br>automatischen<br>Auswurf bei<br>Einzelblättern)                                                | Einstellen eines<br>bedruckbaren Bereichs<br>am unteren Ende von<br>Einzelblättern<br>(Zeichenmitte).                                                                                        | 6,35 mm (3/12 Zoll)<br>12,70 mm (6/12 Zoll)<br>14,82 mm (7/12 Zoll)<br>Invalid (Ungültig)                       |                                                                                                    |
|                                                                 | TOF Adjust<br>(Seitenanfang<br>anpassen)                                                                                                    | Einstellen eines Wertes<br>für die<br>Referenzposition unter<br>Berücksichtigung des<br>Seitenanfangs bei<br>Einzelblättern.                                                                 | -20 ~ -1<br><b>0</b><br>+1 ~ +20                                                                                | -30 ~ -1<br>0<br>+1 ~ +30                                                                                       |
|                                                                 |                                                                                                    | sich mit (+) zum<br>unteren und mit (-)<br>zum oberen Ende der<br>Seite (in Schritten von<br>0,18 mm (1/144 Zoll)<br>(ML5720/ML5721) und<br>0,14 mm (1/180 Zoll)<br>(ML5790/ML5791)).        |                                                                                                    |                                                                                                    |

| GRUPPE                                                          | BEZEICHNUNG                                                                                         | FUNKTION                                                                                                    | EINSTEL                                                                                                    | LUNGEN        |
|-----------------------------------------------------------------|----------------------------------------------------------------------------------------------------|----------------------------------------------------------------------------------------------------|----------------------------------------------------------------------------------------------------|---------------|
|                                                                 |                                                                                                    |                                                                                                    | ML5720/ML5721                                                                                                    | ML5790/ML5791 |
| Cut Sheet<br>Top<br>(Einzelblatt<br>oben)<br>(Fortsetz-<br>ung) | Cut Sheet Top of<br>Form (Einzelblatt,<br>Seitenanfang)                                             | Einstellen der<br>Referenzposition für<br>den Seitenanfang,<br>wenn Einzelblätter<br>eingezogen werden.<br>(Bis zur halben Höhe<br>der Zeichen in der<br>ersten Zeile.)                                                  | 2,12 mm (1/12 Zoll)<br>4,23 mm (2/12 Zoll)<br>6,35 mm (3/12 Zoll)<br>8,47 mm (4/12 Zoll)<br>10,58 mm (5/12 Zoll)<br>12,70 mm (6/12 Zoll)<br>14,82 mm (7/12 Zoll)<br>16,93 mm (8/12 Zoll)<br>19,05 mm (9/12 Zoll)<br>21,17 mm (10/12 Zoll)<br>23,28 mm (11/12 Zoll)<br>25,40 mm (12/12 Zoll)<br>27,52 mm (13/12 Zoll)<br>User Top of Form (Seitenanfang Benutz                                  |               |
|                                                                 | LF Revise<br>(Zeilenvorschub<br>ändern)                                                             | Einstellen eines<br>Zeilenvorschubs im<br>Einzelblattmodus.                                                                                                    | -14 ~ -1<br><b>0</b><br>+1 ~ +14                                                                                                    |               |
|                                                                 | Centering Position<br>(ZentrPosition)                                                               | Beschränken der<br>Bewegung des<br>Druckkopfs, wenn<br>schmale Spalten<br>gedruckt werden.<br>Wählen Sie "Mode 1"<br>(Modus 1) für den<br>ML5720.<br>Wählen Sie "Mode 1"<br>(Modus 1) oder "Mode<br>2" (Modus 2) für den | Default (Standard)<br>Mode 1 (Modus 1)<br>Mode 2 (Modus 2)                                                                                                    |               |
| Cut Sheet                                                       | Line Spacing                                                                                        | ML5721.<br>Einstellen des                                                                                                    | 6 LPI                                                                                                    |               |
| (Einzelblatt,<br>Vorderseite)                                   | (Zellenabstand)<br>Page Width<br>(Seitenbreite)<br>(wird nur für den<br>ML5721/ML5791<br>angezeigt) | Ändern Sie die<br>Einstellung in 203,2<br>mm (8 Zoll), um auf<br>schmalem Papier zu<br>drucken.                                                                                                    | <b>345,44 mm (13,6</b><br><b>Zoll)</b><br>203,2 mm (8 Zoll)                                                                                                    |               |
|                                                                 | Paper Length<br>(Papierlänge)                                                                       | Einstellen der Länge<br>von Einzelblättern.                                                                                                    | 279,4 mm (11 Zoll)<br>296,3 mm (11 Z/3 Zoll)<br><b>304,8 mm (12 Zoll)</b><br>355,6 mm (14 Zoll)<br>420,9 mm (16,57 Zoll)<br>76,2 mm (3 Zoll)<br>82,6 mm (3,25 Zoll)<br>84,7 mm (10/3 Zoll)<br>88,9 mm (3,5 Zoll)<br>93,1 mm (11/3 Zoll)<br>101,6 mm (4 Zoll)<br>127,0 mm (5 Zoll)<br>139,7 mm (5,5 Zoll)<br>152,4 mm (6 Zoll)<br>177,8 mm (7 Zoll)<br>203,2 mm (8 Zoll)<br>215,9 mm (8,5 Zoll) | )             |

| GRUPPE                                                                    | BEZEICHNUNG                                                                                          | FUNKTION                                                                                                    | EINSTEL                                                                                                    | LUNGEN                                                                                                    |
|---------------------------------------------------------------------------|----------------------------------------------------------------------------------------------------|----------------------------------------------------------------------------------------------------|----------------------------------------------------------------------------------------------------|----------------------------------------------------------------------------------------------------|
|                                                                           |                                                                                                    |                                                                                                    | ML5720/ML5721                                                                                                    | ML5790/ML5791                                                                                                   |
| Cut Sneet<br>Front<br>(Einzelblatt,<br>Vorderseite)<br>(Fortsetz-<br>ung) | Wait Time<br>(Wartezeit)                                                                             | Einstellen der<br>Wartezeit zwischen<br>dem Einlegen des<br>Papiers in das<br>Papierfach und dem<br>Einziehen, während der<br>Drucker im manuellen<br>Einzelblattmodus auf<br>Papier wartet.                                                                                                    | Invalid (Ungültig)<br>0,5 Sekunden<br>1,0 Sekunden<br><b>1,5 Sekunden</b><br>2,0 Sekunden<br>3,0 Sekunden                                                                                                    |                                                                                                    |
|                                                                           | Paper Length<br>Control<br>(Steuerung der<br>Papierlänge)                                            | Steuern der<br>Seitenlänge von<br>Einzelblättern.                                                                                                    | by MENU setting<br>(Nach<br>Menüeinstellung)<br>by Actual Page<br>Length (Nach<br>tatsächlicher<br>Seitenlänge)                                                                                                    | by MENU setting<br>(Nach<br>Menüeinstellung)<br>by Actual Page<br>Length (Nach<br>tatsächlicher<br>Seitenlänge) |
|                                                                           | Cut Sheet Auto<br>Eject Position<br>(Position für<br>automatischen<br>Auswurf bei<br>Einzelblättern) | Einstellen eines<br>bedruckbaren Bereichs<br>am unteren Ende von<br>Einzelblättern<br>(Zeichenmitte).                                                                                                    | <b>6,35 mm (3/12 Zoll)</b><br>12,70 mm (6/12 Zoll)<br>14,82 mm (7/12 Zoll)<br>Invalid (Ungültig)                                                                                                    |                                                                                                    |
|                                                                           | TOF Adjust<br>(Seitenanfang<br>anpassen)                                                             | Einstellen eines Wertes<br>für die<br>Referenzposition unter<br>Berücksichtigung des<br>Seitenanfangs bei<br>Einzelblättern.<br>Die Position bewegt<br>sich mit (+) zum<br>unteren und mit (-)<br>zum oberen Ende der<br>Seite (in Schritten von<br>0,18 mm (1/144 Zoll)<br>(ML5720/21) und 0,14<br>mm (1/180 Zoll)<br>(ML5790/91)). | -20 ~ -1<br><b>0</b><br>+1 ~ +20                                                                                                    | -30 ~ -1<br><b>0</b><br>+1 ~ +30                                                                                |
|                                                                           | Cut Sheet Top of<br>Form (Einzelblatt,<br>Seitenanfang)                                              | Einstellen der<br>Referenzposition für<br>den Seitenanfang,<br>wenn Einzelblätter<br>eingezogen werden.<br>(Bis zur halben Höhe<br>der Zeichen in der<br>ersten Zeile.)                                                                                                    | 2,12 mm (1/12 Zoll)<br>4,23 mm (2/12 Zoll)<br>6,35 mm (3/12 Zoll)<br>8,47 mm (4/12 Zoll)<br>10,58 mm (5/12 Zoll)<br>12,70 mm (6/12 Zoll)<br>14,82 mm (7/12 Zoll)<br>16,93 mm (8/12 Zoll)<br>19,05 mm (9/12 Zoll)<br>21,17 mm (10/12 Zoll)<br><b>23,28 mm (11/12 Zo</b> ll)<br>25,40 mm (12/12 Zoll)<br>27,52 mm (13/12 Zoll)<br>User Top of Form (Seite | <b>III)</b><br>enanfang Benutzer)                                                                               |
|                                                                           | LF Revise<br>(Zeilenvorschub<br>ändern)                                                              | Einstellen eines<br>Zeilenvorschubs im<br>Einzelblattmodus.                                                                                                    | -14 ~ -1<br><b>0</b><br>+1 ~ +14                                                                                                    |                                                                                                    |

| GRUPPE                                                                    | BEZEICHNUNG                                                                                       | FUNKTION                                                                                                    | EINSTEL                                                    | LUNGEN               |
|---------------------------------------------------------------------------|---------------------------------------------------------------------------------------------------|----------------------------------------------------------------------------------------------------|------------------------------------------------------------|----------------------|
|                                                                           |                                                                                                   |                                                                                                    | ML5720/ML5721                                              | ML5790/ML5791        |
| Cut Sheet<br>Front<br>(Einzelblatt,<br>Vorderseite)<br>(Fortsetz-<br>ung) | Centering Position<br>(ZentrPosition)                                                             | Beschränken der<br>Bewegung des<br>Druckkopfs, wenn<br>schmale Spalten<br>gedruckt werden.<br>Wählen Sie "Mode 1<br>(Modus 1)" für den<br>ML5720/ML5790.<br>Wählen Sie "Mode 1<br>(Modus 1)" oder "Mode<br>2 (Modus 2)" für den<br>ML5721/ML5791. | Default (Standard)<br>Mode 1 (Modus 1)<br>Mode 2 (Modus 2) |                      |
| Set-up<br>(Einstellen)                                                    | Graphics (Grafik)                                                                                 | Einstellen der<br>Druckrichtung, wenn<br>eine Zeile Druckdaten<br>von doppelter Höhe<br>enthält.                                                                                                    | Uni-directional (Unidire<br><b>Bi-directional (Bidire</b>  | ktional)<br>ktional) |
|                                                                           | 7 or 8 Bits<br>Graphics (7- oder<br>8-Bit-Grafik) (wird<br>nur für ML-<br>Emulation<br>angezeigt) | Ändern der<br>Grafikeinstellungen.                                                                                                    | <b>7</b><br>8                                              | -                    |
|                                                                           | Receive Buffer<br>Size<br>(Empfangspuffer-<br>größe)                                              | Einstellen der Größe<br>des Eingangspuffers.<br>Wenn "1 Line" (1 Zeile)<br>ausgewählt ist, ist die<br>Puffergröße auf 2 K<br>Bytes gesetzt.                                                                                                    | 0 K<br>1 Line (1 Zeile)<br>32 K<br>64 K<br><b>128 K</b>    |                      |
|                                                                           | Paper End<br>Detection<br>(Erkennung des<br>Papierendes)                                          | Einstellen, ob<br>Papierende erkannt<br>wird. Ändern Sie diese<br>Einstellung in OFF<br>(AUS), um den Sensor<br>zu überschreiben und<br>näher an das<br>Seitenende zu drucken.                                                                    | <b>On (Ein)</b><br>Off (Aus)                               | -                    |
|                                                                           | Print Registration<br>1 (Druckregistrier-<br>ung 1)                                               | Einstellen der Position,<br>an der der Druck<br>beginnt, wenn in<br>umgekehrter Richtung<br>gedruckt wird. (Die<br>Position bewegt sich in<br>Schritten von 0,035<br>mm nach rechts oder<br>links.)                                               | -10 ~ -1<br><b>0</b><br>+10 ~ +1                           |                      |
|                                                                           | Print Registration<br>2 (Druckregistrier-<br>ung 2)                                               | Einstellen der Position,<br>an der der Druck<br>beginnt, wenn in<br>umgekehrter Richtung<br>gedruckt wird. (Die<br>Position bewegt sich in<br>Schritten von 0,035<br>mm nach rechts oder<br>links.)                                               | -10 ~ -1<br><b>0</b><br>+10 ~ +1                           |                      |

| GRUPPE                                       | BEZEICHNUNG                                                             | FUNKTION                                                                                                    | EINSTELLUNGEN                                     |                                         |
|----------------------------------------------|-------------------------------------------------------------------------|----------------------------------------------------------------------------------------------------|---------------------------------------------------|-----------------------------------------|
|                                              |                                                                         |                                                                                                    | ML5720/ML5721                                     | ML5790/ML5791                           |
| Set-up<br>(Einstellen)<br>(Fortsetz-<br>ung) | Print Registration<br>3 (Druckregistrier-<br>ung 3)                     | Einstellen der Position,<br>an der der Druck<br>beginnt, wenn in<br>umgekehrter Richtung<br>gedruckt wird. (Die<br>Position bewegt sich in<br>Schritten von 0,035<br>mm nach rechts oder<br>links.)                                                                              | -10 ~ -1<br><b>0</b><br>+10 ~ +1                  |                                         |
|                                              | Print Registration<br>4 (Druckregistrier-<br>ung 4)                     | Einstellen der Position,<br>an der der Druck<br>beginnt, wenn in<br>umgekehrter Richtung<br>gedruckt wird. (Die<br>Position bewegt sich in<br>Schritten von 0,035<br>mm nach rechts oder<br>links.)                                                                              | -10 ~ -1<br><b>0</b><br>+10 ~ +1                  |                                         |
|                                              | 7 or 8 Bits Data<br>Word* (7- oder 8-<br>Bit-Datenwort)                 | Auswählen der<br>Datenwortlängen.                                                                                                    | 7<br>8                                            | -                                       |
|                                              | Operator Panel<br>Function<br>(Bedienfeld-<br>funktion)                 | Wählen Sie Vollbetrieb<br>oder eingeschränkten<br>Betrieb.                                                                                                    | Full operation (Vollbe<br>Limited Operation (Eing | <b>etrieb)</b><br>geschränkter Betrieb) |
|                                              | Reset Inhibit<br>(Inhibit<br>zurücksetzen)                              | Wenn diese Einstellung<br>auf "Yes" (Ja) gesetzt<br>wird, wird verhindert,<br>dass ein Reset-Signal<br>des Computers den<br>Drucker auf die<br>Standardeinstellungen<br>zurücksetzt.                                                                                             | <b>No (Nein)</b><br>Yes (Ja)                      |                                         |
|                                              | Print Suppress<br>Effective<br>(Druckunter-<br>drückung)                | Auswählen, ob ein<br>Befehl zur<br>Druckunterdrückung<br>aktiviert oder<br>deaktiviert wird.                                                                                                    | No (Nein)<br><b>Yes (Ja)</b>                      |                                         |
|                                              | Auto LF (Autom.<br>Zeilenvorschub)                                      | Einstellen, ob bei<br>Empfang eines CR-<br>Codes ein<br>automatischer<br>Zeilenvorschub<br>durchgeführt wird.<br>Wenn der Ausdruck<br>durchgängig einen<br>doppelten<br>Zeilenabstand<br>aufweist, wählen Sie<br>"No (Nein)", wenn<br>überdruckt wird,<br>wählen Sie "Yes (Ja)". | <b>No (Nein)</b><br>Yes (Ja)                      |                                         |
|                                              | Auto CR (Autom.<br>CR) (wird nur für<br>die IBM-Emulation<br>angezeigt) | Wählen Sie "Yes (Ja)"<br>aus, um einen<br>Wagenrücklauf<br>hinzuzufügen, wenn<br>am Zeilenende ein<br>Zeilenvorschub<br>empfangen wird.                                                                                                    | <b>No (Nein)</b><br>Yes (Ja)                      |                                         |

| GRUPPE                                       | BEZEICHNUNG                                                                                              | FUNKTION                                                                                                    | EINSTELLUNGEN                                                                                      |                   |
|----------------------------------------------|----------------------------------------------------------------------------------------------------|----------------------------------------------------------------------------------------------------|----------------------------------------------------------------------------------------------------|-------------------|
|                                              |                                                                                                    |                                                                                                    | ML5720/ML5721                                                                                      | ML5790/ML5791     |
| Set-up<br>(Einstellen)<br>(Fortsetz-<br>ung) | Print DEL Code<br>(DEL-Code<br>drucken) (wird nur<br>für die ML-<br>Emulation<br>angezeigt)              | Ändern Sie diese<br>Einstellung in "Yes"<br>(Ja), um den DEL-Code<br>(27 Dezimal) als Feld<br>zu drucken.                                                                               | <b>No (Nein)</b><br>Yes (Ja)                                                                       | -                 |
|                                              | SI Select Pitch<br>(SI-Breite<br>auswählen) (10<br>CPI) (wird nur für<br>die IBM-Emulation<br>angezeigt) | Auswählen, wie ein im<br>10-CPI-Modus<br>empfangener SI-Befehl<br>behandelt wird.                                                                                                    | <b>17,1 CPI</b><br>15 CPI                                                                          |                   |
|                                              | SI Select Pitch<br>(SI-Breite<br>auswählen) (12<br>CPI) (wird nur für<br>die IBM-Emulation<br>angezeigt) | Auswählen, wie ein im<br>12-CPI-Modus<br>empfangener SI-Befehl<br>behandelt wird.                                                                                                    | <b>12 CPI</b><br>20 CPI                                                                            |                   |
|                                              | Time Out Print<br>(Zeitlimit Druck)                                                                      | Wählen Sie "Valid"<br>(Gültig) oder "Invalid"<br>(Ungültig) aus.                                                                                                    | Invalid (Ungültig)<br><b>Valid (Gültig)</b>                                                        |                   |
|                                              | Auto Select<br>(Autom. Auswahl)                                                                          | Legt fest, ob der<br>Drucker automatisch<br>nach dem Einlegen von<br>Papier ausgewählt<br>wird. Wählen Sie "No"<br>(Nein), wenn Sie die<br>Seitenanfangsposition<br>einstellen möchten. | <b>Yes (Ja)</b><br>No (Nein)                                                                       |                   |
|                                              | Host Interface<br>(Hostschnittstelle)                                                                    | Auswählen der<br>Schnittstelle, an der<br>der Drucker<br>Druckbefehle<br>empfängt.                                                                                                    | <b>Auto Interface (Auto</b><br>Parallel<br>USB<br>Optional                                         | m. Schnittstelle) |
|                                              | I/F Time Out (I/F-<br>Zeitlimit)                                                                         | Festlegen der<br>Zeitspanne, vor deren<br>Ablauf die Schnittstelle<br>in den Status Inaktiv<br>umschaltet, wenn<br>keine Befehle<br>empfangen wurden.                                   | <b>15 Sekunden</b><br>30 Sekunden<br>45 Sekunden<br>1 Min.<br>2 Min.<br>3 Min.<br>4 Min.<br>5 Min. |                   |
|                                              | ESC SI Pitch (ESC<br>SI-Breite) (wird<br>nur für die IBM-<br>Emulation<br>angezeigt)                     | Legt die Zeichenbreite<br>fest, die verwendet<br>wird, wenn der Befehl<br>ESC SI empfangen<br>wird                                                                                      | <b>17,1 CPI</b><br>20 CPI                                                                          |                   |
|                                              | Select Language<br>Set (Sprachen<br>auswählen)                                                           | Bei einer Änderung der<br>Sprache werden<br>bestimmte<br>Standardsymbole<br>durch Sonderzeichen<br>ersetzt, die in anderen<br>Sprachen verwendet<br>werden.                             | Combined (Kombinie<br>Code Page Only (Nur C                                                        | rt)<br>odepage)   |

| GRUPPE                                       | BEZEICHNUNG                                                     | FUNKTION                                                                                                    | EINSTEL                                                                          | LUNGEN                                                  |  |
|----------------------------------------------|-----------------------------------------------------------------|----------------------------------------------------------------------------------------------------|----------------------------------------------------------------------------------|---------------------------------------------------------|--|
|                                              |                                                                 |                                                                                                    | ML5720/ML5721                                                                    | ML5790/ML5791                                           |  |
| Set-up<br>(Einstellen)<br>(Fortsetz-<br>ung) | Print Style<br>(Druckstil)                                      | Auswählen des<br>Druckmodus.                                                                                                    | Normal<br>High Speed (Hohe Gese<br>Quiet (Geräuscharm)<br>High Copy (Viele Kopie | chwindigkeit)<br>n)                                     |  |
|                                              | Select Quiet Mode<br>(Geräuscharmen<br>Modus auswählen)         | Auswählen des<br>geräuscharmen<br>Druckmodus.                                                                                                    | Mode 1 (Modus 1)<br>Mode 2 (Modus 2)                                             |                                                         |  |
|                                              | Select High Copy<br>Mode (Modus viele<br>Kopien auswählen)      | Auswählen des Modus<br>viele Kopien.                                                                                                    | Mode 1 (Modus 1)<br>Mode 2 (Modus 2)<br>Mode 3 (Modus 3)<br>Mode 4 (Modus 4)     |                                                         |  |
|                                              | Reverse Feed<br>Control<br>(Steuerung des<br>Rückwärtseinzugs)  | Reverse Feed Control<br>(Steuerung des<br>Rückwärtseinzugs)<br>einstellen                                                                           | Reverse Feed Control<br>Steuerung des<br>Rückwärtseinzugs)<br>sinstellen         |                                                         |  |
|                                              | Print Direction at<br>DH Mode<br>(Druckrichtung im<br>DH-Modus) | Auswahl der<br>Druckrichtung bei<br>doppelter Höhe.                                                                                                 | <b>Uni-directional (Unid</b><br>Bi-directional (Bidirekti                        | <b>ctional (Unidirektional)</b><br>onal (Bidirektional) |  |
|                                              | Sleep Time<br>(Ruhezeit)                                        | Einstellen der<br>Zeitspanne der<br>Inaktivität, nach deren<br>Ablauf der Ruhemodus<br>aktiviert wird.                                              | <b>5 Min.</b><br>10 Min.<br>15 Min.<br>30 Min.<br>60 Min.                        |                                                         |  |
|                                              | Pin Control<br>(Pinsteuerung)                                   | Auswählen, ob die<br>Drucksteuerung<br>während des<br>Zeilendrucks<br>gewünscht wird.                                                               | -                                                                                | <b>Standard</b><br>Special (Spezial)                    |  |
|                                              | Pin Control Select<br>(Pinsteuerung-<br>auswahl)                | Auswählen der<br>Methode für das<br>Drucken von Zeilen,<br>wenn im Menü "Pin<br>Control<br>(Pinsteuerung)"<br>"Special (Spezial)"<br>ausgewählt ist | -                                                                                | Mode1 (Modus 1)<br>Mode2 (Modus 2)                      |  |
|                                              | Paper End<br>(Papierende)                                       | Einstellen, wann das<br>Papierende erkannt<br>wird.                                                                                                 | <b>Online</b><br>Offline                                                         |                                                         |  |
|                                              | FF Function (FF-<br>Funktion)                                   | Einstellen des<br>Vorschubs bei Empfang<br>eines FF-Codes,<br>nachdem ein<br>Einzelblatt zugeführt<br>wird.                                         | Eject (Auswerfen)<br><b>Form Feed (Seitenvo</b>                                  | orschub)                                                |  |
|                                              | Cut Sheet Park<br>Function<br>(Einzelblattpark-<br>funktion)    | Wählen Sie "Valid"<br>(Gültig), um die<br>Papierzufuhr des<br>Einzelblatts zu<br>aktivieren.                                                        | <b>Invalid (Ungültig)</b><br>Valid (Gültig)                                      |                                                         |  |

| GRUPPE                                                                                                    | BEZEICHNUNG                                                                                                    | FUNKTION                                                                                                    | EINSTELLUNGEN                                                                                 |
|----------------------------------------------------------------------------------------------------|----------------------------------------------------------------------------------------------------|----------------------------------------------------------------------------------------------------|-----------------------------------------------------------------------------------------------|
|                                                                                                    |                                                                                                    |                                                                                                    | ML5720/ML5721 ML5790/ML5791                                                                   |
| Set-up<br>(Einstellen)<br>(Fortsetz-<br>ung)                                                                 | Feed Up when<br>Menu Printing<br>(Zufuhr oben bei<br>Menüdruck)                                                                                                    | Wählen Sie "Yes" (Ja),<br>um das Papier zur<br>oberen Abdeckung zu<br>transportieren, um den<br>Menüdruck zu sehen.                                                   | No (Nein)<br>Yes (Ja)                                                                         |
| Parallel<br>I/F<br>(Paralleles<br>I/F)                                                                       | I-Prime                                                                                                    | Einstellen, ob der<br>Pufferinhalt bei der<br>Initialisierung durch I-<br>PRIME gelöscht oder<br>gedruckt werden soll.                                                | Invalid (Ungültig)<br><b>Buffer Print (Pufferdruck)</b><br>Buffer Clear (Puffer löschen)      |
|                                                                                                    | Auto Feed XT<br>(Autom. Zufuhr<br>XT) (wird nur für<br>die EPSON-<br>Emulation<br>angezeigt)                                                                                  | Auswählen der<br>Gültigkeit eines Auto<br>Feed XT-Signals.                                                                                                    | Valid (Gültig)<br><b>Invalid (Ungültig)</b>                                                   |
|                                                                                                    | Bi-direction<br>(Bidirektional)Einstellen, ob in<br>Übereinstimmung mit<br>IEEE1284 eine<br>Gerätekennung<br>zurückgegeben wird.Enable (Aktivieren)<br>Disable (Deaktivieren) |                                                                                                    | <b>Enable (Aktivieren)</b><br>Disable (Deaktivieren)                                          |
| Serial I/F<br>(Serielles<br>IF) (wird bei<br>Anschluss<br>an eine<br>serielle<br>Schnittstelle<br>angezeigt) | Parity (Parität)                                                                                                    | Keine: Kein Paritätbit<br>vorhanden<br>Odd: Ungerade Parität<br>Even: Gerade Parität<br>Ignore: Bei einem<br>Paritätsfehler Zeichen<br>nicht in ox40<br>konvertieren. | None (Keine)<br>Odd (Ungerade)<br>Even (Gerade)<br>Ignore (Ignorieren)                        |
| angezeigt)                                                                                                   | Serial Data 7/8<br>bits (Serielle<br>Daten 7/8 Bits)                                                                                                    | Wählen Sie "Serial bit"<br>(Serielles Bit) aus.                                                                                                    | 8 Bits<br>7 Bits                                                                              |
|                                                                                                    | Protocol<br>(Protokoll)                                                                                                    | Auswählen einer I/F<br>Busy-Kontrollmethode.                                                                                                    | Ready/Busy (Bereit/Besetzt):<br>X-On/X-OFF:<br>Ready/Busy (Bereit/Besetzt) und X-ON/<br>X-OFF |
|                                                                                                    | Diagnostic Test<br>(Diagnosetest)                                                                                                    | Auswählen, ob eine<br>Eingangs-/<br>Ausgangsdiagnose von<br>RS-232C-<br>Schnittstellensignalen<br>durchgeführt wird.                                                  | <b>No (Nein)</b><br>Yes (Ja)                                                                  |
|                                                                                                    | Busy Line<br>(Besetzte Leitung)                                                                                                    | Auswählen der<br>besetzten Leitung.                                                                                                    | SSD-<br>SSD+<br><b>DTR</b><br>RTS                                                             |
|                                                                                                    | Baud Rate<br>(Baudrate)                                                                                                    | Auswählen, um die<br>Baudrate einzustellen.                                                                                                    | <b>9,600 bps</b><br>4,800 bps<br>2,400 bps<br>1,200 bps<br>600 bps<br>300 bps<br>19,200 bps   |
|                                                                                                    | DSR Signal                                                                                                    | Auswählen des DSR-<br>Signals.                                                                                                    | <b>Valid (Gültig)</b><br>Invalid (Ungültig)                                                   |

| GRUPPE                                                                                    | BEZEICHNUNG                                                                                          | FUNKTION                                                                                                    | EINSTELLUNGEN                                                                                                    |  |
|-------------------------------------------------------------------------------------------|----------------------------------------------------------------------------------------------------|----------------------------------------------------------------------------------------------------|----------------------------------------------------------------------------------------------------|--|
|                                                                                           |                                                                                                    |                                                                                                    | ML5720/ML5721 ML5790/ML5791                                                                                                    |  |
| Serial I/F<br>(Serielles<br>IF)<br>(Fortsetz-<br>ung) (wird                               | DTR Signal                                                                                           | Auswählen einer<br>Methode zum<br>Umschalten eines DTR-<br>Signals einer seriellen<br>Schnittstelle.                                                                                                    | Ready on Power Up (Beim Einschalten<br>bereit)<br>Ready on Select (Beim Auswählen bereit)                                                                                                    |  |
| bei<br>Anschluss<br>an eine<br>serielle<br>Schnittstelle<br>angezeigt)                    | Busy Time<br>(Besetzt-Zeit)                                                                          | Auswählen des<br>minimalen<br>Zeitintervalls zwischen<br>BUSY (BESETZT) und<br>READY (BEREIT).                                                                                                    | <b>0,2 Sekunden</b><br>1,0 Sekunden                                                                                                    |  |
|                                                                                           | Stop Bit (Stoppbit)                                                                                  | Auswählen des<br>Stoppbits                                                                                                    | 1 Bits<br>2 Bits                                                                                                    |  |
|                                                                                           | Receive error<br>(Empfangsfehler)                                                                    | Auswählen des<br>Empfangsfehlers                                                                                                    | <b>Checked (Geprüft)</b><br>Unchecked (Ungeprüft)                                                                                                    |  |
| CSF Bin 1<br>(CSF Fach                                                                    | Line Spacing<br>(Zeilenabstand)                                                                      | Einstellen des<br>Zeilenabstands.                                                                                                    | <b>6 LPI</b><br>8 LPI                                                                                                    |  |
| 1)<br>(wird<br>angezeigt,<br>wenn ein<br>Einzelblattz<br>ufuhrfach<br>installiert<br>ist) | Page Width<br>(Seitenbreite)<br>(wird nur für den<br>ML5721/ML5791<br>angezeigt)                     | Ändern Sie die<br>Einstellung in 203,2<br>mm (8 Zoll), um auf<br>Letter-Papier zu<br>drucken.                                                                                                    | <b>203,2 mm (8 Zoll)</b><br>345,44 mm (13,6 Zoll)                                                                                                    |  |
|                                                                                           | Paper Length<br>(Papierlänge)                                                                        | Einstellen der Länge<br>von Einzelblättern.                                                                                                    | 279,4 mm (11 Zoll)<br><b>296,3 mm (11 2/3 Zoll)</b><br>304,8 mm (12 Zoll)<br>355,6 mm (14 Zoll)<br>420,9 mm (16,57 Zoll)<br>76,2 mm (3 Zoll)<br>82,6 mm (3,25 Zoll)<br>84,7 mm (10/3 Zoll)<br>88,9 mm (3,5 Zoll)<br>93,1 mm (11/3 Zoll)<br>101,6 mm (4 Zoll)<br>127,0 mm (5 Zoll)<br>139,7 mm (5,5 Zoll)<br>152,4 mm (6 Zoll)<br>177,8 mm (7 Zoll)<br>203,2 mm (8 Zoll)<br>215,9 mm (8,5 Zoll) |  |
|                                                                                           | Cut Sheet Auto<br>Eject Position<br>(Position für<br>automatischen<br>Auswurf bei<br>Einzelblättern) | Einstellen eines<br>bedruckbaren Bereichs<br>am unteren Ende von<br>Einzelblättern<br>(Zeichenmitte).                                                                                                    | <b>6,35 mm (3/12 in)</b><br>12,7 mm (6/12 in)<br>14,82 mm (7/12 in)                                                                                                    |  |
|                                                                                           | TOF Adjust<br>(Seitenanfang<br>anpassen)                                                             | Einstellen eines Wertes<br>für die<br>Referenzposition unter<br>Berücksichtigung des<br>Seitenanfangs bei<br>Einzelblättern.<br>Die Position bewegt<br>sich mit (+) zum<br>unteren und mit (-)<br>zum oberen Ende der<br>Seite (in Schritten von<br>0,42 mm). | -20 ~ -1<br><b>0</b><br>+1 ~ +20                                                                                                    |  |

| GRUPPE                                                                                                    | BEZEICHNUNG                                                     | FUNKTION                                                                                                    | EINSTEL                                                                                                    | LUNGEN                           |
|----------------------------------------------------------------------------------------------------|-----------------------------------------------------------------|----------------------------------------------------------------------------------------------------|----------------------------------------------------------------------------------------------------|----------------------------------|
|                                                                                                    |                                                                 |                                                                                                    | ML5720/ML5721                                                                                                    | ML5790/ML5791                    |
| CSF Bin 1<br>(CSF Fach<br>1) (Fortsetz-<br>ung)<br>(wird<br>angezeigt,<br>wenn ein<br>Einzelblattz<br>ufuhrfach<br>installiert<br>ist) | Cut Sheet Top Of<br>Form (Einzelblatt,<br>Seitenanfang)         | Einstellen der<br>Referenzposition für<br>den Seitenanfang,<br>wenn Einzelblätter<br>eingezogen werden.<br>(Bis zur halben Höhe<br>der Zeichen in der<br>ersten Zeile.)                                                             | 2,12 mm (1/12 Zoll)<br>4,23 mm (2/12 Zoll)<br>6,35 mm (3/12 Zoll)<br>8,47 mm (4/12 Zoll)<br>10,58 mm (5/12 Zoll)<br>12,70 mm (6/12 Zoll)<br>14,82 mm (7/12 Zoll)<br>16,93 mm (8/12 Zoll)<br>19,05 mm (9/12 Zoll)<br>21,17 mm (10/12 Zoll)<br>23,28 mm (11/12 Zoll)<br>25,40 mm (12/12 Zoll)<br>27,52 mm (13/12 Zoll)<br>User Top of Form (Seite | <b>II)</b><br>enanfang Benutzer) |
|                                                                                                    | LF Revise<br>(Zeilenvorschub<br>ändern)                         | Einstellen eines<br>Zeilenvorschubs im<br>Einzelblattmodus.                                                                                                    | -14 ~ -1<br><b>0</b><br>+1 ~ +14                                                                                                    |                                  |
|                                                                                                    | Centering Position<br>(ZentrPosition)                           | Beschränken der<br>Bewegung des<br>Druckkopfs, wenn<br>schmale Spalten<br>gedruckt werden.<br>Wählen Sie "Mode 1"<br>(Modus 1) für den<br>ML5720.<br>Wählen Sie "Mode 1"<br>(Modus 1) oder "Mode<br>2" (Modus 2) für den<br>ML5721. | Default (Standard)<br>Mode 1 (Modus 1)<br>Mode 2 (Modus 2)                                                                                                    |                                  |
| Extension<br>(Verlänger-<br>ung)                                                                                                    | Detect Sprocket<br>Hole<br>(Führungsloch<br>erkennen)           | Wählen Sie "Enable<br>(Aktivieren)" beim<br>Einlegen von<br>Endlospapier, damit<br>das Führungsloch<br>erkannt und nicht auf<br>dem Loch gedruckt<br>wird.                                                                          | Enable (Aktivieren)<br>Disable (Deaktivieren)                                                                                                    |                                  |
|                                                                                                    | Right<br>Margin(Fanfold)<br>(Rechter Rand<br>(Leoprellopapier)) | Wählen Sie diese<br>Option, um das<br>Leerzeichen (Breite)<br>auf der rechten Seite<br>des Endlospapiers zu<br>setzen.                                                                                                    | Right Margin Over (Rec<br>1 mm<br>3 mm<br>5,08 mm<br><b>10 mm</b><br>13 mm<br>15 mm<br>20 mm<br>25 mm                                                                                                    | hter Rand über)                  |
|                                                                                                    | Right Margin (Cut<br>Sheet) (Rechter<br>Rand (Einzelblatt))     | Wählen Sie diese<br>Option, um das<br>Leerzeichen (Breite)<br>auf der rechten Seite<br>des Einzelblattpapiers<br>zu setzen.                                                                                                    | Right Margin (Rechter F<br><b>1 mm</b><br>2 mm<br>3 mm<br>4 mm<br>5 mm<br>6 mm                                                                                                    | Rand)                            |

### INITIALISIEREN DER MENÜEINSTELLUNGEN

Mit den folgenden Schritten können Sie die Menüeinstellungen auf ihre ursprünglichen Werte zurücksetzen.

*HINWEIS Werte, die in den Einstellmenüs festgelegt wurden, werden durch das folgende Verfahren nicht initialisiert.* 

- **1.** Stellen Sie den Netzschalter auf OFF (AUS).
- Halten Sie die Tasten SEL (AUSWAHL) und LF/FF (ZEILENVORSCHUB/ SEITENVORSCHUB) gedrückt, und stellen Sie den Netzschalter auf ON (EIN).

Die LED SEL (AUSWAHL) blinkt.

**3.** Drücken und halten Sie die Taste TEAR (ABREISSEN) gedrückt, und drücken Sie dann die Taste SEL (AUSWAHL).

### **ANPASSEN DER SEITENANFANGSPOSITION**

Mit dem folgenden Verfahren wird der Seitenanfang so eingestellt, dass er mit der Referenzposition übereinstimmt (6,35 mm). Die Referenzposition bezieht sich auf die erste Zeile, d. h. auf die Position, an die der Drucker das Papier bei automatischem Einzug einzieht.

#### HINWEIS

Der Seitenanfang kann sowohl im Einzelblatt- als auch im Endlospapiermodus eingestellt werden.

- 1. Drucken Sie die Menüeinstellungen des Druckers aus (siehe "Bestätigen der aktuellen Einstellungen" auf Seite 43). Stellen Sie sicher, dass der Seitenanfang (im Einzelblatt- oder im Endlospapiermodus) auf 23,28 mm gesetzt ist.
- Nehmen Sie das Einzelblatt heraus, indem Sie die Taste LOAD/EJECT (LADEN/ AUSWERFEN) drücken, oder ziehen Sie das Endlospapier wie in "Entfernen von Endlospapier" auf Seite 29 beschrieben zurück.
- 3. Stellen Sie den Papiersortenhebel auf die verwendete Papiersorte ein.
- **4.** Legen Sie das Endlospapier in das Papierfach (Vorder- oder Oberseite), und stellen Sie die Papierführungen entsprechend der Papierbreite ein.

Wenn Sie Endlospapier verwenden, führen Sie es über den Stachelradtraktor.

**5.** Führen Sie Einzelblattpapier in die Seitenanfangposition ein. Das Papier wird automatisch geladen.

Zum Laden von Endlospapier drücken Sie die Taste LOAD/EJECT (LADEN/AUSWERFEN).

*HINWEIS Der Seitenanfangstandard ist auf 23,28 mm gesetzt.* 

**6.** Das Papier kann nun an der ersten Druckzeile ausgerichtet werden.

ML5720/ML5721:

- > Um das Papier in kleinen Schritten vorwärts zu transportieren (0,18 mm (1/144 Zoll)), drücken Sie die Tasten LOAD/EJECT (LADEN/AUSWERFEN) und SEL (AUSWAHL) gleichzeitig.
- > Um das Papier in kleinen Schritten rückwärts zu transportieren (0,18 mm (1/144 Zoll)), drücken Sie die Tasten LOAD/EJECT (LADEN/AUSWERFEN) und LF/FF (ZEILENVORSCHUB/SEITENVORSCHUB) gleichzeitig.

ML5790/ML5791:

- > Um das Papier in kleinen Schritten vorwärts zu transportieren (0,14 mm (1/180 Zoll)), drücken Sie die Tasten LOAD/EJECT (LADEN/AUSWERFEN) und SEL (AUSWAHL) gleichzeitig.
- > Um das Papier in kleinen Schritten rückwärts zu transportieren (0,14 mm (1/180 Zoll)), drücken Sie die Tasten LOAD/EJECT (LADEN/AUSWERFEN) und LF/FF (ZEILENVORSCHUB/SEITENVORSCHUB) gleichzeitig.

#### HINWEIS

- > Drücken Sie die Taste TEAR (ABREISSEN), um das Endlospapier nach unten zu transportieren, bevor Sie die Seitenanfang einstellen.
- > Für ML5720/ML5721: Der angegebene Korrekturbereich ist ± 20/144 Zoll
- > Für ML5790/ML5791: Der angegebene Korrekturbereich ist ± 30/180 Zoll
- **7.** Wenn das Papier am Seitenanfang positioniert ist, lassen Sie die Tasten los, die Sie in Schritt 6 gedrückt haben.

Um diese Position als TOF zu speichern, halten Sie gleichzeitig die Taste SEL (AUSWAHL) gedrückt und drücken und LF/FF (ZEILENVORSCHUB/SEITENVORSCHUB).

# **F**EHLERBEHEBUNG

# **BEHEBEN VON PAPIERSTAUS**

### STAU BEI EINZELBLÄTTERN

# **VORSICHT!**

Fassen Sie auf keinen Fall in das Innere des Druckers, wenn der Netzschalter auf ON (EIN) steht.

- **1.** Stellen Sie den Netzschalter auf OFF (AUS).
- **2.** Öffnen Sie die obere Abdeckung.

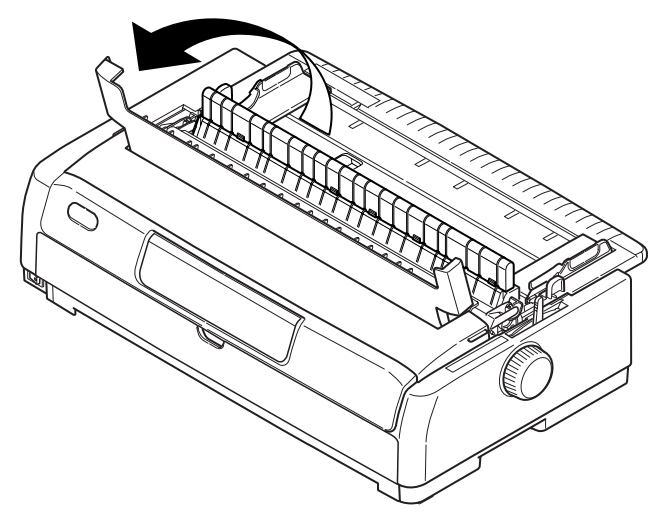

**3.** Stellen Sie den Papierstärkehebel auf die Position 10.

### **VORSICHT!**

Der Druckkopf kann nach einem Druckvorgang heiß sein. Lassen Sie ihn abkühlen, bevor Sie ihn berühren.

- **4.** Entfernen Sie die Farbbandkassette. Siehe "Wechseln der Farbbandkassette" auf Seite 74.
- **5.** Bewegen Sie den Druckkopf vom Papier weg.

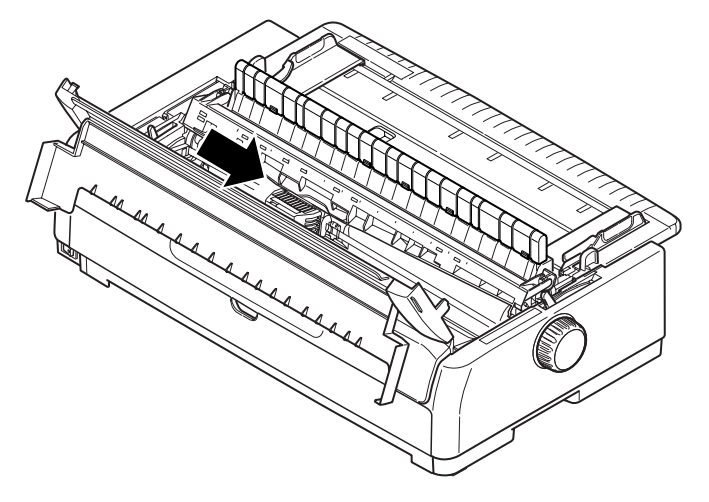

- **6.** Drehen Sie den Walzendrehknopf in die entsprechende Richtung, und ziehen Sie das Einzelblatt nach oben aus dem Drucker.
- **7.** Falls sich danach immer noch ein Rest Papier im Drucker befindet:
  - (a) Greifen Sie es mit einer Pinzette, und ziehen Sie es heraus, oder
  - (b) Legen Sie ein dreimal gefaltetes Blatt Papier in das Papierfach, und drehen Sie den Walzendrehknopf, bis das gefaltete Papier das Fragment erfasst hat und dieses mit ausgeworfen wird.

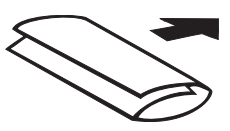

8. Wenn der Papierstau behoben ist, setzen Sie die Farbbandkassette wieder ein. Setzen Sie den Papierstärkehebel wieder zurück, und schließen Sie dann die obere Abdeckung.

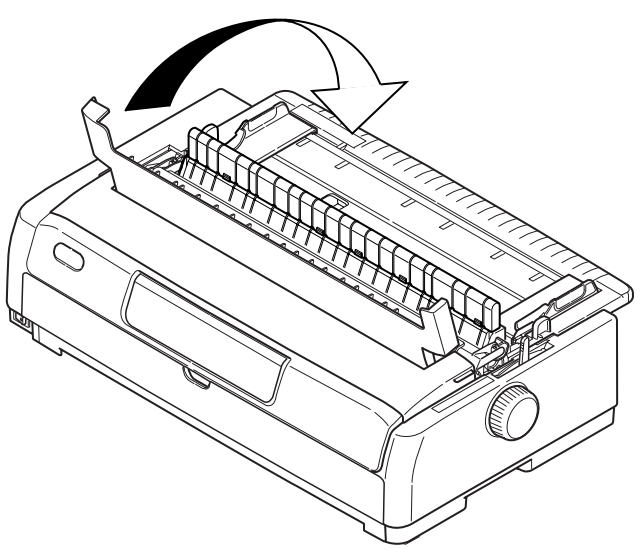

**9.** Stellen Sie den Netzschalter auf ON (EIN).

#### HINWEIS

Verwenden Sie die oben stehende Anleitung, um Papierstaus bei Verwendung der Einzelblattzufuhr über die Vorderseite zu beheben.

#### **STAU BEI ENDLOSPAPIER**

# **VORSICHT!**

Fassen Sie auf keinen Fall in das Innere des Druckers, wenn der Netzschalter auf ON (EIN) steht.

- **1.** Stellen Sie den Netzschalter auf OFF (AUS).
- **2.** Öffnen Sie die obere Abdeckung.
- **3.** Reißen Sie unbedrucktes Endlospapier ab.

**4.** Entfernen Sie das obere Papierfach, indem Sie es an den Laschen an beiden Seiten halten und aus dem Drucker ziehen.

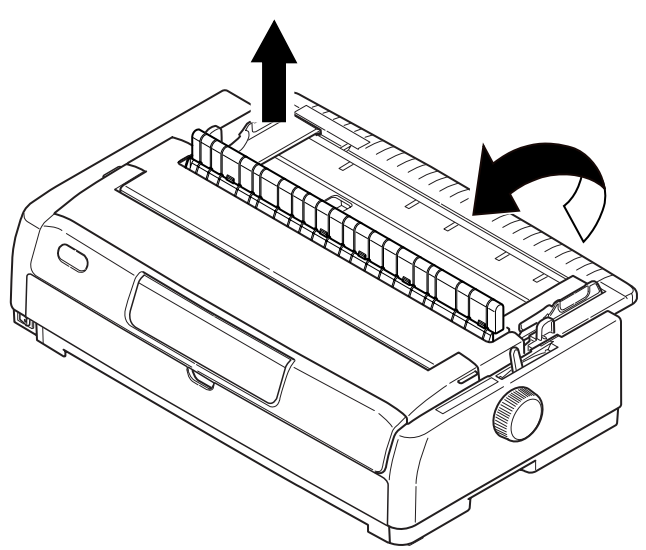

**5.** Öffnen Sie die Abdeckungen der beiden Stachelradtraktoren, und nehmen Sie das Endlospapier vom Stachelrad.

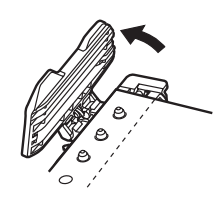

- **6.** Drehen Sie den Walzendrehknopf, und ziehen Sie das Papier nach vorne aus dem Drucker.
- 7. Wenn sich danach immer noch ein Papierrest im Drucker befindet, platzieren Sie zwei oder drei Lagen Papier übereinander auf dem Stachelrad, und drehen Sie den Walzendrehknopf, bis das Fragment mit ausgeworfen wird.
- **8.** Wenn die Papierstaus beseitigt sind, lassen Sie das obere Papierfach herunter, und verschieben Sie es zu Druckervorderseite, bis die Markierungen übereinstimmen.

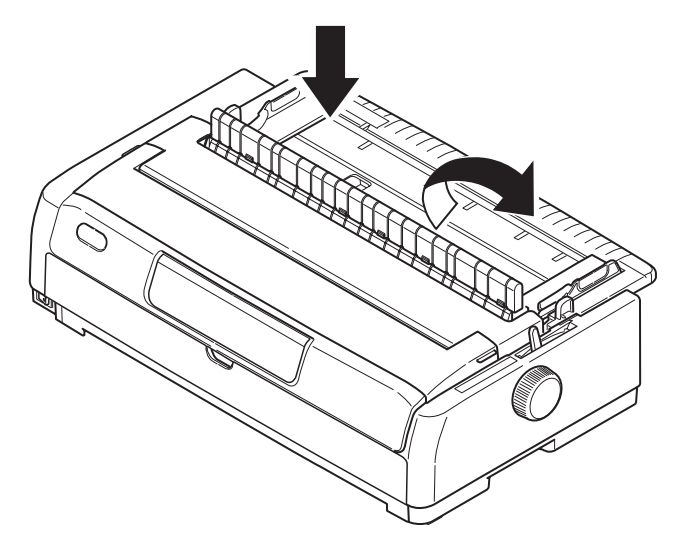

**9.** Schließen Sie die obere Abdeckung.

**10.** Stellen Sie den Netzschalter auf ON (EIN).

*HINWEIS Verwenden Sie die oben stehende Anleitung, um Papierstaus bei Verwendung der Endlospapierzufuhr – Schubeinzug zu beheben.* 

### MABNAHMEN BEI ALARMBEDINGUNGEN

Die folgende Tabelle zeigt, welche Maßnahmen bei bestimmten Alarmbedingungen erforderlich sind.

| ANZEIGE          |        | BEDEUTUNG UND MAßNAHME                                                                                                    |
|------------------|--------|----------------------------------------------------------------------------------------------------|
| SEL<br>(AUSWAHL) | ALARM  |                                                                                                    |
| AUS              | EIN    | Das Papier ist zu Ende. Legen Sie Papier ein, und drücken Sie<br>SEL (AUSWAHL).                                                                                                    |
| AUS              | Blinkt | Die Position des Papiersortenhebels entspricht nicht der verwendeten Papiersorte. Drücken Sie SEL (AUSWAHL), und bringen Sie den Hebel in die richtige Position.                                                                                                    |
| AUS              | Blinkt | Es gibt ein Problem beim Einzelblatteinzug. Entfernen Sie das<br>Einzelblatt.                                                                                                    |
| Blinkt           | EIN    | Obwohl Druckdaten empfangen werden, kann der Druck nicht beginnen, weil kein Papier eingelegt ist. Legen Sie Papier ein.                                                                                                    |
| Blinkt           | Blinkt | Der Druck kann zu diesem Zeitpunkt nicht fortgesetzt werden.<br>Schalten Sie den Drucker aus, überprüfen Sie, ob sich der<br>Schlitten bewegen lässt, und schalten Sie den Drucker wieder<br>ein.<br>Wenn das Problem weiterhin besteht, wenden Sie sich an<br>Ihren Händler. |

# MABNAHMEN BEI ALLGEMEINEN PROBLEMEN

Die folgende Tabelle zeigt mögliche Ursachen und empfohlene Lösungen für verschiedene Probleme.

| PROBLEM                                      | URSACHE                                                     | МАВЛАНМЕ                                                                                                    |  |
|----------------------------------------------|-------------------------------------------------------------|----------------------------------------------------------------------------------------------------|--|
| Der Drucker hat keinen Strom.                |                                                             |                                                                                                    |  |
| Der Drucker hat keinen<br>Strom.             | Das Netzkabel ist nicht richtig<br>angeschlossen.           | Überprüfen Sie, ob das<br>Netzkabel sowohl am Drucker<br>als auch an der Steckdose<br>richtig angeschlossen ist. |  |
|                                              | Die Steckdose ist defekt, oder<br>es herrscht Stromausfall. | Schließen Sie ein anderes<br>Gerät an die Steckdose an,<br>um zu überprüfen, ob sie<br>Strom liefert.            |  |
| Es wird nicht gedruckt                       |                                                             |                                                                                                    |  |
| Die Anzeige SEL (AUSWAHL)<br>leuchtet nicht. | Der Druckertreiber ist nicht richtig installiert.           | Installieren Sie den<br>Druckertreiber neu.                                                                      |  |
|                                              | Der Druck wurde angehalten.                                 | Drücken Sie die Taste SEL<br>(AUSWAHL).                                                                          |  |
|                                              | Es ist kein Papier im Drucker.                              | Legen Sie Papier ein.                                                                                            |  |

| PROBLEM                                                         | URSACHE                                                                                                    | МАВЛАНМЕ                                                                                                    |  |
|-----------------------------------------------------------------|----------------------------------------------------------------------------------------------------|----------------------------------------------------------------------------------------------------|--|
| Es wird nicht gedruckt,<br>obwohl die Anzeige SEL               | Das Schnittstellenkabel ist nicht angeschlossen.                                                               | Schließen Sie das<br>Schnittstellenkabel richtig an.                                                                                                    |  |
| (AUSWARL) leuchtet.                                             | Sie verwenden ein falsches<br>Schnittstellenkabel.                                                             | Verwenden Sie das richtige<br>Schnittstellenkabel.                                                                                                    |  |
| Es wird nicht gedruckt,<br>obwohl sich der Druckkopf<br>bewegt. | Es ist keine Farbbandkassette<br>im Drucker.                                                                   | Setzen Sie eine<br>Farbbandkassette ein.                                                                                                    |  |
| Die Druckposition ist verset                                    | zt                                                                                                    | -                                                                                                    |  |
| Die horizontale Druckposition<br>ist versetzt.                  | Die Startposition kann sich<br>nach dem Einschalten des<br>Druckers verändern.                                 | Schalten Sie den Drucker<br>nach dem Einschalten vom<br>Offline- in den Online-Modus,<br>indem Sie die Taste SEL<br>(AUSWAHL) drücken. Setzen<br>Sie die Startposition zurück.<br>Sie müssen zuvor den<br>Netzschalter auf OFF (AUS)<br>stellen. |  |
| Der Druck wird langsamer                                        |                                                                                                    |                                                                                                    |  |
| Es wird plötzlich nur noch in<br>einer Richtung gedruckt.       | Wenn der Druckkopf stark<br>erhitzt ist, schaltet der<br>Drucker automatisch in den<br>unidirektionalen Modus. | Geht die Temperatur des<br>Druckkopfes zurück, schaltet<br>der Drucker wieder in den<br>ursprünglichen Modus.                                                                                                    |  |
| PE Warning                                                      |                                                                                                    |                                                                                                    |  |
| Der Schlitten funktioniert<br>nicht richtig.                    | Der Schaft des Schlittens ist verschmutzt.                                                                     | Reinigen Sie den Schlitten mit<br>einem trockenen Tuch von<br>Staub und Schmutz.                                                                                                    |  |
| Unscharfer Druck                                                |                                                                                                    |                                                                                                    |  |
| Die gedruckten Zeichen sind<br>zu blass.                        | Die Position des<br>Papierstärkehebels entspricht<br>nicht dem verwendeten<br>Papier.                          | Stellen Sie den Hebel richtig<br>ein.                                                                                                    |  |
|                                                                 | Der Drucker ist auf hohe<br>Geschwindigkeit eingestellt.                                                       | Stellen Sie die<br>Normalgeschwindigkeit ein.                                                                                                    |  |
|                                                                 | Das Farbband ist verbraucht.                                                                                   | Ersetzen Sie das alte<br>Farbband durch ein neues.                                                                                                    |  |
|                                                                 | Die Farbbandkassette ist<br>nicht richtig eingesetzt.                                                          | Setzen Sie die<br>Farbbandkassette richtig ein.                                                                                                    |  |
|                                                                 | Das Farbband ist nicht richtig aufgewickelt.                                                                   | Ersetzen Sie die alte<br>Farbbandkassette durch eine<br>neue.                                                                                                    |  |
|                                                                 | Das Farbband wird nicht richtig transportiert.                                                                 | Ersetzen Sie die alte<br>Farbbandkassette durch eine<br>neue.                                                                                                    |  |
| Eine Druckzeile fehlt.                                          | Am Druckkopf sind Nadeln defekt.                                                                               | Wenden Sie sich an Ihren<br>Händler.                                                                                                    |  |

| PROBLEM                                                                        | URSACHE                                                                                                    | МАВЛАНМЕ                                                                                                    |  |  |
|--------------------------------------------------------------------------------|----------------------------------------------------------------------------------------------------|----------------------------------------------------------------------------------------------------|--|--|
| Der Ausdruck unterscheidet sich von der Bildschirmdarstellung                  |                                                                                                    |                                                                                                    |  |  |
| Es werden völlig andere<br>Zeichen und Symbole<br>ausgedruckt.                 | Die Druckeinstellungen der<br>Anwendung sind falsch.                                                            | Korrigieren Sie die<br>Druckeinstellungen der<br>Anwendung.                                                                                                    |  |  |
|                                                                                | Die Steuerungscodes der<br>vorherigen Druckoperation<br>sind noch aktiv.                                        | Initialisieren Sie den Drucker.                                                                                                    |  |  |
|                                                                                | Das Steuerungssignal der<br>Anwendung ist falsch.                                                               | Drucken Sie im Hexdump-<br>Modus, und überprüfen Sie<br>die Daten. Nehmen Sie<br>Korrekturen in der<br>Anwendung vor.                                                                             |  |  |
|                                                                                | Das Schnittstellenkabel ist nicht richtig angeschlossen.                                                        | Schließen Sie das Kabel<br>richtig an.                                                                                                    |  |  |
| Der Seitenanfang                                                               | Der Seitenanfang ist nicht                                                                                      | Initialisieren Sie den Drucker.                                                                                                    |  |  |
| (Druckbeginn) liegt zu weit<br>oben oder zu weit unten.                        | richtig eingestellt.                                                                                            | Stellen Sie den richtigen<br>Seitenanfang für Einzelblätter<br>und Endlospapier ein.                                                                                                    |  |  |
|                                                                                |                                                                                                    | Stellen Sie die Druckposition<br>der ersten Zeile und die<br>Position des oberen<br>Papierrandes ein.                                                                                             |  |  |
|                                                                                |                                                                                                    | Stellen Sie in der Anwendung<br>den richtigen Rand ein.                                                                                                    |  |  |
| Der rechte und/oder linke<br>Rand ist zu schmal oder zu<br>breit.              | Der Rand ist nicht richtig<br>eingestellt.                                                                      | Die Papierführung oder die<br>Stachelradtraktoren befinden<br>sich nicht in der richtigen<br>Position. Stellen Sie die<br>Position so ein, dass sie der<br>verwendeten Papiersorte<br>entspricht. |  |  |
|                                                                                |                                                                                                    | Stellen Sie die Ränder in der<br>Anwendung richtig ein.                                                                                                    |  |  |
| Bei Endlospapier wird der<br>Inhalt einer Seite auf zwei<br>Seiten gedruckt.   | Die Seitenlänge, die in der<br>Anwendung eingestellt ist,<br>entspricht nicht der<br>tatsächlichen Seitenlänge. | Stellen Sie in der Anwendung<br>die tatsächliche Seitenlänge<br>ein.                                                                                                    |  |  |
| Bei Einzelblättern wird der<br>Inhalt einer Seite auf zwei<br>Seiten gedruckt. | Die Seitenlänge, die in der<br>Anwendung eingestellt ist,<br>entspricht nicht der<br>tatsächlichen Seitenlänge. | Stellen Sie in der Anwendung<br>die tatsächliche Seitenlänge<br>ein.                                                                                                    |  |  |
|                                                                                | Die Anzahl der Zeilen pro<br>Seite stimmt nicht mit dem<br>vom Drucker automatisch                              | Stellen Sie in der Anwendung<br>ausreichend oberen und<br>unteren Rand ein.                                                                                                    |  |  |
|                                                                                | ermitteiten wert überein.                                                                                       | Korrigieren Sie die<br>Einstellung des<br>Zeilenvorschubs für<br>Einzelblätter.                                                                                                    |  |  |
| Der Inhalt einer Zeile wird auf zwei Zeilen gedruckt.                          | Der linke und/oder rechte<br>Rand ist nicht richtig<br>eingestellt.                                             | Stellen Sie die Ränder in der<br>Anwendung richtig ein.                                                                                                    |  |  |

| PROBLEM                                                                                                    | URSACHE                                                                                                    | МАВЛАНМЕ                                                                                                    |  |
|----------------------------------------------------------------------------------------------------|----------------------------------------------------------------------------------------------------|----------------------------------------------------------------------------------------------------|--|
| Wenn Endlospapier<br>verwendet wird, erscheinen<br>auf dem Ausdruck leere<br>Zeilen.                                                          | Der Drucker ist so eingestellt,<br>dass die Perforation<br>übersprungen wird.                                         | Setzen Sie diese Einstellung<br>zurück.                                                                                                    |  |
| Vertikale Zeilen werden uneinheitlich und versetzt ausgedruckt.                                                                               | Dies kann geschehen, wenn bidirektional gedruckt wird.                                                                | Korrigieren Sie die<br>Einstellung in der<br>Druckregistrierung.                                                                                      |  |
| Der Zeilenabstand ist zu groß oder zu klein.                                                                                                  | Es ist nicht der richtige<br>Zeilenabstand eingestellt.                                                               | Stellen Sie in der Anwendung den Zeilenabstand ein.                                                                                                   |  |
| Uneinheitlicher Druck                                                                                                    |                                                                                                    |                                                                                                    |  |
| Im Grafikmodus werden<br>Leerzeichen gedruckt.                                                                                                | Es gibt ein Problem mit dem<br>Papiereinzug, das sich<br>besonders beim Druck<br>normaler Zeichen bemerkbar<br>macht. | Es handelt sich nicht um eine<br>Fehlfunktion.                                                                                                    |  |
| Bei Schriftarten mit doppelter<br>Höhe oder bei anderen<br>erweiterten Schriftarten<br>werden Leerzeichen oder<br>verformte Zeichen gedruckt. | Es gibt ein Problem mit dem<br>Papiereinzug, das beim<br>Zeilenvorschub mit einem<br>einzelnen Zeichen auftritt.      | Es handelt sich nicht um eine<br>Fehlfunktion.<br>Verwenden Sie die internen<br>Schriftarten des Druckers,<br>wenn Sie wichtige<br>Dokumente drucken. |  |
| Fehler beim Einzug von Einz                                                                                                    | elblättern                                                                                                    |                                                                                                    |  |
| Keine Papierzufuhr.                                                                                                    | Die Blätter sind nicht an der<br>Papierführung ausgerichtet.                                                          | Legen Sie die Blätter so ein,<br>dass ihr linker Rand an der<br>Papierführung anliegt.                                                                |  |
|                                                                                                    | Es ist zu wenig Papier<br>eingelegt.                                                                                  | Legen Sie ausreichend Papier<br>ein.                                                                                                    |  |
| Anstelle von Einzelblättern<br>wird Endlospapier<br>eingezogen.                                                                               | Der Drucker druckt im<br>Endlospapiermodus.                                                                           | Werfen Sie das Endlospapier<br>aus, und schalten Sie den<br>Drucker in den<br>Einzelblattmodus.                                                       |  |
| Das Papier ist zerknittert.                                                                                                    | Es ist zu wenig Papier<br>eingelegt, oder das Papier ist<br>nicht richtig eingelegt.                                  | Legen Sie ausreichend Papier<br>ein.                                                                                                    |  |
|                                                                                                    | Das Papier ist zerknittert,<br>gefaltet oder zerrissen.                                                               | Legen Sie neues Papier ein.                                                                                                    |  |
|                                                                                                    | Das Papier eignet sich nicht<br>für den Drucker.                                                                      | Verwenden Sie nur<br>Papiersorten, die für den<br>Drucker geeignet sind.                                                                              |  |
| Papier wird nicht<br>ausgeworfen.                                                                                                    | Die Taste LF/FF<br>(ZEILENVORSCHUB/<br>SEITENVORSCHUB) ist<br>gedrückt.                                               | Drücken Sie die Taste LOAD/<br>EJECT (LADEN/AUSWERFEN).                                                                                               |  |
| Fehler beim Einzug von Endlospapier                                                                                                    |                                                                                                    |                                                                                                    |  |
| Es findet kein Zeilen- und kein Seitenvorschub statt.                                                                                         | Das Papier läuft nicht über die Stachelrad-Traktoren.                                                                 | Legen Sie das Papier richtig<br>ein.                                                                                                    |  |
|                                                                                                    | Die Position des<br>Papierstärkehebels entspricht<br>nicht dem verwendeten<br>Papier.                                 | Stellen Sie den<br>Papierstärkehebel richtig ein.                                                                                                    |  |

| PROBLEM                                                                         | URSACHE                                                                                                    | МАВЛАНМЕ                                                                                                    |  |
|---------------------------------------------------------------------------------|----------------------------------------------------------------------------------------------------|----------------------------------------------------------------------------------------------------|--|
| Das Papier ist zerknittert oder<br>aufgestaut.                                  | Die linken und rechten<br>Führungslöcher des Papiers<br>laufen nicht synchron.                                  | Legen Sie das Papier so ein,<br>dass die Führungslöcher<br>synchron über die<br>Stachelräder laufen.                                                    |  |
|                                                                                 | Das Papier ist wegen eines zu<br>großen Abstandes zwischen<br>den Stachelrädern nicht<br>richtig gespannt.      | Positionieren Sie die<br>Stachelräder so, dass das<br>Papier ausreichend gespannt<br>ist.                                                               |  |
|                                                                                 | Das Papier wird schief<br>eingezogen.                                                                           | Richten Sie das Papier gerade<br>aus.                                                                                                    |  |
|                                                                                 | Das Papier bewegt sich nicht.                                                                                   | Entfernen Sie den Grund der<br>Blockade.                                                                                                    |  |
|                                                                                 | Die Papierquelle befindet sich<br>nicht nahe genug am<br>Drucker.                                               | Stellen Sie die Papierquelle<br>näher am Drucker auf.                                                                                                   |  |
|                                                                                 | Das Papier eignet sich nicht<br>für den Drucker.                                                                | Verwenden Sie nur<br>Papiersorten, die für den<br>Drucker geeignet sind.                                                                                |  |
| Im Ausdruck tauchen wiederholt leere Zeilen auf.                                | Der Drucker ist so eingestellt,<br>dass die Perforation<br>übersprungen wird.                                   | Setzen Sie diese Einstellung<br>zurück.                                                                                                    |  |
| Die eingestellte Perforation<br>entspricht nicht der<br>tatsächlichen Position. | Die Seitenlänge, die in der<br>Anwendung eingestellt ist,<br>entspricht nicht der<br>tatsächlichen Seitenlänge. | Stellen Sie in der Anwendung<br>die tatsächliche Seitenlänge<br>ein.<br>Stellen Sie die Seitenlänge in<br>der Anwendung als "Anzahl<br>der Zeilen" ein. |  |
| Fehler beim Umschalten zwischen Einzelblatt- und Endlospapiermodus              |                                                                                                    |                                                                                                    |  |
| Es werden keine Einzelblätter<br>eingezogen.                                    | Der Drucker druckt im<br>Endlospapiermodus.                                                                     | Stellen Sie den<br>Papiersortenhebel auf<br>Einzelblatt.                                                                                                |  |
| Es wird kein Endlospapier<br>eingezogen.                                        | Der Drucker druckt im<br>Einzelblattmodus.                                                                      | Stellen Sie den<br>Papiersortenhebel auf<br>Endlospapier.                                                                                               |  |
| Einzelblätter und<br>Endlospapier werden<br>gleichzeitig eingezogen.            | Ein Einzelblatt wurde nicht<br>ausgeworfen.                                                                     | Werfen Sie das Einzelblatt<br>aus.                                                                                                    |  |
## **REINIGEN DES DRUCKERS**

Damit der Drucker möglichst lange problemlos funktioniert, sollten Sie ihn regelmäßig reinigen.

**VORSICHT!** 

Stellen Sie den Netzschalter auf OFF (AUS), und ziehen Sie den Netzstecker des Druckers ab, bevor Sie mit der Reinigung beginnen.

#### AUßen

#### ACHTUNG!

Lassen Sie die obere Abdeckung geschlossen, damit kein Reinigungsmittel eindringen kann.

Reinigen Sie den Drucker von außen. Die Reinigung sollte mindestens alle 6 Monate oder nach 300 Betriebsstunden durchgeführt werden, je nachdem, welcher Zeitpunkt zuerst erreicht ist.

Befeuchten Sie ein Stück Baumwollstoff mit verdünntem, neutralem Reinigungsmittel, und wischen Sie die Außenseiten des Druckers vorsichtig damit ab.

#### INNEN

**VORSICHT!** 

Der Druckkopf wird beim Drucken heiß. Lassen Sie ihn abkühlen, bevor Sie Reinigungsarbeiten im Inneren des Druckers durchführen.

Verwenden Sie bei der Reinigung keine entflammbaren Lösungsmittel, da sonst Brandgefahr oder die Gefahr eines elektrischen Schlags besteht.

Reinigen Sie den Drucker von innen. Die Reinigung sollte mindestens alle 6 Monate oder nach 300 Betriebsstunden durchgeführt werden, je nachdem, welcher Zeitpunkt zuerst erreicht ist.

Legen Sie ein weiches Tuch, einige Wattestäbchen und einen Handstaubsauger bereit. Reinigen Sie das Innere des Druckers auf folgende Weise:

| WO WIRD GEREINIGT                 | WAS WIRD GEREINIGT                                                 |
|-----------------------------------|--------------------------------------------------------------------|
| Schlitten und umliegender Bereich | Reinigen Sie den Schlitten.                                        |
| Oberfläche der Papierführung      | Entfernen Sie Schmutz, Staub<br>und Papier- oder<br>Farbbandreste. |

#### **ACHTUNG!**

Wenn Sie für die Innenreinigung des Druckers einen Handstaubsauger verwenden, reinigen Sie nur Teile, die größer als die Ansaugdüse sind.

Wenn Sie versuchen, kleinere Teile auf diese Weise zu reinigen, kann der Drucker beschädigt werden.

## VERBRAUCHSMATERIAL UND ZUBEHÖR

#### VERBRAUCHSMATERIAL

Wenn der Druck blass oder unvollständig erscheint, muss die Farbbandkassette gewechselt werden.

#### WECHSELN DER FARBBANDKASSETTE

### **ACHTUNG!**

Verwenden Sie ausschließlich Original-Verbrauchsmaterialien. Nur so können Sie eine optimale Druckqualität und Leistung Ihrer Hardware sicherstellen. Nicht vom Hersteller stammende Produkte können die Leistung des Druckers beeinträchtigen und Ihre Garantie nichtig machen.

## **VORSICHT!**

Wechseln Sie die Farbbandkassette nicht, wenn der Netzschalter auf ON (EIN) steht.

- **1.** Stellen Sie den Netzschalter auf OFF (AUS).
- **2.** Öffnen Sie die obere Abdeckung, und stellen Sie den Papierstärkehebel auf die Position 10 ein.

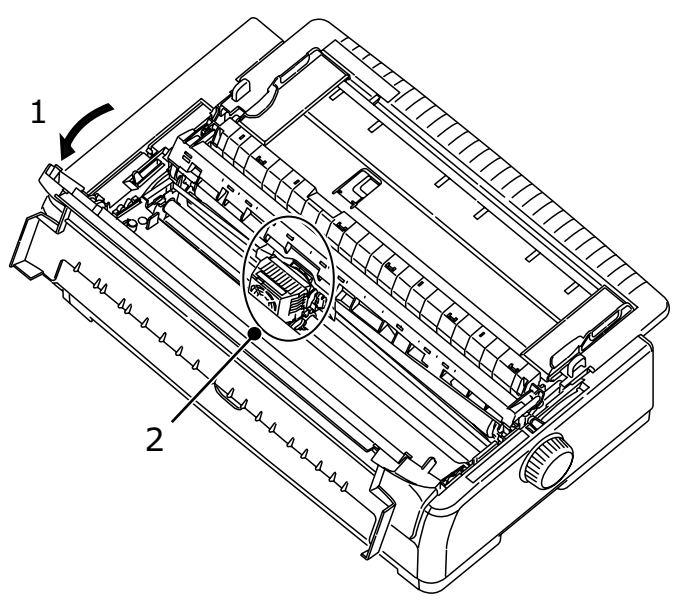

## **VORSICHT!**

Der Druckkopf und der umliegende Bereich werden beim Drucken heiß. Lassen Sie den Druckkopf abkühlen, bevor Sie ihn berühren.

3. Schieben Sie den Schlitten zur Mitte (2) der Position "Farbband wechseln".

**4.** Halten Sie die Bandführung an beiden Seiten fest, neigen Sie sie nach oben, und nehmen Sie sie aus dem Schlitten heraus.

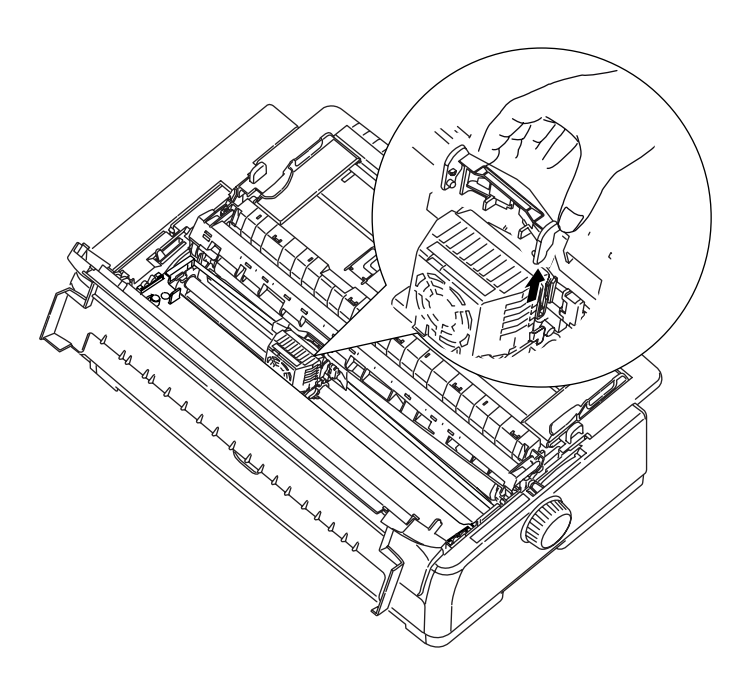

**5.** Halten Sie die Farbbandkassette nahe an den Enden fest, und neigen Sie sie nach oben, bis sie entriegelt ist. Nehmen Sie sie in Richtung der beiden Pfeile heraus.

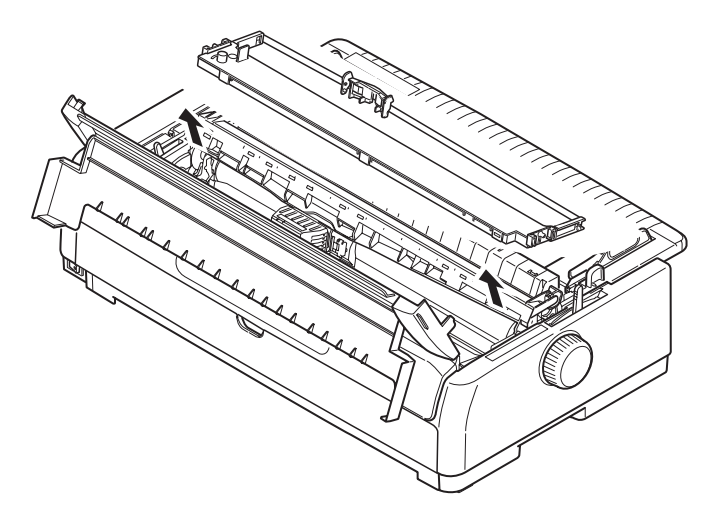

**6.** Entsorgen Sie die Kassette gemäß den gültigen Umweltrichtlinien.

**7.** Nehmen Sie die neue Farbbandkassette aus der Verpackung. Achten Sie auf die Position der Bandführung (1), des Drehknopfes (2) und des Zapfens (3).

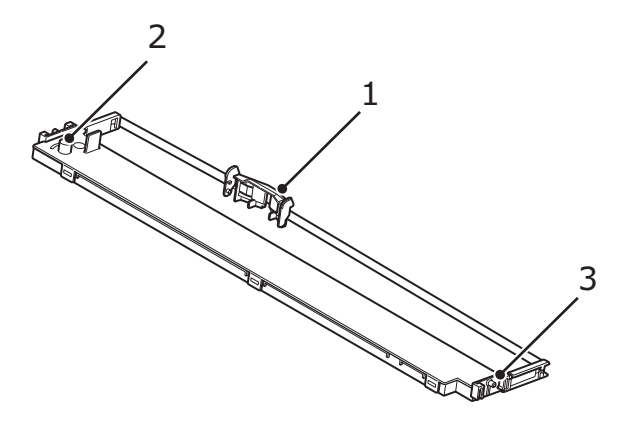

**8.** Setzen Sie die Zapfen an beiden Enden der Farbbandkassette (1) in Pfeilrichtung in die U-förmigen Aussparungen (2) am Drucker, bis die Kassette richtig sitzt.

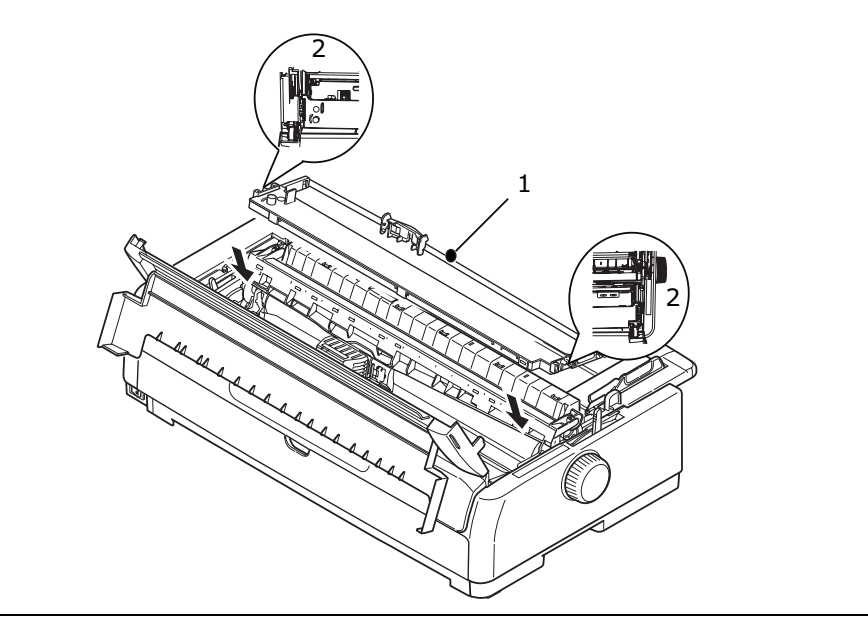

HINWEIS

Die Farbbandkassette lässt sich leichter montieren, wenn Sie sie an den oberen Kanten der Aussparungen ausrichten. Zum gleichen Zweck können Sie auch das Farbband ein wenig lockern. **9.** Halten Sie die Bandführung an beiden Seiten fest, und neigen Sie sie nach unten, bis die Bandführung am Schlitz des Druckkopfs ausgerichtet ist.

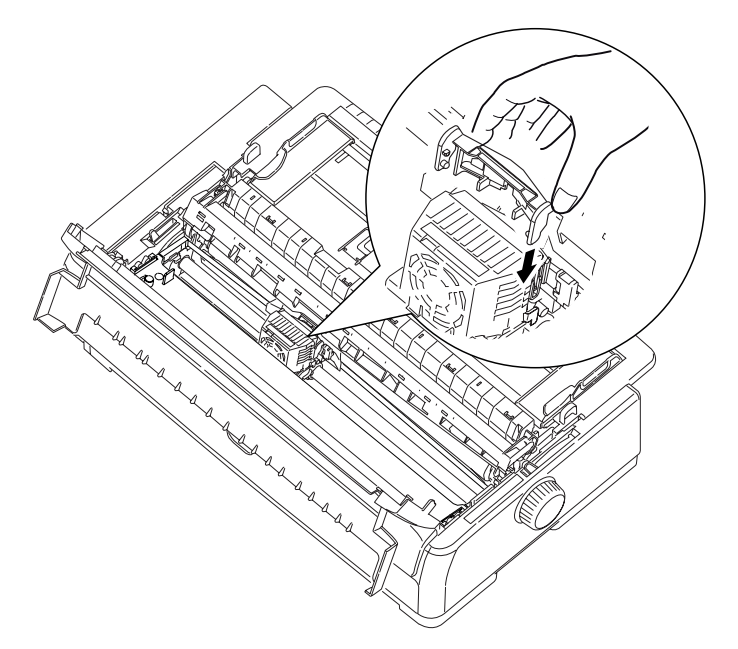

HINWEIS Stellen Sie sicher, dass die Führung zum Ende des Druckkopfs geschoben wird.

- **10.** Bewegen Sie den Druckkopf in horizontaler Richtung, um sicherzustellen, dass das Farbband korrekt installiert ist.
- **11.** Drehen Sie den Drehknopf (1) im Uhrzeigersinn (Pfeilrichtung), um das Farbband zu spannen.

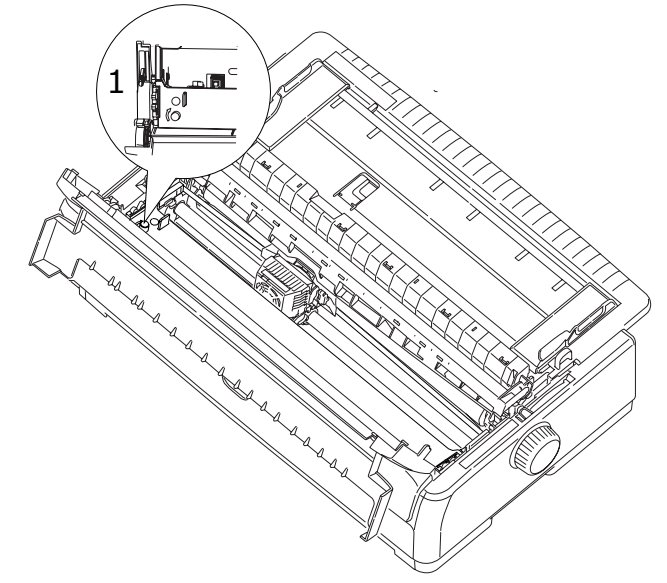

#### **ACHTUNG!**

- > Drehen Sie den Knopf nicht gegen den Uhrzeigersinn, da sich sonst das Farbband verwickeln kann.
- > Achten Sie darauf, dass das Farbband in der Lücke zwischen Druckkopf und Bandführung nicht verdreht oder beschädigt ist.

- **12.** Stellen Sie den Hebel für die Papierstärke auf das Papier ein, das Sie verwenden. (Siehe "Hebel für Papierstärke einstellen" auf Seite 36.)
- **13.** Schließen Sie die obere Abdeckung.

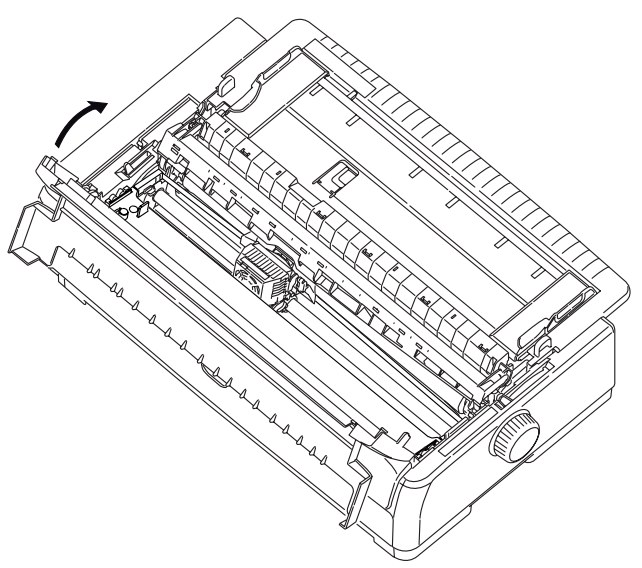

14. Stellen Sie den Netzschalter des Druckers auf ON (EIN).

#### **BESTELLINFORMATIONEN FÜR VERBRAUCHSMATERIAL**

| BEZEICHNUNG                | MODELL        | NUTZUNGSDAUER        | BESTELLNR. |
|----------------------------|---------------|----------------------|------------|
| Farbbandkassette (Schwarz) | ML5720/ML5790 | 8 Millionen Zeichen  | 44173405   |
|                            | ML5721/ML5791 | 13 Millionen Zeichen | 44173406   |

## **INSTALLIEREN VON OPTIONEN**

#### INSTALLIEREN DER EINZELBLATTZUFUHR

So installieren Sie die optionale Einzelblattzufuhr:

- **1.** Vergewissern Sie sich, dass der Drucker ausgeschaltet ist.
- 2. Stellen Sie den Papiersortenhebel auf "Cut Sheet (Einzelblatt)".

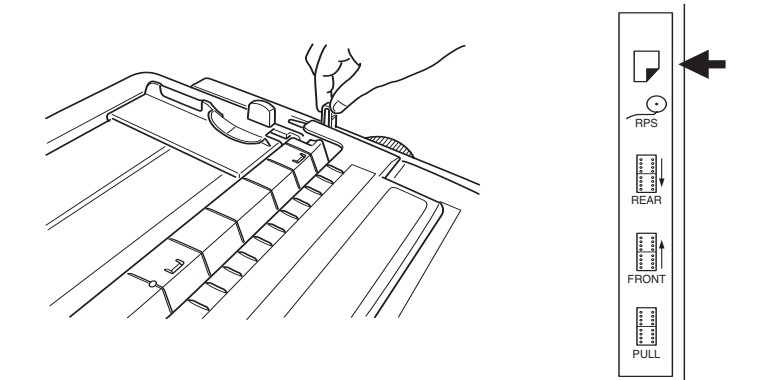

- **3.** Öffnen Sie die obere Abdeckung, und stellen Sie den Papierstärkehebel auf die richtige Position ein. Siehe "Hebel für Papierstärke einstellen" auf Seite 36.
- **4.** Entfernen Sie das obere Fach, indem Sie die Laschen (1) an beiden Seiten halten und das Fach aus dem Drucker ziehen.

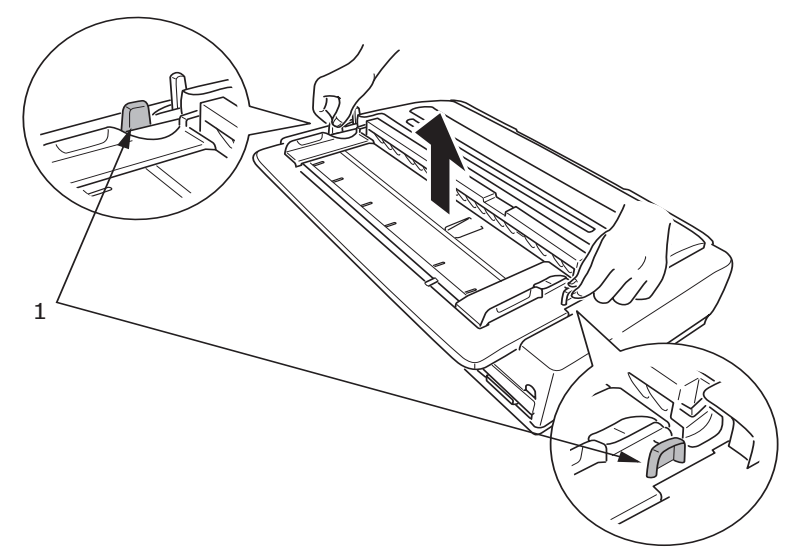

**5.** Entfernen Sie die hochziehbare Führung (1), indem Sie die Laschen (2) an beiden Seiten lösen, und die Führung nach vorne (3) und danach nach oben (4) ziehen.

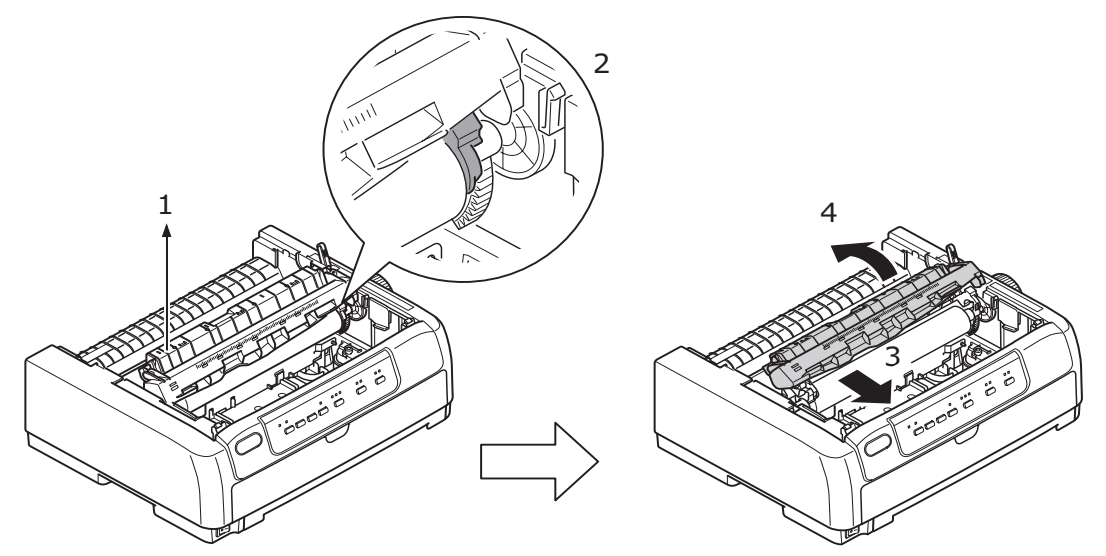

**6.** Führen Sie die Kante des Einzelblatteinzugs auf beiden Seiten auf die Walze, und drücken Sie sie an, bis sie festsitzt.

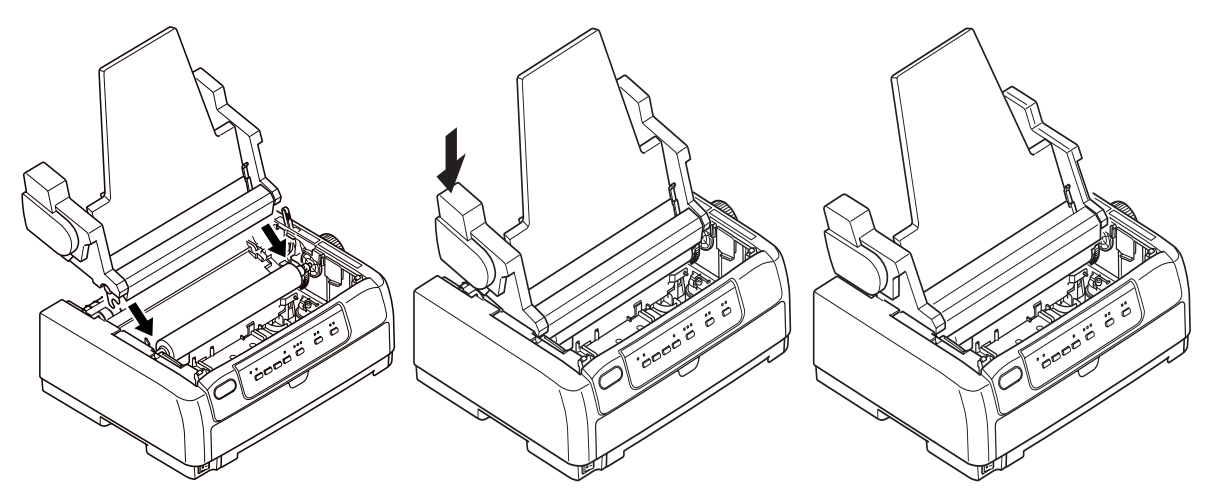

7. Stecken Sie den CSF-Stecker in den CSF-Anschluss auf der Rückseite des Druckers.

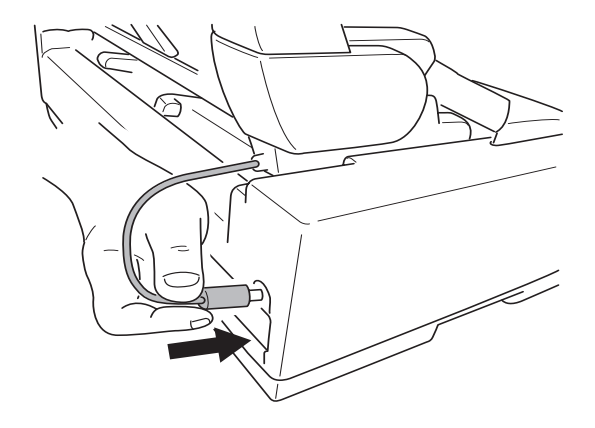

8. Stellen Sie den Netzschalter des Druckers auf ON (EIN).

*HINWEIS Die Führung aus dem Lieferumfang der Einzelblattzufuhr kann nicht mit dem ML5720/ML5721 verwendet werden.* 

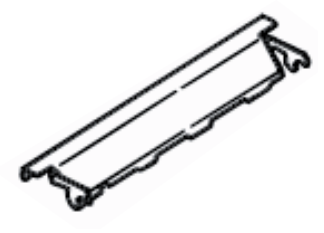

### INSTALLIEREN DES ROLLENPAPIERHALTERS (ML5720/ML5790)

So installieren Sie den optionalen Rollenpapierhalter:

- **1.** Vergewissern Sie sich, dass der Drucker ausgeschaltet ist.
- **2.** Stellen Sie sicher, dass der Papiersortenhebel auf "RPS (Rollenpapierhalter)" eingestellt ist.

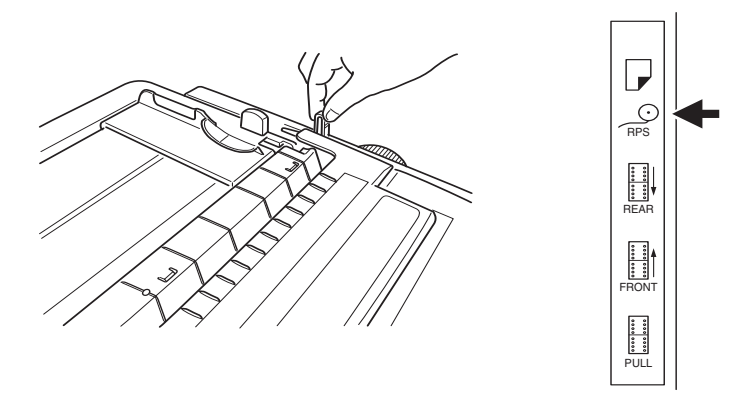

**3.** Entfernen Sie die Auflage der hochziehbaren Führung.

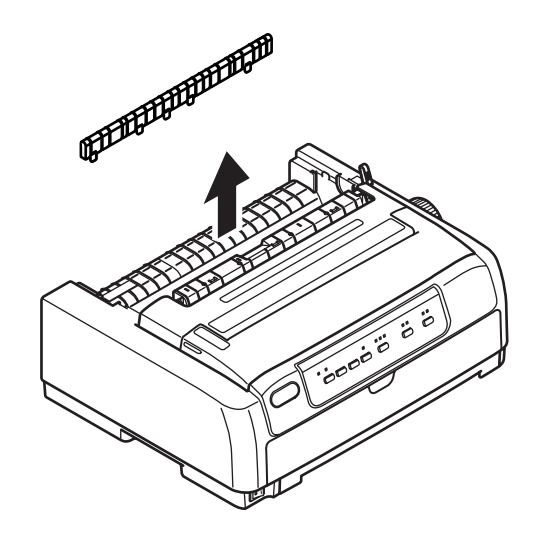

**4.** Entfernen Sie das obere Fach, indem Sie es an den Laschen an beiden Seiten halten und aus dem Drucker ziehen.

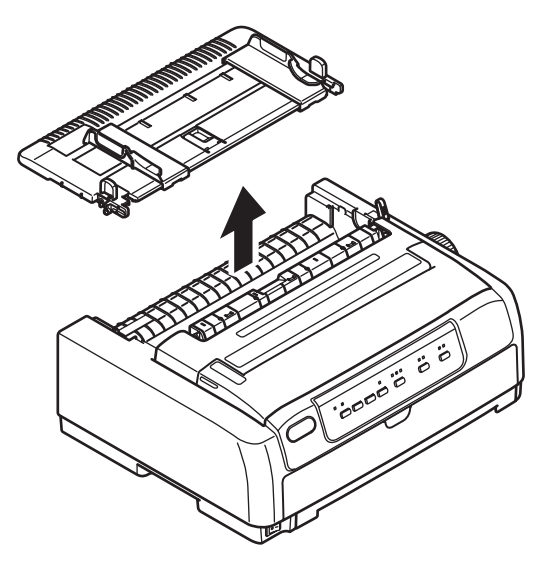

**5.** Installieren Sie den Abstandhalter (1). Stecken Sie den Rollenpapierhalter (2) in die Abstandhalterschlitze (3) ein, und schieben Sie ihn nach hinten (4).

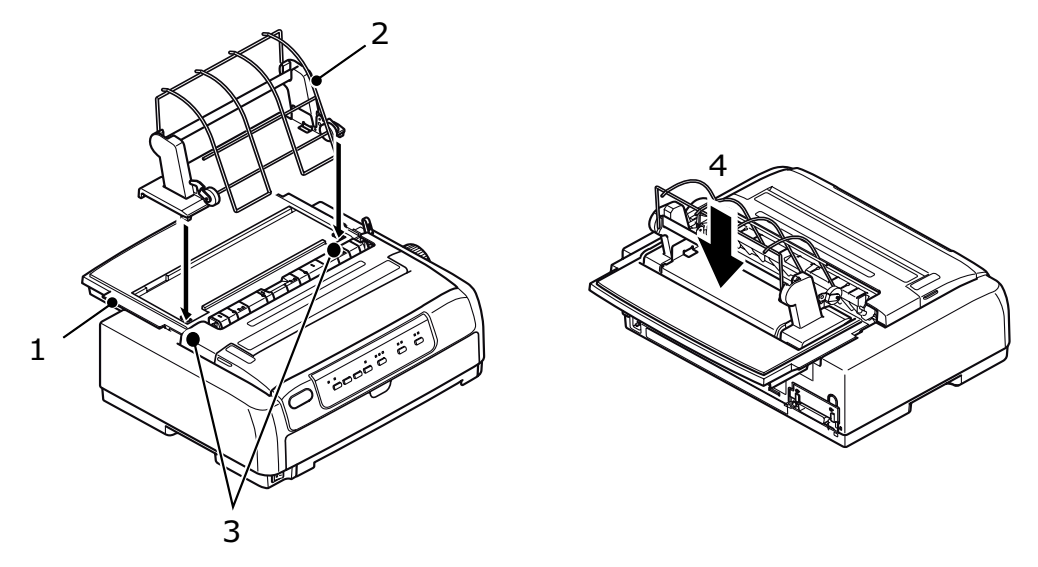

**6.** Stecken Sie den RPS-Stecker in den Anschluss auf der Rückseite des Druckers.

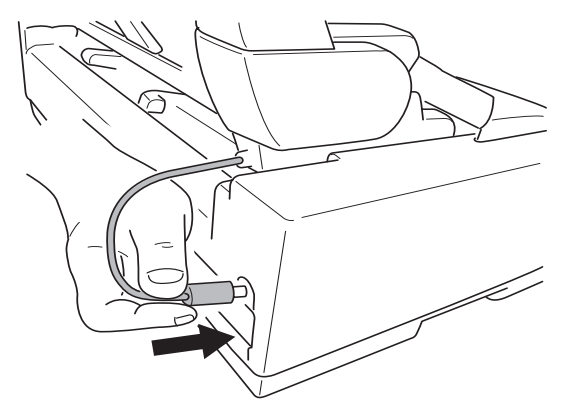

#### INSTALLIEREN DER NETZWERKKARTE UND DER SERIELLEN SCHNITTSTELLENKARTE

Um eine der o.g. Optionen zu installieren, folgen Sie den ausführlichen Installationsanleitungen, die zu ihrem Lieferumfang gehören.

#### BESTELLNUMMERN FÜR OPTIONEN

| OPTION                                       | MODELL                         | BESTELLNUMMER                                  |
|----------------------------------------------|--------------------------------|------------------------------------------------|
| Zugtraktor                                   | ML5720/ML5790                  | 44753902                                       |
|                                              | ML5721/ML5791                  | 44754002                                       |
| Einzelblattzufuhrfach                        | ML5720/ML5790                  | 44497402                                       |
|                                              | ML5721/ML5791                  | 44497502                                       |
| Rollenpapierhalter                           | ML5720/ML5790                  | YA4053-1057G015                                |
| Traktoreinheit                               | ML5720/ML5790                  | 44454902                                       |
|                                              | ML5721/ML5791                  | 44455002                                       |
| Serielle RS-232C-Schnittstelle               | ML5720/ML5721<br>ML5790/ML5791 | 44455102                                       |
| Netzwerkschnittstelle<br>100BASE-TX/10BASE-T | ML5720/ML5721<br>ML5790/ML5791 | Wenden Sie sich bitte an<br>Ihren OKI-Händler. |

## **TECHNISCHE DATEN**

| MODELL | MODELLNUMMER |
|--------|--------------|
| ML5720 | D22540B      |
| ML5721 | D22550B      |
| ML5790 | D22560B      |
| ML5791 | D22570B      |

| BEZEICHNUNG                                                                                                    | SPEZIFIKATION                                                                                                    |
|----------------------------------------------------------------------------------------------------|----------------------------------------------------------------------------------------------------|
| Druckverfahren                                                                                                    | Punktmatrix-Nadeldruck                                                                                                    |
| Druckkopf<br>ML5720/ML5721<br>ML5790/ML5791                                                                                             | 18 Nadeln, Durchmesser 0,3 mm<br>24 Nadeln, Durchmesser 0,2 mm                                                                                                    |
| Abmessungen<br>ML5720/ML5790<br>ML5721/ML5791                                                                                           | 438 mm (B) x 375 mm (T) x 191 mm (H)<br>592 mm (B) x 375 mm (T) x 191 mm (H)<br>(mit Walzendrehknopf, Auflage der hochziehbaren Führung<br>und Abstandhalter)                                                                                                    |
| Gewicht<br>ML5720/ML5790<br>ML5721/ML5791                                                                                               | 7,5 kg<br>10 kg                                                                                                    |
| Stromversorgung<br>Spannung<br>Frequenz                                                                                                 | 220 bis 240 V ± 10 %<br>50/60 Hz ± 2 %                                                                                                    |
| Stromverbrauch<br>(ohne angeschlossene Optionen)<br>Betrieb<br>ML5720/ML5721<br>ML5790/ML5791<br>Bereitschaftsmodus<br>Energiesparmodus | Normalerw. 59 W (ISO/IEC10561/Letter/Draft Range 1<br>(Entwurfsbereich 1))<br>Normalerw. 88 W (ISO/IEC10561/Letter/Draft Range 1<br>(Entwurfsbereich 1))<br>15 W<br>2,0 W                                                                                                    |
| Umgebungsbedingungen<br>Betrieb<br>Lagerung                                                                                             | 5 °C bis 35 °C, 20 % bis 80 % relative Luftfeuchtigkeit<br>(Testbedingungen für Druckgenauigkeit: 15° C bis 30° C,<br>40 % bis 70 % relative Luftfeuchtigkeit)<br>10 °C bis 50 °C, 5 % bis 95 % relative Luftfeuchtigkeit<br>Der Drucker sollte immer in seiner Originalverpackung und in<br>trockener Umgebung gelagert werden. |
| Lärmstufe                                                                                                    | Der Schallleistungspegel dieses Geräts beträgt weniger als<br>57 dB (A) (ML5720/ML5721) und 57 dB (A) (ML5790/<br>ML5791) gemäß EN ISO 7779.                                                                                                    |

## INDEX

## A

| Abmontieren                   |
|-------------------------------|
| Rückwärtiger                  |
| Stachelradtraktor             |
| Vorderer                      |
| Stachelradtraktor             |
| Alarmanzeigen 68              |
| Ändern der                    |
| Papiertransportwege           |
| Einzelblattpapier             |
| zu Endlospapier               |
| Endlospapier                  |
| zu Einzelblattpapier 32       |
| Ausrichten der Perforation 28 |
| Ausschalten13                 |
| Auswerfen von Papier          |
| Einzelblatt 32                |
| Endlospapier 28               |

## В

| Bedienungsanleitungen | 38 |
|-----------------------|----|
| Anzeigen              | 39 |
| Tastenfunktionen      | 41 |
| Benutzerhandbuch      |    |
| Drucken               | 8  |
| Liste                 | 7  |
| Bestellnummern        |    |
| für Optionen          | 83 |

## D

| Dateien drucken18          |
|----------------------------|
| DIPUS                      |
| Menüeinrichtungs-          |
| hilfsprogramm18            |
| Seitenanfangseinrichtungs- |
| hilfsprogramm18            |
| Status Monitor 18          |
| Tasteneinrichtungs-        |
| hilfsprogramm18            |
| Drucker                    |
| Aufstellort 11             |
| Teile9                     |
| Testdruck14                |
|                            |

## Ε

| Einlegen von Papier            |   |
|--------------------------------|---|
| Einzelblatt30                  | ) |
| Endlospapier 19                | ) |
| Einschalten 12                 | 2 |
| Einstellen der Papierstärke 36 | 5 |
| Emulationen16                  | 5 |
| Endlospapier                   |   |
| Zufuhr über                    |   |
| die Vorderseite24              | ł |
| Zufuhr von                     |   |
| der Rückseite20                | ) |
| Zufuhr von                     |   |
| der Unterseite (Zug) 24        | ł |
|                                |   |

## F

| Farbband      |  |
|---------------|--|
| bestellen78   |  |
| Wechseln74    |  |
| Fehlersuche68 |  |

# **I** Ins

| nstallieren von Optionen |    |
|--------------------------|----|
| Einzelblattzufuhr        | 79 |
| Netzwerkschnitt-         |    |
| stellenkarte             | 83 |
| Rollenpapierhalter       | 81 |
| Serielle                 |    |
| Schnittstellenkarte 8    | 83 |
|                          |    |

# **M** Mer

| Menüeinstellungen |    |
|-------------------|----|
| bestätigen        | 43 |
| initialisieren    | 63 |
| Liste             | 45 |
|                   |    |

| 0                      |   |
|------------------------|---|
| Optional               |   |
| Anbringen der          |   |
| Einzelblattzufuhr      | 3 |
| Installieren des       |   |
| Rollenpapierhalters 34 | ŀ |
| Rollenpapierhalter     | 3 |
|                        |   |

# **P** Papie

| Papierstaus   |    |
|---------------|----|
| Einzelblatt6  | 55 |
| Endlospapier6 | 66 |
|               |    |

# **R** Reinig

| Reinigen |        |
|----------|--------|
| außen    | <br>73 |
| innen    | <br>73 |

## S

| Schnittstelle        |
|----------------------|
| Parallel15           |
| USB 15               |
| Seitenanfang         |
| Einstellung63        |
| speichern 64         |
| Steuern des Druckers |
| mit DIPUS 18         |
| _                    |

## Т

| Technische Daten | 84 |
|------------------|----|
| Testseite        | 17 |
| Treiber          | 16 |

## **Contact Us**

Italia Français Deutschland United Kingdom Ireland España Portuguesa Sverige Danmark Norge Suomi Nederland België/Belgique Österreich Schweiz/Suisse/Svizzera Polska Česká Slovenská Magyarország Россия Україна Türkiye'ye Serbia Croatia Greece Romania **OKI Europe** Singapore Malaysia ประเทศไทย Australia New Zealand United States Canada Brasil México Argentina Colombia Other countries

www.oki.com/it www.oki.com/fr www.oki.com/de www.oki.com/uk www.oki.com/ie www.oki.com/es www.oki.com/pt www.oki.com/se www.oki.com/dk www.oki.com/no www.oki.com/fi www.oki.com/nl www.oki.com/be www.oki.com/at www.oki.com/ch www.oki.com/pl www.oki.com/cz www.oki.com/sk www.oki.com/hu www.oki.com/ru www.oki.com/ua www.oki.com/tr www.oki.com/rs www.oki.com/hr www.oki.com/gr www.oki.com/ro www.oki.com/eu www.oki.com/sq/ www.oki.com/my/ www.oki.com/th/printing/ www.oki.com/au/ www.oki.com/nz/ www.oki.com/us/ www.oki.com/ca/ www.oki.com/br/printing www.oki.com/mx/ www.oki.com/la/ www.oki.com/la/ www.oki.com/printing/

| OKI EUROPE LIMITED<br>Blays House<br>Wick Poad         | • | • | • | • | • | • | • | • | • | • | • | • | • | • | • | • | • | • | • | • | • | • | • | • |
|--------------------------------------------------------|---|---|---|---|---|---|---|---|---|---|---|---|---|---|---|---|---|---|---|---|---|---|---|---|
| Egham<br>Surrey TW20 0HI                               | ٠ | ٠ | • | ٠ | ٠ | ٠ | ٠ | ٠ | • | ٠ | ٠ | ٠ | ٠ | ٠ | ٠ | ٠ | ٠ | ٠ | ٠ | ٠ | • | ٠ | ٠ | ٠ |
| United Kingdom                                         | • | • | • | • | • | • | • | • | • | • | • | • | • | • | • | • | • | • | • | • | • | • | • | • |
|                                                        | • | • | ٠ | ٠ | ٠ | ٠ | • | ٠ | ٠ | ٠ | ٠ | • | • | ٠ | • | ٠ | ٠ | • | ٠ | • | • | ٠ | ٠ | ٠ |
|                                                        | • | ٠ | ٠ | ٠ | ٠ | ٠ | ٠ | ٠ | ٠ | • | • | • | • | ٠ | ٠ | • | • | • | ٠ | • | • | • | ٠ | ۰ |
| Tel: +44 (0) 208 219 2190<br>Fax: +44 (0) 208 219 2199 | ٠ | • | • | ٠ | ٠ | ٠ | ٠ | ٠ | • | ٠ | ٠ | ٠ | ٠ | ٠ | • | ٠ | ٠ | ٠ | ٠ | ٠ | ٠ | • | ٠ | ٠ |
| www.oki.com/eu                                         | ٠ | ٠ | • | ٠ | ٠ | ٠ | ٠ | ٠ | • | ٠ | ٠ | ٠ | ٠ | * | * | ٠ | ٠ | ٠ | ٠ | ٠ | ٠ | ٠ | ٠ | ٠ |
|                                                        | ٠ | • | ٠ | ۰ | ٠ | ٠ | ٠ | ٠ | ٠ | ٠ | ٠ | ٠ | ٠ | • | ٠ | ٠ | ٠ | ٠ | • | ٠ | • | ٠ | ٠ | ۰ |
|                                                        | ٠ | • | ٠ | ۰ | ٠ | ٠ | ٠ | ٠ | ٠ | ٠ | ٠ | ٠ | ٠ | • | ٠ | ٠ | ٠ | ٠ | • | ٠ | ٠ | ٠ | ٠ | ٠ |
|                                                        | ٠ | ٠ | ٠ | ٠ | ٠ | ٠ | ٠ | ٠ | ٠ | ٠ | ٠ | ٠ | ٠ | ٠ | ٠ | ٠ | ٠ | ٠ | ٠ | ٠ | ٠ | ٠ | ٠ | ٠ |